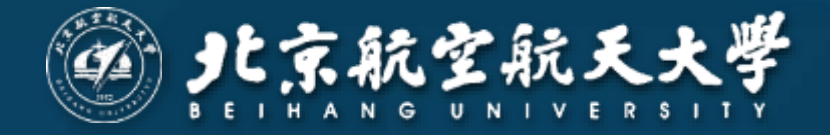

# 网上财务综合信息系统 简明使用图解

北航财务处 2017年5月16日 本文为网上财务系统使用手册的简化图解,供您快速上 手阅读。但我们仍然强烈建议您在开始正式使用前,仔细阅 读完整版使用手册。

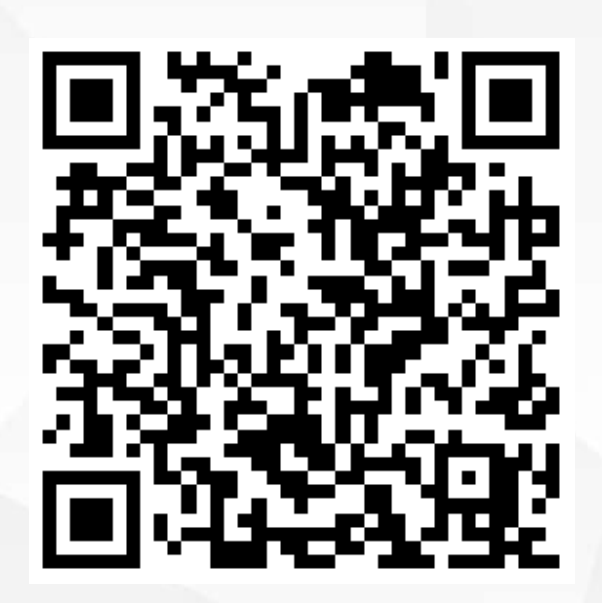

<u>https://cwc.buaa.edu.cn/go/icw\_manual</u> 网上财务系统使用手册 (8.5M大小请在WIFI连接状态下打开)

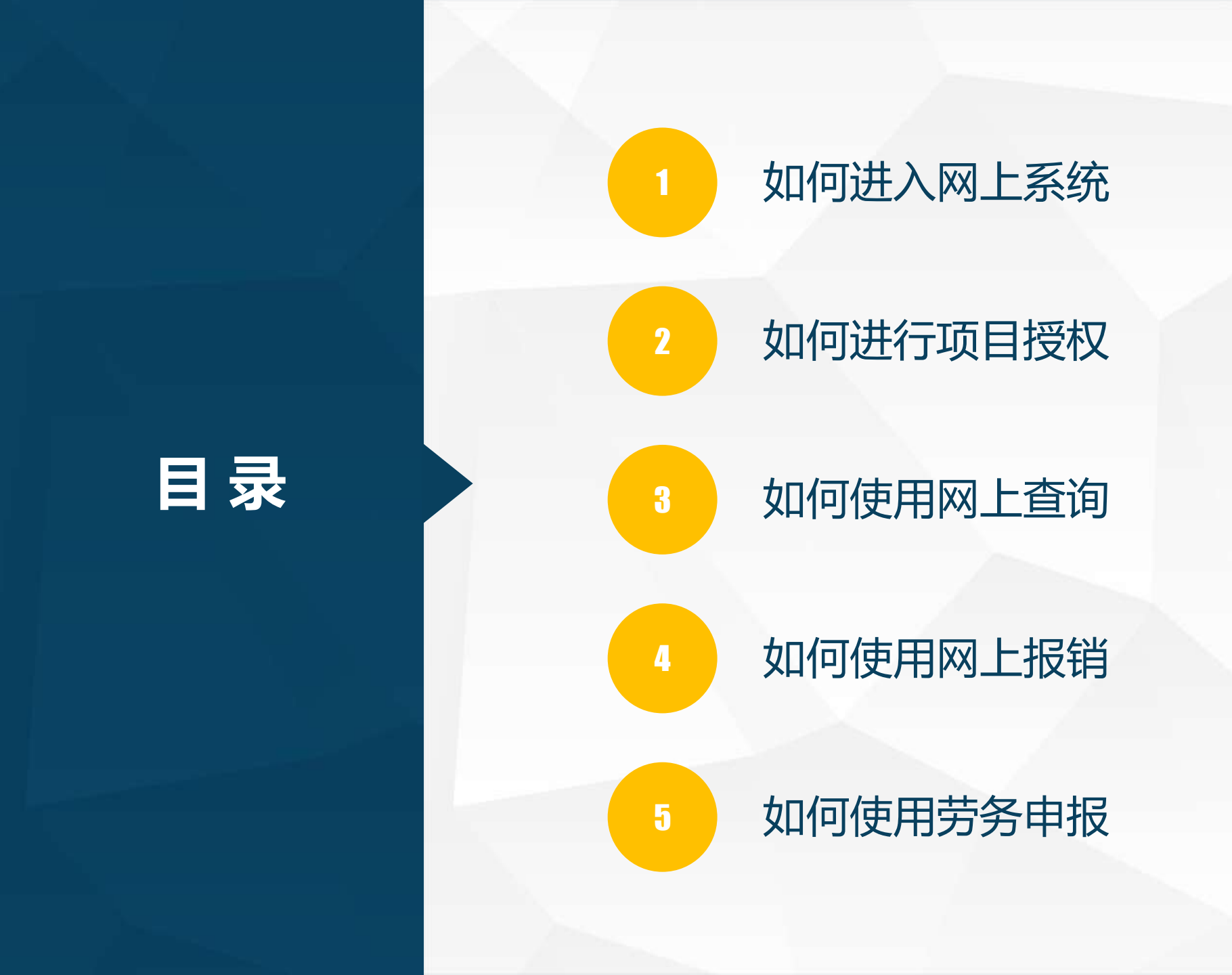

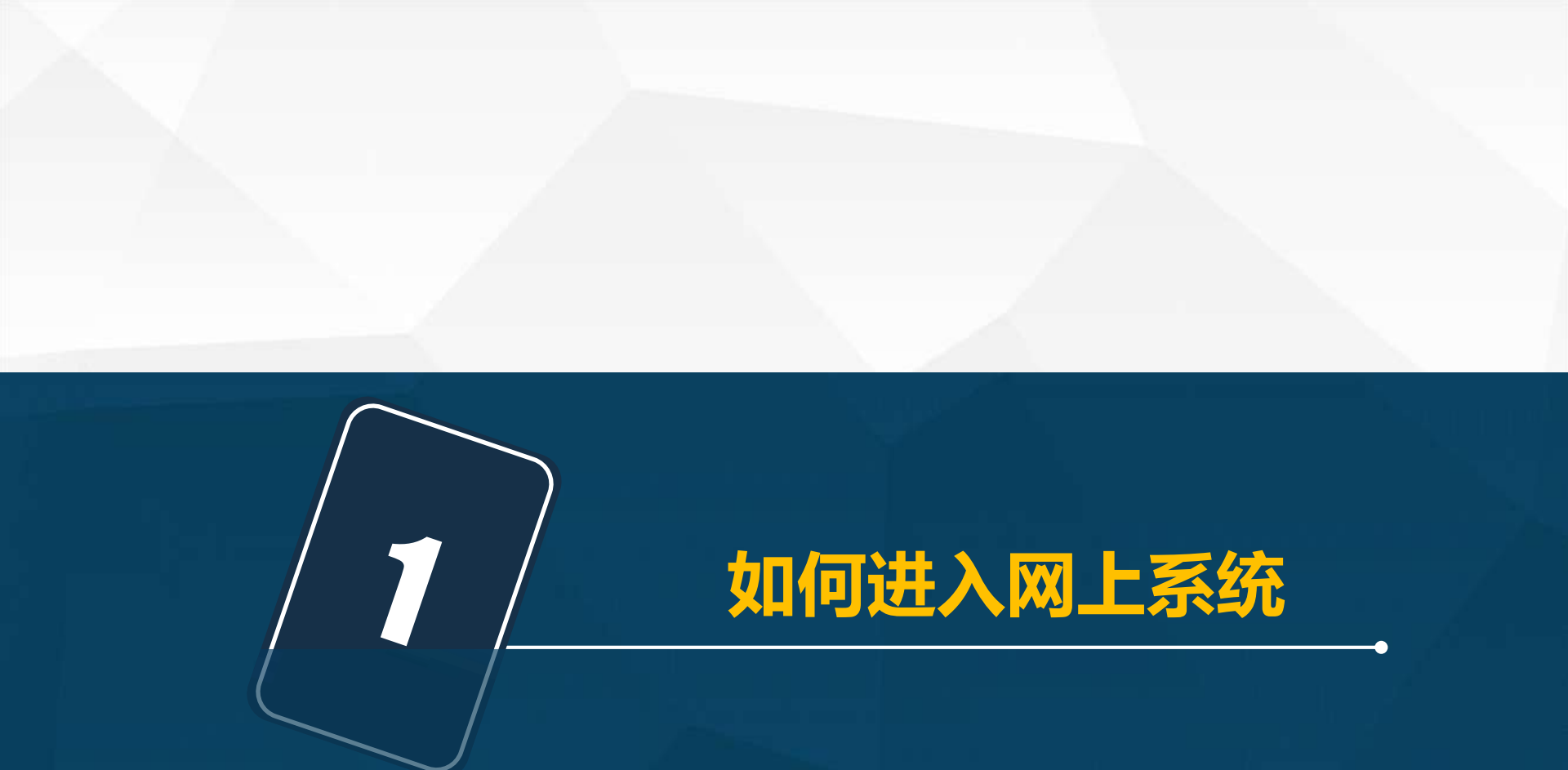

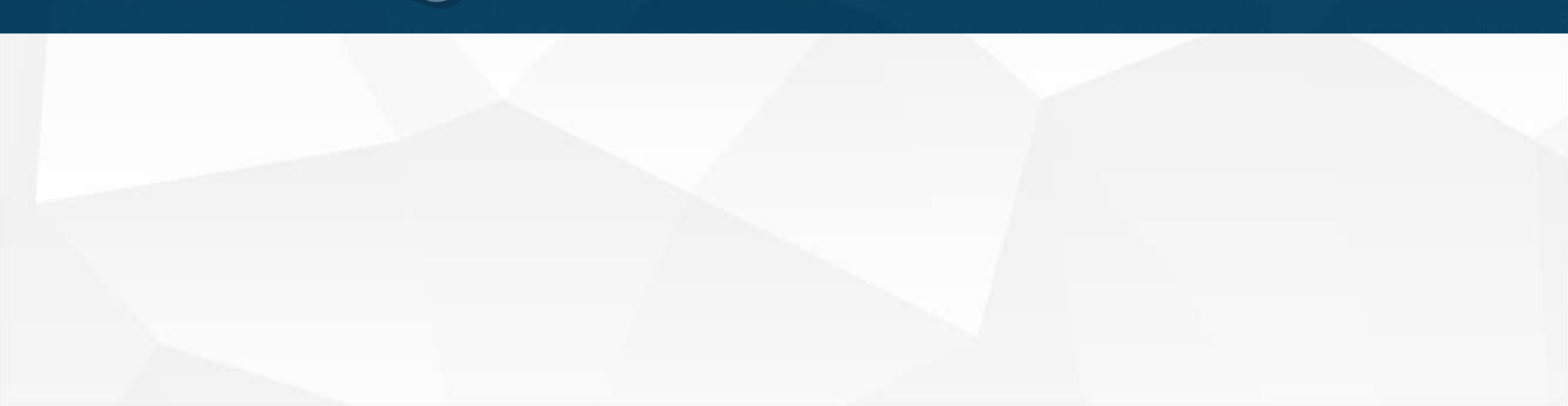

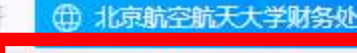

+

专题新闻

https://cwc.buaa.edu.cn

# 财务处所有系统均采用 SSL全站加密传输, 建议使用WIN7+、IE8+, 并开启兼容性视图

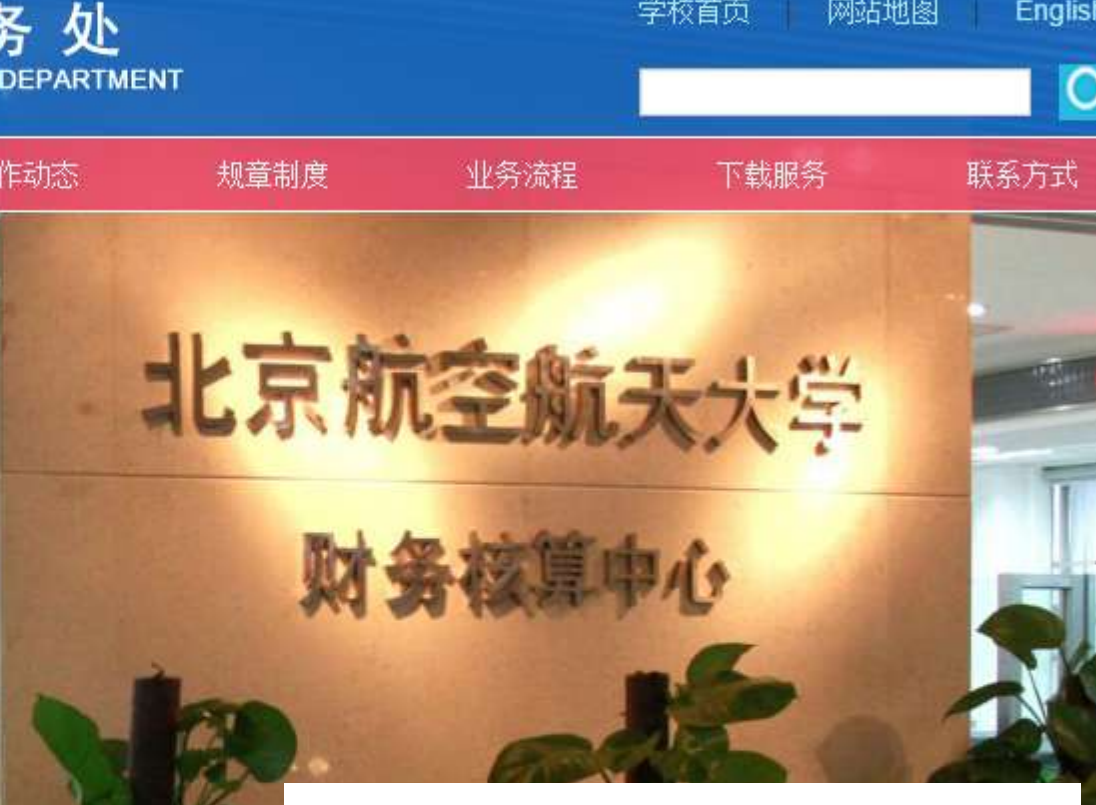

4

# 点击此处登录网上系统

#### \*FOURD FARTINE FORM

综合新闻

通知公告

- 201 . . . . 2×1-+051414-54 LPI, I. Public + + 11 01 - 112 88 2 1428-21 248-1 11-38 112 / 11-11

#### 关于提取公积金审核材料流程变更的通知

钰动态

各位教职工根据《北京住房公积金提取办理指南》(见北京住房公积 金网)的相关要求及银行通知,自2017年5月1日起,教职工提取公积金时, 需由教职工本人携带提取公积...

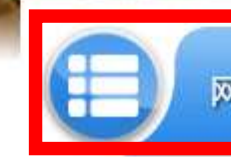

网上财务综合信息系统

校园统一支付交费平台

深圳地铁施丁坍塌

学校首页

网站地图

0

Englis

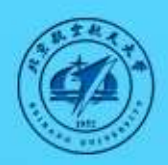

# 北京航空航天大学网上财务综合信息系统

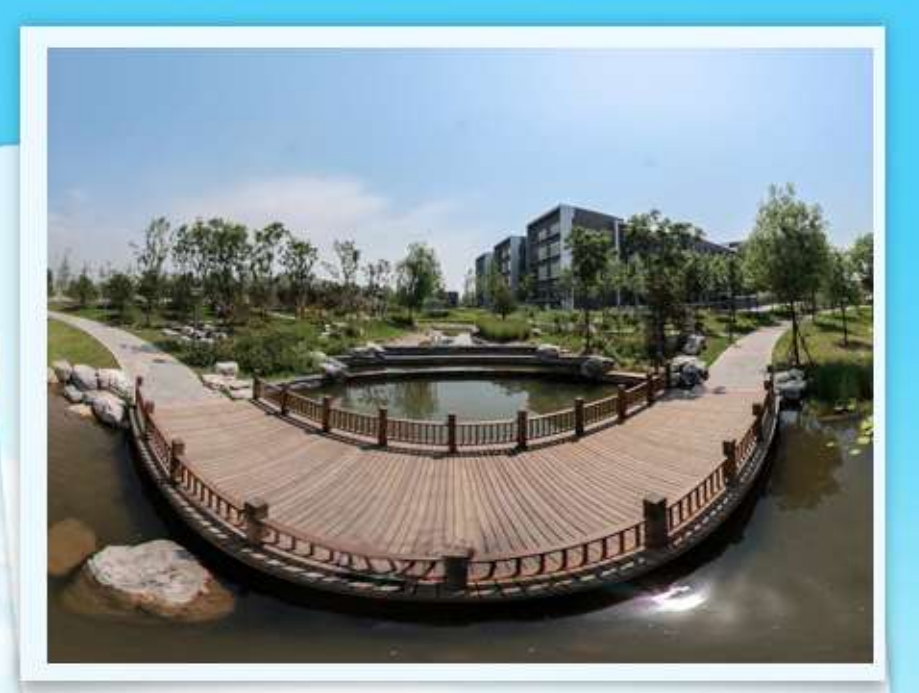

✤ 出于安全考虑,一旦您访问过那些需要您提供凭证信息的应用时,请操作 完成之后关闭浏览器。

## 统一身份认证中心

| 用户 | 张昌: |  |  |
|----|-----|--|--|
| E  | 码:  |  |  |

# 学校统一认证用户名密码

Q 數职工账号激活
Q 其他人员账号激活
Q 统一认证使用说明

8 学生账号激活 8 用户中心 英文

中文

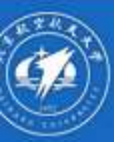

• 系统使用手册

| 郭杰 09326                                                                |                                    |             |                                    |  |  |  |
|-------------------------------------------------------------------------|------------------------------------|-------------|------------------------------------|--|--|--|
| 在校信息<br>院系/部门:教工用户                                                      |                                    | 首次使用需补充联系方式 |                                    |  |  |  |
| 银行信息<br>证件号码: 5111*****0416<br>银行账号: 6222*****6010 各经费项目查询 <sup>9</sup> | 负责人操作<br>项目授权管理<br>项目短信管理<br>经费项目报 | 联系方式 [@改]   | 专劳务申报                              |  |  |  |
| 网上查询系统<br>chaxun.icw.buaa.edu.cn                                        | 网上报销系统<br>baoxiao.icw.buaa.edu.cr  | ı           | 劳务中报系统<br>shenbao.icw.buaa.edu.cn  |  |  |  |
| 校园支付平台<br>pay.icw.buaa.edu.cn                                           | 预算中报系统<br>yusuan.icw.buaa.edu.cr   | 1           | 管理流程系统<br>liucheng.icw.buaa.edu.cn |  |  |  |

# 01860101

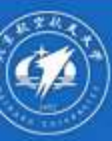

• 系统使用手册

| Ctofe息                                                                                                    | 郭杰 09326                                    |                  |             |
|----------------------------------------------------------------------------------------------------|---------------------------------------------|------------------|-------------|
| 银行信息       负责人操作       联系方式 [修改]         证件号码: 5111*****0416       项目授权管理       项目授权管理         银行账号: 6222****6010       项目短信管理       项目短径管理 | 在校信息<br>院系/部门:教工用户                          |                  |             |
| 证件号码:     5111*****0416     项目授权管理       银行账号:     6222*****6010     项目短权管理 <b>项目短信管理</b>                                                   | 银行信息                                        | 负责人操作            | 联系方式 [修改]   |
| A MANAGA DA PARTINI TANA A MANAGA DA MANAGA DA MANAGA DA MANAGA DA MANAGA DA MANAGA DA MANAGA DA MANAGA DA MANA                             | 证件号码: 5111******0416<br>银行账号: 6222*****6010 | 项目授权管理<br>项目短信管理 | 项目授权、短信提醒管理 |

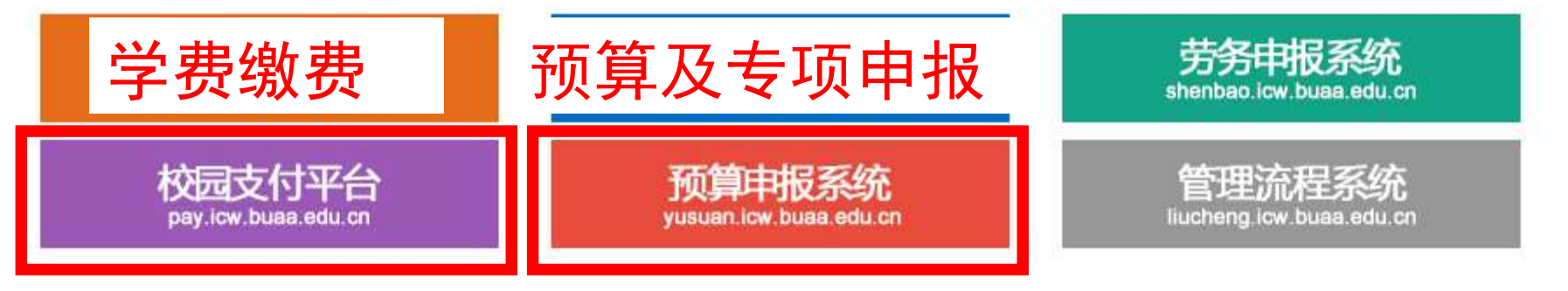

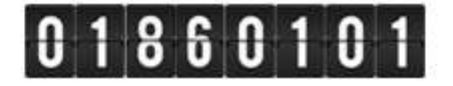

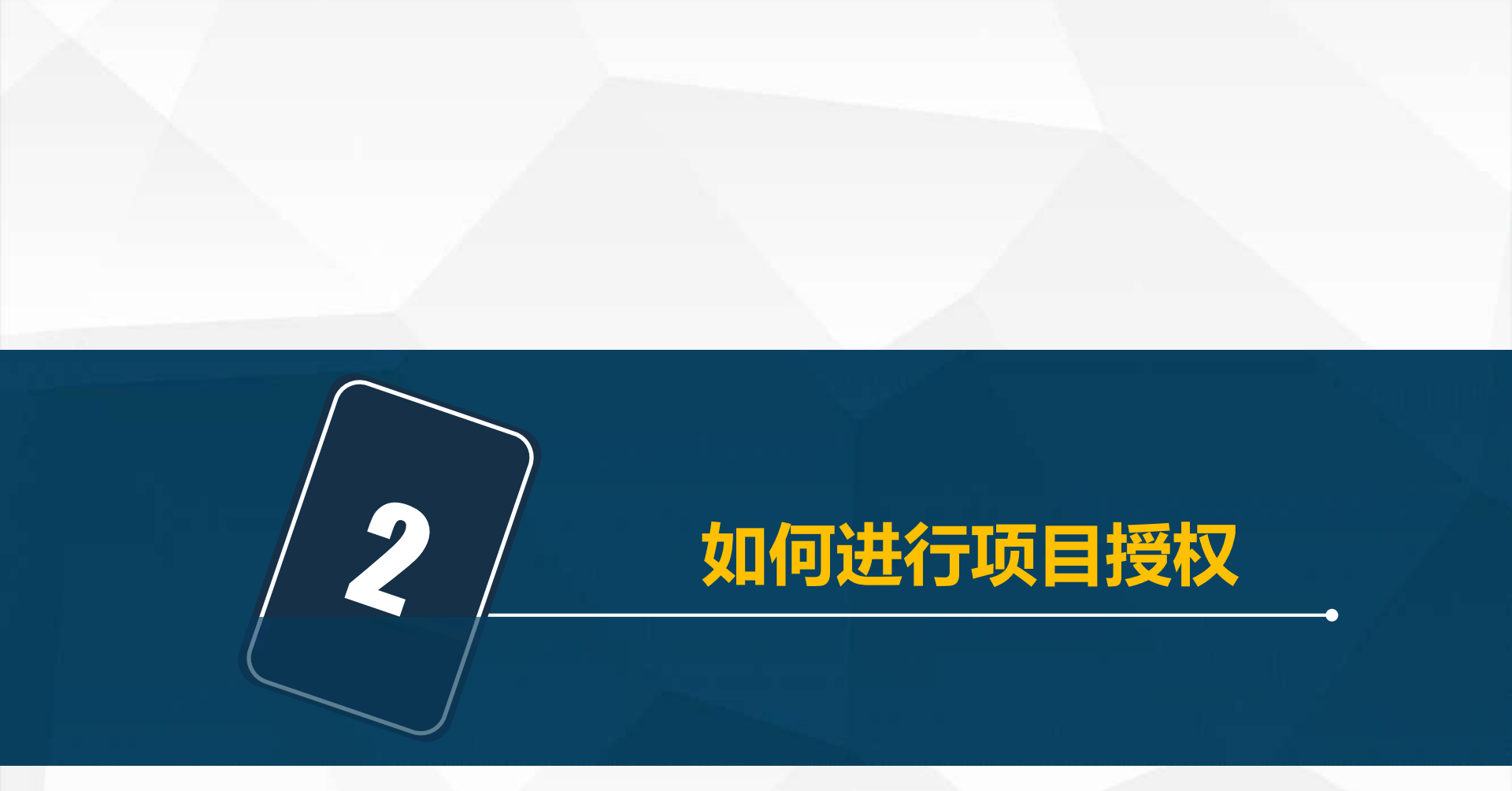

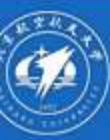

• 系统使用手册

## 郭杰 09326

#### 在校信息

院系/部门:教工用户

|       |               |        | -                     |
|-------|---------------|--------|-----------------------|
| 银行信息  | a             | 负责人操作  |                       |
| 证件号码: | 5111*****0416 | 项目授权管理 | "纪纪小人,纪小人 <b>才</b> 能进 |
| 银行账号: | 6222*****6010 | 项目短信管理 | 行相应操作                 |
| 公务卡号: | 6282*****0279 |        |                       |

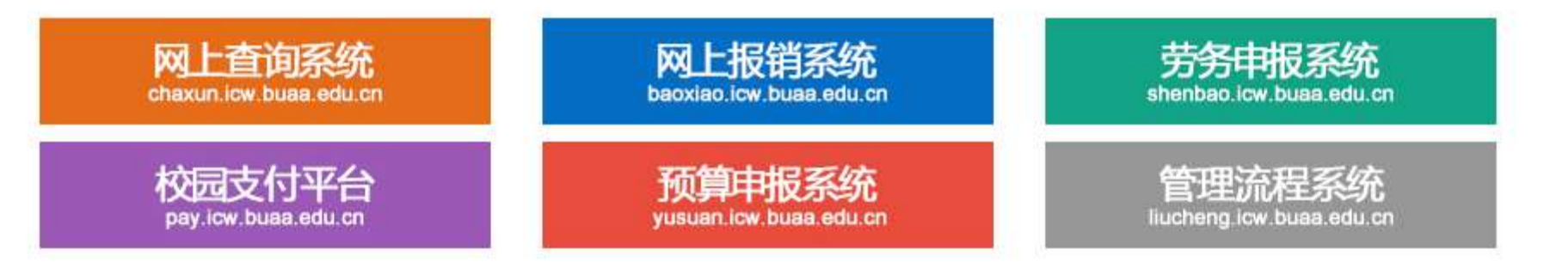

# 01860101

| <ul> <li>         ・・・・・・・・・・・・・・・・・・・・・・・・・・・・・</li></ul> | ● 北京航空航天大学 财务项目授权系统<br>点比进行项目单个授权       我的项目     ● 批量授权     ● 批量授权     ● 取消授权     ● 被授权日志     ● 被授权日志       前用户>>工号学号: 09326姓名: 郭杰部]: 财务处权限: 教工 |          |                               |                |                                |                 |              |        |            |              |              |
|-----------------------------------------------------------|----------------------------------------------------------------------------------------------------|----------|-------------------------------|----------------|--------------------------------|-----------------|--------------|--------|------------|--------------|--------------|
| 授权系统                                                      | 统列表: 查谁                                                                                                    | 目系统 💌    | 被授权人工号/学号:                    | BY15061        | 128 *郭烈                        | 5               | 授            | 权      | 重置         |              |              |
| 部门编号                                                      |                                                                                                    |          | 「日名称                          | 负责人            | 全选 反选                          | 查               | 7.泉泉<br>起始时间 | ]-截止时  | 间          |              |              |
| 021700                                                    | 授权分                                                                                                    | "        | 研项目                           | 郭杰             | ☑ 授权使用                         | 20              | 7-05-12      |        |            | 1            |              |
| 999909                                                    | 记名                                                                                                    | 由也       | 享空间                           | 郭杰             | ■授权使用                          | 20              | 7-05-12      | - 44 4 | 五月         | 2017         | > >>         |
| 999909                                                    | びた日、                                                                                                    | HIK      | 中心餐饮                          | 郭杰             | ■ 授权使用                         | 20              | 7-05-12      | 日 -    |            | 三四           | 五六           |
| 999909                                                    | 243000121                                                                                                    |          | 图书馆读韵                         | 郭杰             | □ 授权使用                         | 20              | 7-05-12      | 30     | 1 2<br>8 9 | 3 4<br>10 11 | 5 6<br>12 13 |
| 999909                                                    | 243000122                                                                                                    |          | 新主楼咖啡吧                        | 郭杰             | ■ 授权使用                         | 20              | 7-05-12      | - 14 1 | 5 16       | 17 18        | 19 20        |
| 999909                                                    | 243000141                                                                                                    | 校        | 本部科通达购电                       | 郭杰             | □ 授权使用                         | 20              | 7-05-12      | 21 2   | 2 23       | 24 25        | 26 27        |
| 999909                                                    | 243020075                                                                                                    | 10<br>10 | 工程训练中心                        | 郭杰             | ■ 授权使用                         | 20              | 7-05-12      | - 4    | 5 6        | 7 8          | 2 3<br>9 10  |
|                                                           |                                                                                                    | 1        | андаранадарон (н. — 61)<br>ул | -7468004<br>16 | mun user Alles of Dick South S | fair ann an Air |              | Ð      | 清空         | 今天           | 确定           |

# 输被授权人工号/学号回车 控件选择授权截止时间

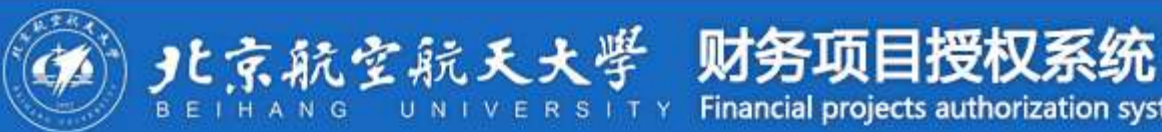

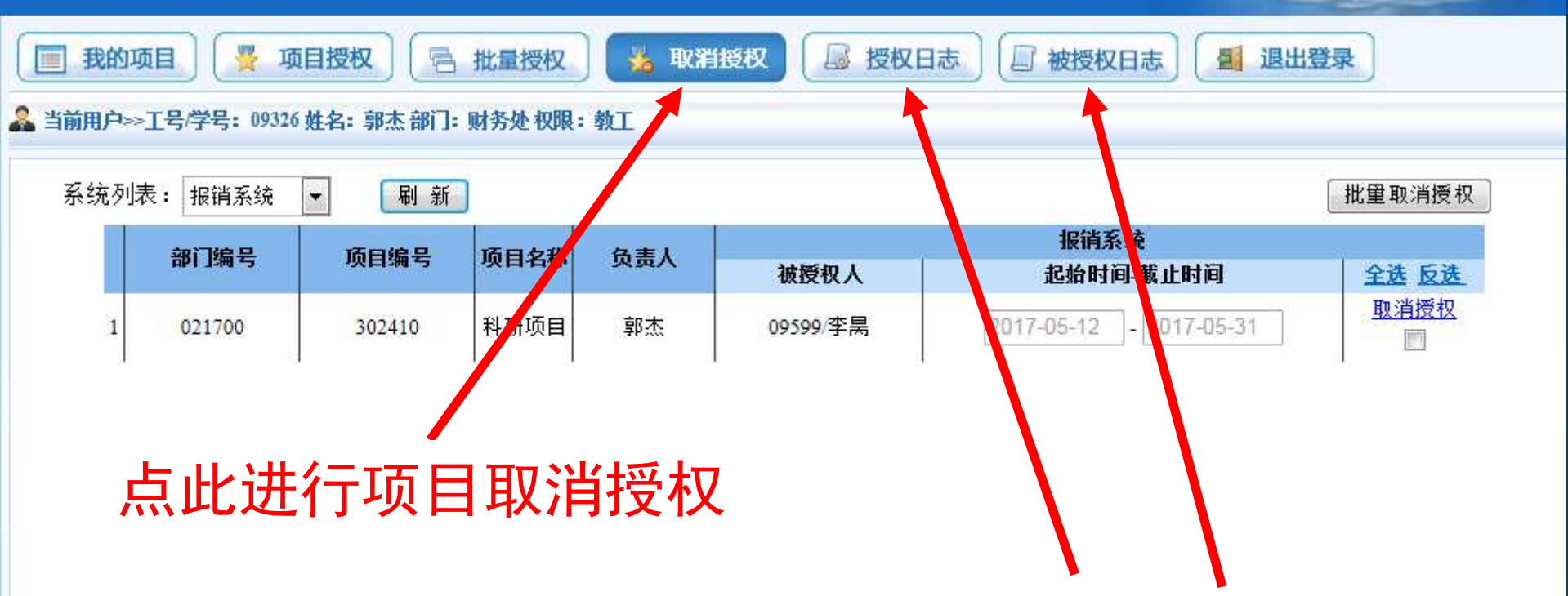

Financial projects authorization system

# 点此查看授权和被授权日志

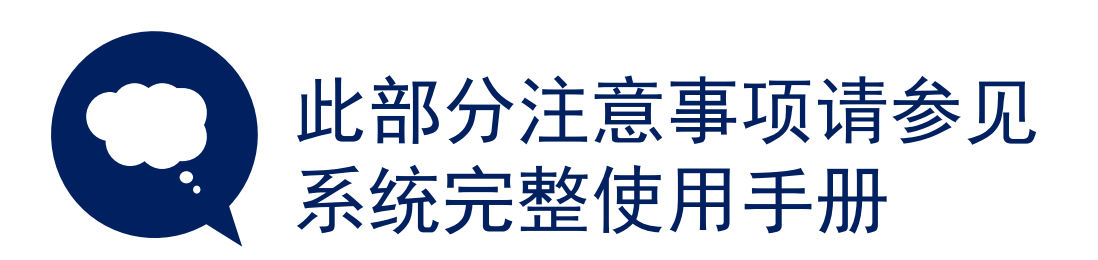

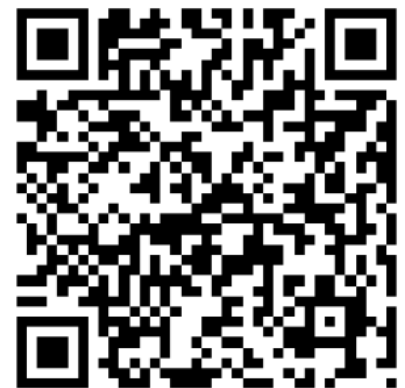

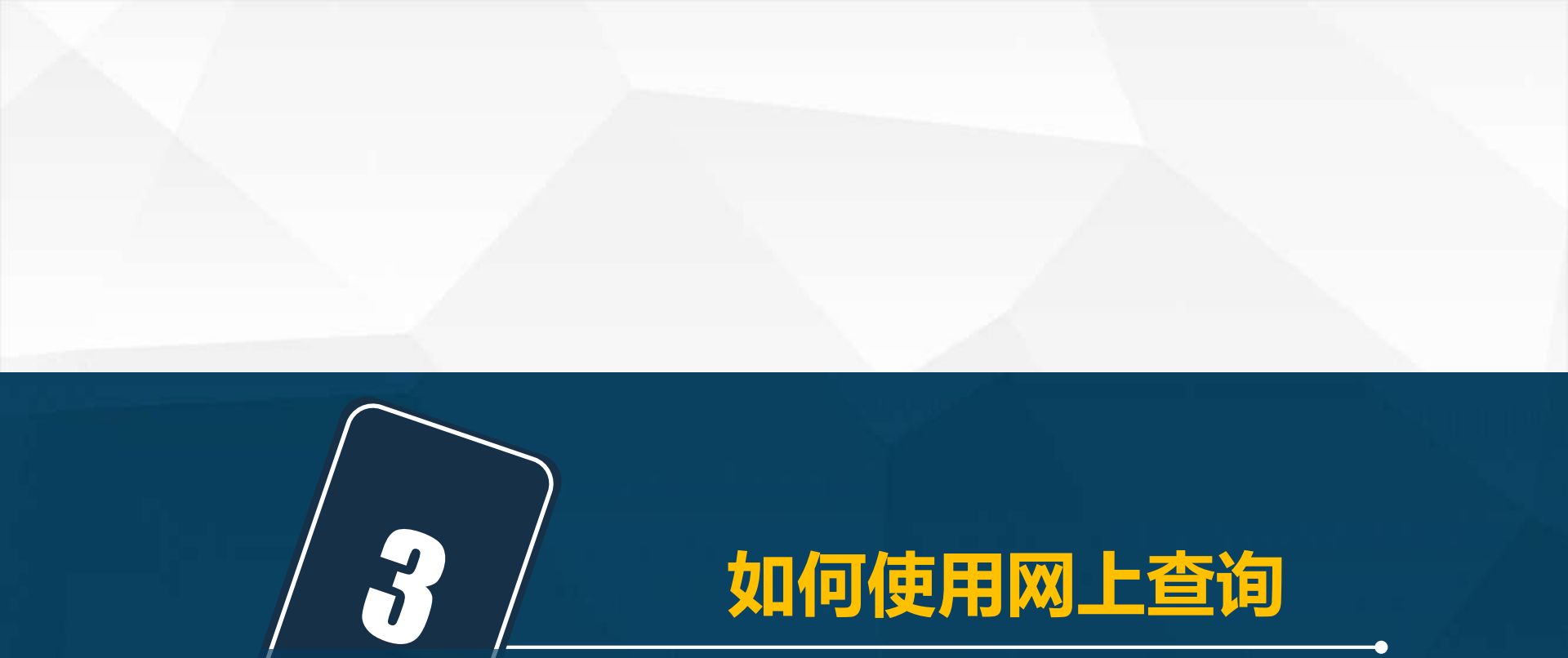

| 息好~ 操作       | ◇ 🛗 2017年5月11日星            | 期四                                |            |                                |          |                                                                                                    |               | 退出              |
|--------------|----------------------------|-----------------------------------|------------|--------------------------------|----------|----------------------------------------------------------------------------------------------------|---------------|-----------------|
| JE SA        | 元空航天大学 A<br>G UNIVERSITY C | 网上查询系统V5.0<br>DNLINE INQUIRY V5.0 |            | <b>合</b><br>我的首页               |          | <b>必</b><br>个人收入                                                                                                    | (1)<br>来款信息   | いた<br>服销款信息     |
| 进入 🕢<br>经费情况 | 指定会计年度和期间,可以分为科研、预算、专项     | 可以查询项目的年初余额、<br>5、基金、代管等。         | 往来款、收支和跨   | 余。项目大类<br>查 <b>看详细&gt;&gt;</b> |          | <b>しています。</b><br>日本<br>1000<br>1000<br>100 | <b>、</b><br>来 | <b>9</b><br>数信息 |
| 部门检索:        | 注意: Ⅰ<br>中数据               | 余特别标<br>截止日期:                     | 注外,<br>为查谁 | 网上<br>同时前                      | 查询       | 系统<br>然日                                                                                                    | 打 印           | 鲁田              |
| 部门号/项目号      | 部门名称                       | 项目名称                              | 项目余额 冻线    | <b>拈金额</b> 可用余额                | Ø.       | 链                                                                                                    | ŧ             |                 |
| 020700/320(  |                            |                                   |            |                                | 借款       | 收支                                                                                                    | 科目汇总 额        | 度               |
| 020700/320   |                            |                                   |            |                                | 借賞       | : 收支                                                                                                    | 科日汇总 🔵 級      | 度               |
| 020700/32    |                            |                                   |            |                                | 借款       | (收支)                                                                                                    | 科目汇总 🛛 🕷      | 度               |
| 020700/320   |                            | and the second second             |            |                                | 借款       | (收支)                                                                                                    | 科目汇总 🔵 额      | 度               |
| 020700/320   |                            | CONTRACTOR OF STREET, ST          |            |                                | 借款       | 收支                                                                                                    | 科目汇总 🗋 额      | 度               |
| 020700/320   |                            |                                   |            |                                | 借款       | (收支)                                                                                                    | 科目汇总 【额       | 度               |
| 020700/320   |                            |                                   |            |                                | 借款       | (收支)                                                                                                    | 科目汇总)(额       | 度               |
| 021000/51    |                            |                                   |            |                                | 日間       | (收支)                                                                                                    | aeta ( M      | <u>g</u>        |
|              |                            |                                   |            | 1                              | 211. 115 |                                                                                                    | NET A         | 100             |

| 怒好~ 操作 >     | / 🛗 2017年5月11日 塱            | A29                             |                 |                  |            |                                          |             | 退出                 |
|--------------|-----------------------------|---------------------------------|-----------------|------------------|------------|------------------------------------------|-------------|--------------------|
| BEIHAND      | t空航天大学 网<br>S UNIVERSITY OF | 上查询系统V5.0<br>NLINE INQUIRY V5.0 | Ŧ               | 命                |            | <b>必</b><br>个人收入                         | (1)<br>来款信息 | <b>ジ</b><br>服销款信息  |
| 进入 匇<br>经费情况 | 指定会计年度和期间,<br>可以分为科研、预算、专项  | 可以查询项目的年初余额、<br>、基金、代管等。        | 往来款、收支和結余。<br>i | 项目大类<br>查看详细>>   |            | <b>6</b><br><b>6</b><br><b>9</b><br>我的工资 | ·<br>来i     | な信息                |
| 部门检索:        | 项目检索:                       | 显示                              | 余额为零: ◉是 ○      | 否                | 查询         |                                          | +7 00       | в. ш.              |
|              | (i                          |                                 | 项目汇总:           | <u>↑ </u>        | 项目         | 个项目不为零。                                  | रा क        | <del>.</del> Ф. Ш. |
| 部门号/项目号      | 部门名称                        | 项目名称                            | 项目余额 冻结金        | 额 可用余额           |            | ALIA<br>Mark                             |             |                    |
| 020700/320(  |                             | - H. M. A.                      |                 | 1.1.1.1.1.1      | 借款         | 收支系                                      | 目汇总额        | 度                  |
| 020700/320   |                             | and the second second           |                 |                  | 借款         | 收支系                                      | 目汇总 额       | 度                  |
| 020700/ 借    | 款:显:                        | 示本项目                            | 的借、             | 还款               | 明细         |                                          |             | 度                  |
|              | 支:显:                        | 示本项目                            | 收入、             | 支出               | <b></b> 明细 |                                          | T D 1 15    | 1 <sup>th</sup>    |
| 1020/00/     | 汇总•主                        | 東田干证                            | i日结题            | ī <del>时</del> 统 | 计顶         | 日下                                       |             | 122                |
| 020700/ 17 1 |                             |                                 | < ⊢I >H Æ2<br>- |                  |            |                                          |             | Æ                  |
| 020700/      | 谷                           | 科目明细                            | H               |                  |            |                                          |             | 度                  |
| 021000/ 额    | 度:显:                        | 示本项目                            | 额度收             | 入、               | 支出         | 明细                                       |             | 度                  |

| 效F,欢迎使用网上查询V5. | 0系统                                      |                            |         | 間 日間:            | 2015年5月12                                | 日星期二 🧕           | 当前用户:       | ▲ 過出            |
|----------------|------------------------------------------|----------------------------|---------|------------------|------------------------------------------|------------------|-------------|-----------------|
| BEIHAN         | 完全航天大学 网上3<br>G UNIVERSITY ONLIN         | 查询系统V5.0<br>E INQUIRY V5.0 |         | <b>金</b><br>我的首页 | 項目信息                                     | <b>必</b><br>个人收入 | (1)<br>来款信息 | また<br>振祥款信息     |
| 进入 🕢           | 指定会计年度和期间,可以通<br>可以分为科研、预算、专项、基金         | 16词项目的年初余额、 拍<br>2、代管等。    | 来款、收支和经 | 涂.项目大类<br>查看详細>> | 额度收入<br>额度支出<br>个人往来款<br>项目余额<br>项目明细账() | ]<br>历史)         | ×           | <b>会</b><br>款信息 |
|                | 此查看经费                                    | 各项信息                       |         | 显示余额<br>C总:共 168 | 项目明细账(<br>项目决算格式                         | 当日)<br>          | 定位          | 导出              |
| 部门号/项目号        | 项目名称(个人)                                 | 项目余额                       | 冻结金额    | 可用余额             | 坝日伏得值式。                                  | -<br>668         | Q           |                 |
|                | *                                        | 20.00                      | 0.00    | 0.               | 项目决算明细                                   | 0                | 科目汇总 8      | E DE            |
|                |                                          | pő.32                      | 0.00    | j6.              | 项目转称明如                                   | J                | 科目汇总 8      | E BE            |
| -              | Contraction of the local division of the | 00.00                      | 0.00    | 00.00            | ) 借款                                     | [ & x ]          |             | E DE            |
|                |                                          | 28.00                      | 0.00    | 28.00            | 曲款                                       | (& ž)            |             | E E             |
|                |                                          | 5.90                       | 0.00    | 65.90            | ) 借款                                     | 收支               |             | E B             |
|                |                                          | )0.00                      | 0.00    | 100.00           | 18 83                                    | × ×              | 料目汇思 8      | E E             |
|                |                                          | 4.00                       | 0.00    | 4.00             | 曲款                                       | <b></b>          | Nei:8       | i 🚊             |
|                |                                          | 57.10                      | 0.00    | 7.10             | 借款                                       | (& ž)            | Heita 8     | L AL            |
|                |                                          | )1.93                      | 0.00    | .9               | 借款                                       | (& ž)            | 科目汇总 8      | i g             |
|                |                                          | 0.00                       | 0.00    | .,0.00           | 借款                                       | (& ž             | Reito s     |                 |

| <ul> <li>         ・         ・         ・</li></ul>             | 息 报销款信息    |
|---------------------------------------------------------------|------------|
| 进入 ② 指定会计年度和期间,可以查询项目的年初余额、往来款、收支和结余、项目大类可以分为科研、预算、专项、基金、代售等。 |            |
| 查看详细>> 我们工资                                                   | 24-841日484 |
| <sup>部门编号:</sup> 项目编号:    项目编号:                               | 来 💼        |
|                                                               |            |
| t 10.00 .00 00.00 10 5X X X HELA                              | WA HE      |
| 6.32 0.00 6.32 借款收支 科目汇总                                      | 额度         |
| 300.00 0.00 (借款收支)科目汇总                                        | 10 E       |
| 528.00 0.00 G 款 文 科目汇总                                        | 题 度        |
| • 365.90 0.00 :65.90 借款 收支 科目汇总                               | 18 度       |
| 20.00 0.00 (借款 收支 料目汇总                                        | RR BL      |
| 4.00 0.00 4.00 借款收支 科目汇总                                      | 18 A       |
| i7.10 0.00 7.10 借款 收支 科目汇总                                    | ₩ 度        |
| 1.93 0.00 .93 借款 收支 科目汇总                                      | 额 度        |
| 2.00 0.00 借款收支料目汇总                                            | 概度         |

| 欧子,欢迎使用网上查询V5.0系统                                                                                                    |                                          | 岡日期:2                                                   | 015年5月12日 星期二                                                                                                    |                 |
|----------------------------------------------------------------------------------------------------|------------------------------------------|---------------------------------------------------------|----------------------------------------------------------------------------------------------------|-----------------|
| <b>ジノホネ航空航天大学</b> 网上<br>BEIHANG UNIVERSITY ONLI                                                                                                    | 查询系统V5.0<br>INE INQUIRY V5.0             | 金<br>我的首页 月                                             |                                                                                                    |                 |
| はまたは年度和期間、可以<br>「日本のの時」では、またして、<br>一般行台账査询<br>「記給日期: 2015-01-01 載止<br>用途包含: 金額 ○                                                                                                    | 【● G I I I I I I I I I I I I I I I I I I | 支和結余、項目大英   银行名称: 今却银行   未款単立:   内消息   移政査询条件后再操作。   确定 | <ul> <li>・</li> <li>・</li></ul> | <br>: 全部<br>重 询 |
|                                                                                                    | 528.00 0                                 | 00 28.00                                                | 借款收支                                                                                                    | 科目汇总额度          |
|                                                                                                    | 365.90 0                                 | 00 65.90                                                | 借款收支                                                                                                    | 科目汇总额度          |
|                                                                                                    | 0.00                                     | 00.00                                                   | 借款收支                                                                                                    | 科目汇总 额 度        |
| and the second second se                                                                                                    | 400 0                                    | 00 4.00                                                 | 借款收支                                                                                                    | 科目汇总 籔 度        |
| 来款查                                                                                                    | 询结果大于                                    | 50条不                                                    | 予显示 亅                                                                                                    | 科目汇总 酸 度        |
| and the second second se                                                                                                    |                                          | 22                                                      | # # # *                                                                                                    | NIDEA W. W      |
| and the second second s | )1.93 0                                  | .00 .93                                                 |                                                                                                    | 件目記 國 度         |

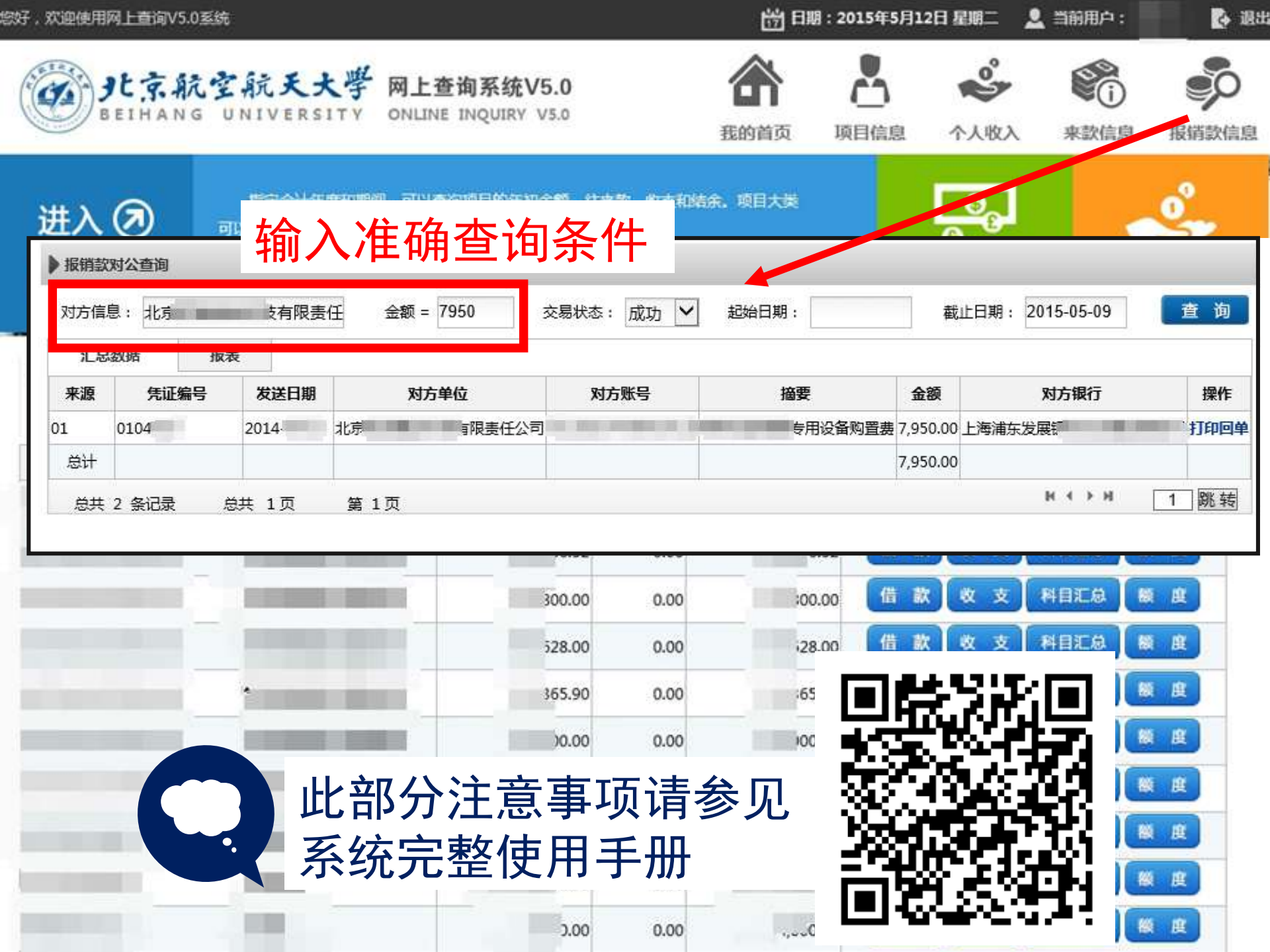

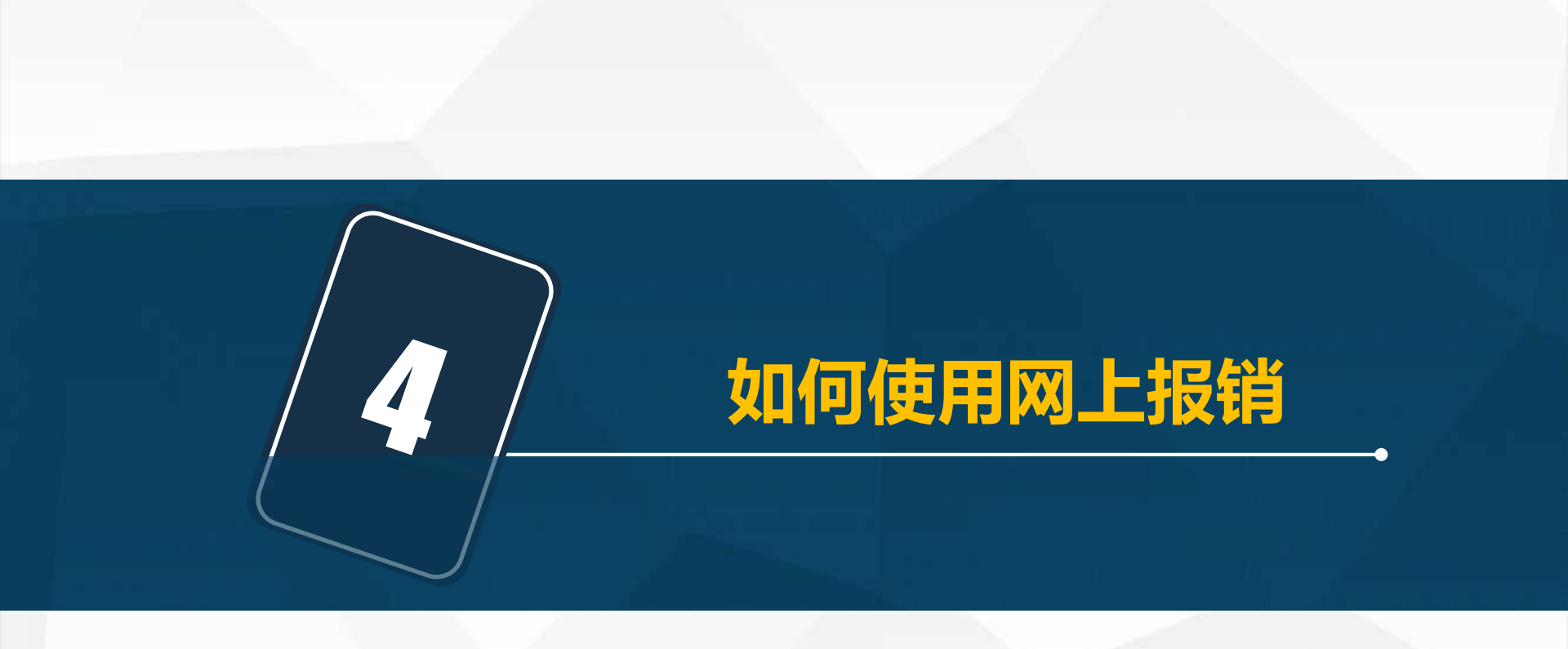

| 🧭 <b>3</b> t 3 | 京航空航天      | 大學 网     | 上自助报账务<br>ne self-service reimbursemen | 系统 欢迎思:<br>It system |        |        |          | 過出     |          | 全国增值 | 直税发票查验平台地址( |
|----------------|------------|----------|----------------------------------------|----------------------|--------|--------|----------|--------|----------|------|-------------|
|                |            |          |                                        | ① 我的项目               | ☑ 日常报销 | 🔹 国内差旅 | 反销 🕜 国际  | 差旅报销   | 借        | 款    | ■ 公务卡       |
| 🕠 首页           |            |          |                                        |                      |        |        |          |        |          |      | 我的项目        |
| 负责项目           | 待修改业务 待提   | 交业务 已提   | 交业务 已完成业务                              | 失败业务                 |        |        |          |        |          |      |             |
|                | 部门信息:      |          |                                        |                      |        | 项目信息:  |          |        |          |      |             |
|                | 注:"灰色的"表示的 | 已经到期的项目; | 授权截止日期为空的表示》                           | 没有限制;                |        |        |          |        | 查询       | 重置   | Í           |
|                | 编号部门编号     | 部门名称     | 项目编号                                   | 项目                   | 名称     | 项目余额   | 授权使用截止日期 | 项目报销记录 | 額度信息     | 余额查看 |             |
|                | 1          |          | and the second second second           |                      |        |        |          | 查香     | 宣看       | 查看   |             |
|                | 2          |          |                                        |                      |        |        |          | 宣看     | 查看       | 查看   |             |
|                | 3          |          |                                        |                      |        |        |          | 宣看     | 查看       | 查看   |             |
|                | 4          |          |                                        |                      |        |        |          | 查看     | 宣毛       | 宣看   |             |
|                | 5          |          |                                        |                      |        |        |          | 查看     | 宣看       | 查看   |             |
|                | 6          |          |                                        |                      |        |        |          | 查香     | 查看       | 查看   |             |
|                | 7          |          |                                        |                      |        |        |          | 查看     | 宣着       | 宣看   |             |
|                | 8          |          |                                        |                      |        |        |          | 查看     | 查看       | 查看   |             |
|                | 9          |          |                                        |                      |        |        |          | 查看     | 查看       | 查看   |             |
|                | 10         |          |                                        |                      |        |        |          | 宣若     | 宣若       | 查看   |             |
|                | 11         |          |                                        |                      |        |        |          | 宣誓     | 宣誓       | 查看   |             |
|                | 12         |          |                                        |                      | ī      |        |          | 查看     | 查看       | 查看   |             |
|                | 13         |          |                                        |                      |        |        |          | 查看     | 宣看       | 壹看   |             |
|                | 14         |          |                                        |                      |        |        |          | 查看     | 查看       | 查看   |             |
|                | 15         |          |                                        |                      |        |        |          | 查香     | 查看       | 查看   |             |
|                | 16         |          |                                        |                      |        |        |          | 宣看     | 萱看       | 童看   |             |
|                | 17         |          |                                        |                      |        |        |          | 查看     | 查看       | 查看   |             |
|                | 18         |          |                                        |                      |        |        |          | 宣看     | 查看       | 查看   |             |
|                | 19         |          |                                        |                      |        |        |          | 宣看     | 宣看       | 查看   |             |
|                | 20         |          |                                        |                      |        |        |          | 宣看     | 查看       | 查看   |             |
|                | 总共 71 张记录  | 2        |                                        |                      |        |        |          | 1 別    | K转 H ( ) | н    |             |

全国增值税发票查验平台地址链接

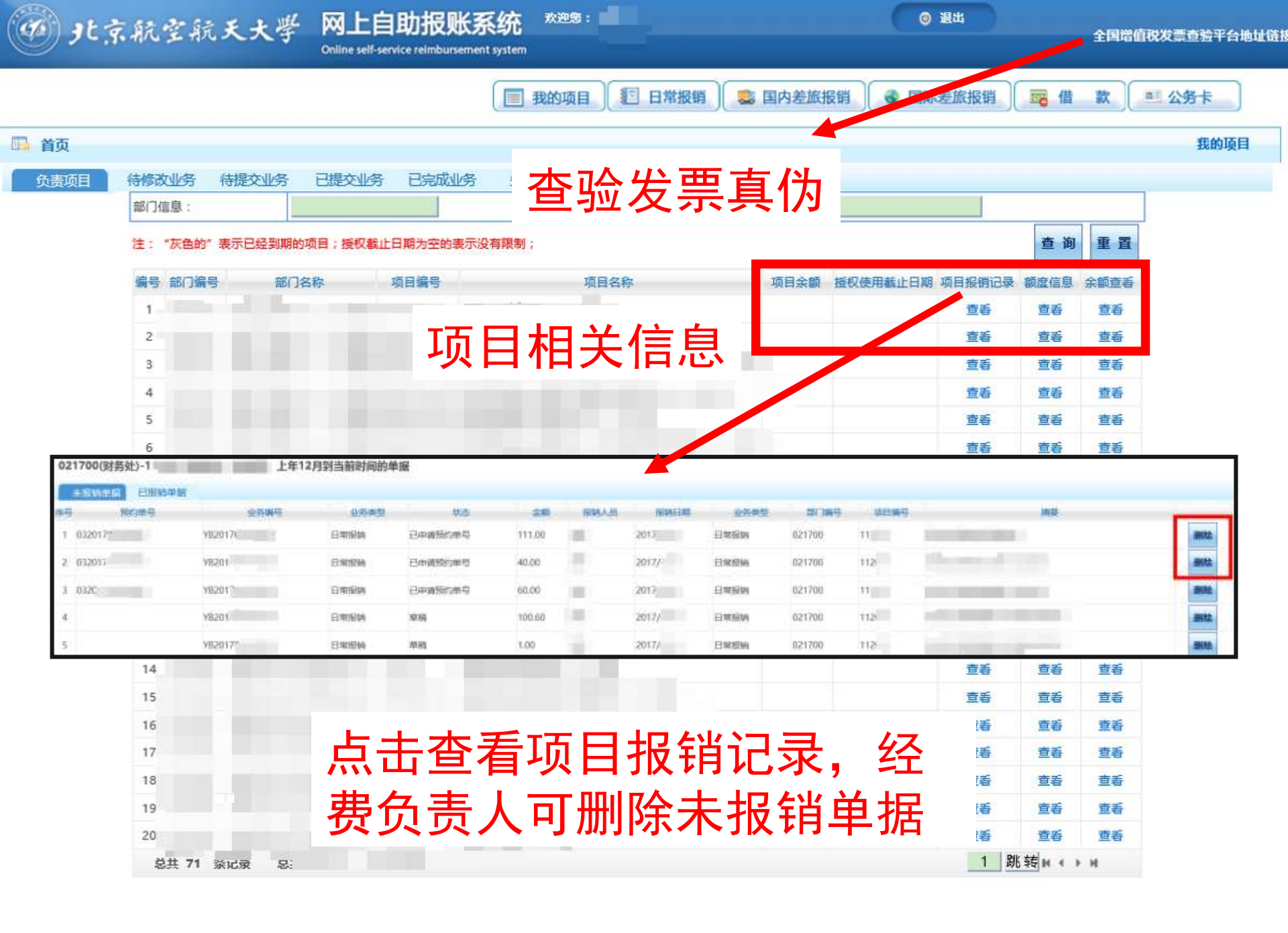

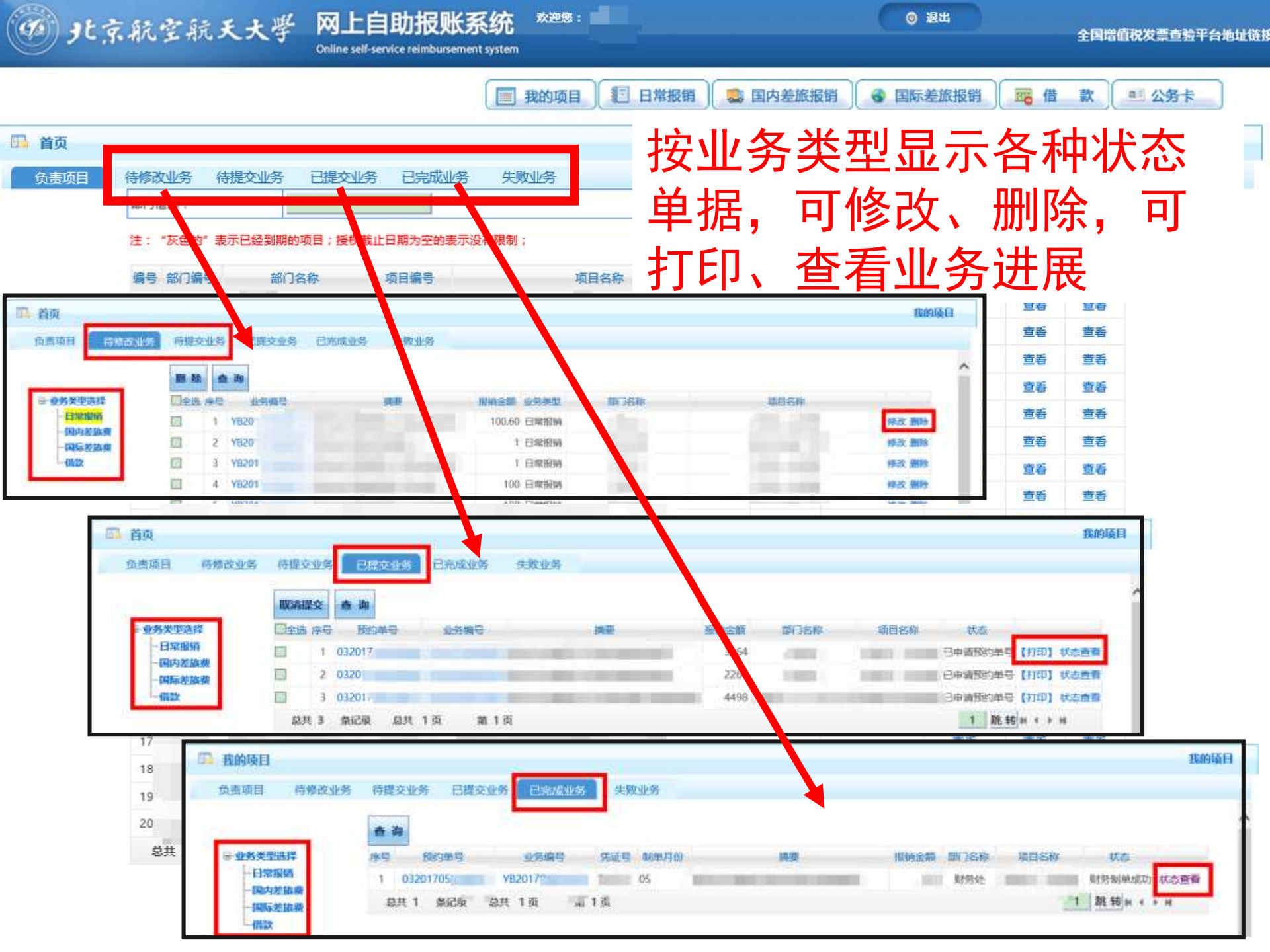

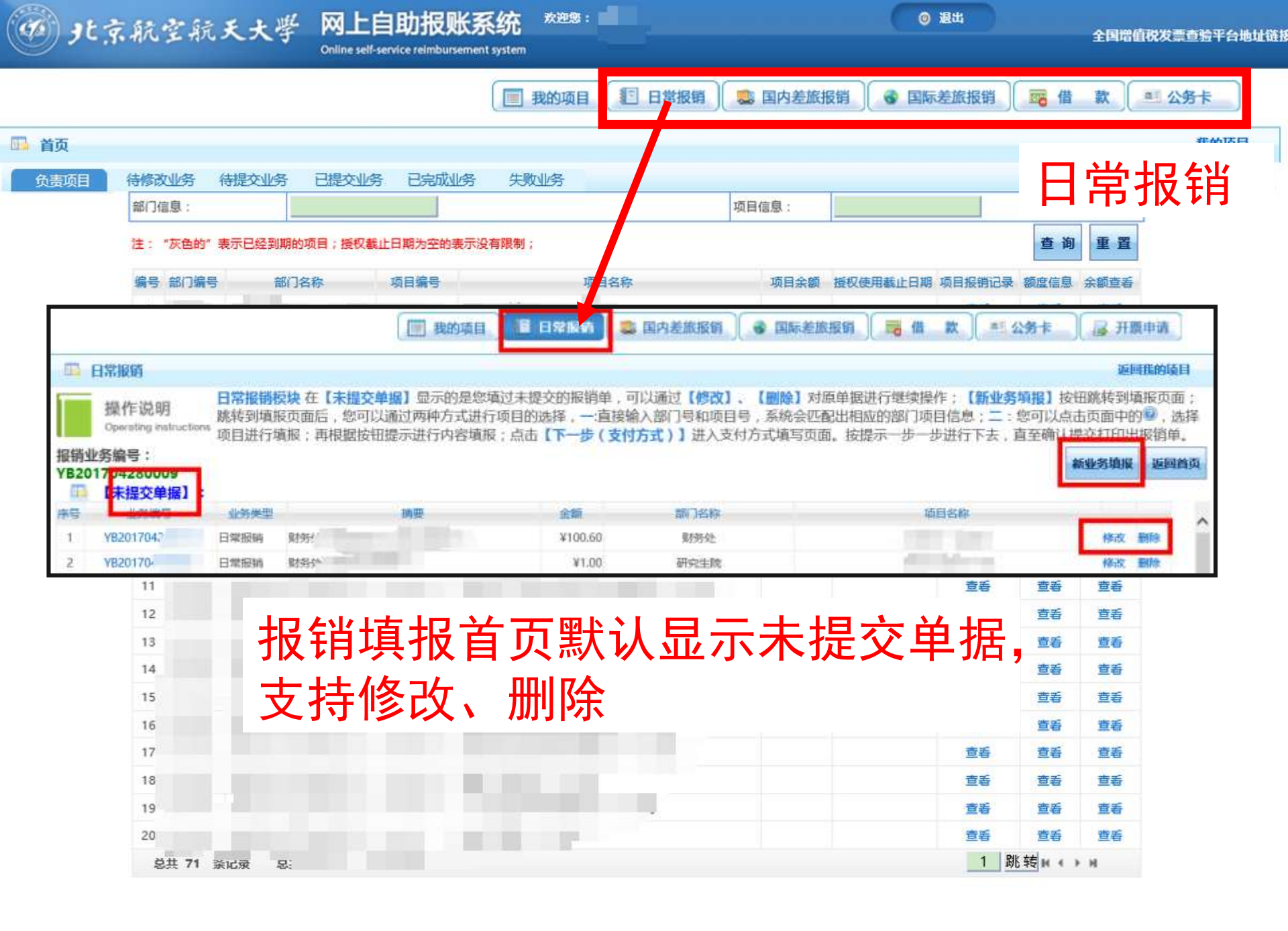

| 🧭 <b>9</b> t | 京航空航天                            | 大学 网上自助打<br>Online self-service rel                                                                                                    | 很账系统<br>mbursement system | 欢迎想:                    |              |               | ) 退出                                         | 国增值税发票查验平台地址链接<br>                                                                                                    |
|--------------|----------------------------------|----------------------------------------------------------------------------------------------------|---------------------------|-------------------------|--------------|---------------|----------------------------------------------|----------------------------------------------------------------------------------------------------|
| 日常服装         | ġ.                               |                                                                                                    |                           |                         |              | 💼 同由並按提出 🔷 同時 | 医普萨拉姆 借款                                     | · 公务卡                                                                                                    |
|              | 白田 · VP201704260020              |                                                                                                    |                           |                         |              |               |                                              | SEAATZ FR                                                                                                    |
| 当别按钥业分词      | 前写,18201704200020                |                                                                                                    | -                         |                         |              | 下一步(报销费用明频    | 田) 返回上一页                                     | ビット マングー しょうしん ちょうしん ちょうしん ちょうしん ちょうしん ちょうしん ちょうしん ちょうしん しんしょう しんしょう しんしょ しんしょ |
| 部门编号:02170   | 00                               | 项目编号:                                                                                                    | <u>II.</u>                |                         |              |               | - 64                                         | られても                                                                                                    |
| 则务处          |                                  | ,                                                                                                    | 初务处                       |                         |              |               | second line                                  |                                                                                                    |
| TT IT I A CO |                                  |                                                                                                    |                           |                         |              |               | 查询重                                          | 置                                                                                                    |
| 项目余额:        | 信息:<br>849.95 网报未报销单据占用          | 58.40元 其中网上申报系统占用 0 元 1                                                                                                    | 项目超支说明 <mark>:该项目不</mark> | <mark>允许超支!</mark> 此次可用 | 目余額: 391.55  |               | 16月 全部                                       | 杏毛                                                                                                    |
|              |                                  |                                                                                                    |                           |                         |              |               | a, Tuta /20- 200 684                         |                                                                                                    |
| 區 项目授权       | 《信息:                             |                                                                                                    |                           |                         |              |               |                                              |                                                                                                    |
| 怒是该项目的王      | E负责人。                            |                                                                                                    |                           |                         |              |               | 明 い 火                                        | 日期切                                                                                                    |
|              |                                  |                                                                                                    |                           |                         |              |               |                                              |                                                                                                    |
| 该经费 【借       | (大教)(309):<br>[款责任人允许借款次数为:9999次 | 《,已填写借款单:2次】其中未办理的单规                                                                                                    | 编号为:UK2017042             | 2经办人: IDK2              | 20170425 圣办人 |               | 信息。                                          | <b>琪与贺</b>                                                                                                    |
|              | 日70计值就次取7月:8次,已現与值               | 款单:1次】,具中未分理的单据编号为:[//                                                                                                    | (20170425) 至少人            |                         |              |               |                                              |                                                                                                    |
| 山。」項目課度      | (信息:<br>额度控制编码                   | 额度控制名称                                                                                                    |                           | 当前结余额度                  |              |               | 田田畑                                          | 摘要                                                                                                    |
| 0101         |                                  | 招待费                                                                                                    |                           |                         | 76.48        |               |                                              |                                                                                                    |
| 0102         |                                  | 会议费                                                                                                    |                           |                         | 530.00       |               | <b>一</b> 一一一一一一一一一一一一一一一一一一一一一一一一一一一一一一一一一一一 | もある                                                                                                    |
| 0103         |                                  | 奖学金<br>学生资助                                                                                                    |                           |                         | 0.00         | /             | 一而即切                                         | <b>兆</b> 女,                                                                                                    |
| 3104         | 10                               | Cir ada dalara                                                                                                    | _                         |                         |              |               |                                              |                                                                                                    |
|              | 11                               | _                                                                                                    | _                         |                         | _            |               | 」 可                                          |                                                                                                    |
|              | ▶ 日常报信                           |                                                                                                    |                           |                         |              |               | 3                                            |                                                                                                    |
| 10           | 上一步(項目选择)                        | 下一步(支付方式) 筆音                                                                                                    |                           |                         |              |               |                                              | ~                                                                                                    |
|              | 项目 子                             | jų literaturių substantinių substantinių sub | 建字摘要                      | 单据数                     | 金春           | 描述            | 报销要求                                         |                                                                                                    |
|              | 其他社会保障缴费                         | 聘用人员商业保险费                                                                                                    |                           |                         |              | 报聘用人员商业保险费    |                                              |                                                                                                    |
|              | 伙食补助费                            | 加班餐费                                                                                                    |                           |                         |              | 加班餐费          |                                              |                                                                                                    |
|              | 办公费                              | 办公费                                                                                                    | 办公文具                      | 3                       | 40.00        | 打力公费          |                                              |                                                                                                    |
|              | a decar tarda de a               | 印刷费                                                                                                    |                           |                         |              | * 印刷费         |                                              |                                                                                                    |
|              | 印刷费                              | 资料费                                                                                                    |                           |                         |              | 报资料费          |                                              |                                                                                                    |
|              |                                  | 版面费                                                                                                    |                           |                         |              | 报版面费          |                                              |                                                                                                    |
|              | 咨询费                              | 咨询费                                                                                                    |                           |                         |              | 咨询费、律师费、审计费等  |                                              |                                                                                                    |
|              | 电费                               | 电费                                                                                                    | 1040000                   |                         | 30.250       | 报电费           |                                              |                                                                                                    |
|              |                                  | 邮寄费                                                                                                    | 材料收寄                      | 2                       | 60.00        | 报邮寄费          |                                              |                                                                                                    |

| <b>છ</b> ગુદ રૂ | 京航空航天大學                                                                                   | 网上自助报账系统<br>Online self-service reimbursement system                                | 欢迎急:<br>                                |                             | () 通出                        |                             | 全国增值                                                | 直視发票查验平台地址锁             |
|-----------------|-------------------------------------------------------------------------------------------|-------------------------------------------------------------------------------------|-----------------------------------------|-----------------------------|------------------------------|-----------------------------|-----------------------------------------------------|-------------------------|
|                 |                                                                                           |                                                                                     | 我的项目 🖅 日常报银                             | 肖 🔍 国内差旅报销                  | ● 国际差加                       | 服销 🔤                        | 借款                                                  | ■ 公务卡                   |
| ҧ 首页            |                                                                                           |                                                                                     |                                         |                             |                              |                             |                                                     | #MIXE                   |
| 负责项目            | 待修改业务 待提交业务                                                                               | 已提交业务已完成业务失                                                                         | 败业务                                     |                             |                              | F                           | コピ                                                  | <b>招</b> 邰              |
|                 | 部门信息:                                                                                     |                                                                                     |                                         | 项目信息:                       |                              |                             | כדו ו-                                              |                         |
|                 | 注:"灰色的"表示已经到期的项                                                                           | 项目;授权截止日期为空的表示没有限制                                                                  |                                         |                             |                              | 查                           | 询 重置                                                |                         |
|                 | 编号 部门编号 部门名                                                                               | () () () () () () () () () () () () () (                                            | 项目名称                                    | 项目全额 摇                      | 网络田栽正日期 项目                   | 1記指记录 频度信                   | 自全新查兵                                               | 1                       |
| 业务编号为           | 作说明<br>stateg instructions<br>· YB20170<br>达择您要填写的<br>与您相关项目下<br>相据表头提示认<br>单据报           | 这付方式面板:【 <b>冲借款】、【项目</b><br>"的暂付款:点击【 <b>新增】</b> 按钮可能<br>真瑱写。<br><b>销金额为:    元。</b> | <b>]转账】、【对公支付(支</b> 男<br>新增支付方式;点击 【删除】 | 【、对公转账)】、【对<br>】 按钮可删除该笔支付值 | <b>弘支付(网银对私</b><br>信息。 各种支付方 | 、 <b>公务卡)】</b> ;<br>式要填写的信息 | 点击【 <b>冲智</b><br>,每一行会有                             | <b>付】</b> 可对冲<br>事所不同,请 |
|                 | <b>冲倒数 支付方式</b><br>冲暂付                                                                    | 備款部门總号。備款项目编号                                                                       | 借款講聖                                    | 对冲导                         |                              | 全融                          | →開設 開始<br>二日 2日 2日 2日 2日 2日 2日 2日 2日 2日 2日 2日 2日 2日 |                         |
|                 | 对公支付 支付方式                                                                                 | 解查 对尤                                                                               | 5单位 地区                                  | 对方银行                        | 刘方集号                         | 金額                          | 府湖 動除                                               |                         |
|                 | 对公转帐                                                                                      | ~                                                                                   |                                         |                             |                              |                             | + 🗇                                                 |                         |
|                 | 对私支付 支付方式                                                                                 | 人员选择                                                                                | HIG 145                                 | 卡英型/银行                      | 对方中导                         | 金額                          | 新唱剧除                                                |                         |
|                 | 周續対私実时(<br>公务卡                                                                            | 校内) 二十八〇项目负责人 〇间他人                                                                  |                                         |                             |                              |                             | + 🗇                                                 |                         |
|                 |                                                                                           |                                                                                     | 上一步 下一步 (提交)                            |                             |                              | 差额                          |                                                     |                         |
|                 | 15         16         17         18         19         20         送共 71 5         送共 71 5 | <sup>方</sup> 支付方式<br>成对私及公<br>具体以可                                                  | 分为冲(<br>务卡, 7<br>选择的3                   | 昔款、<br>下支持<br>支付方す          | 付公室<br>ま它す<br>式为准            | ■<br>专账、<br>え付ア<br>主。       | 5 查香<br>香<br>香<br>香<br>香<br>香                       |                         |

| 北京航空航天大                                                                                                    | · 学 网上自助报账系约<br>Online self-service reimbursement syst                            | 充 欢迎感<br>lem |                     |         | <b>◎</b> 退出         |         | 全国增值税发票查验平台     |
|----------------------------------------------------------------------------------------------------|-----------------------------------------------------------------------------------|--------------|---------------------|---------|---------------------|---------|-----------------|
|                                                                                                    |                                                                                   | 1 我的项目       |                     | 發销 🔝    | 国内差旅报销 🤇 🚭 国际差旅报销 🔵 | 借       | 款 公务卡           |
| 经办人编号:<br>单据结算信息如下:<br>预约单号:032017<br>业务号:YB2017<br>预约时间:2017-04-<br>序号为:0003                                                                                                    | 经办人:<br>回於沿<br>本<br>一<br>一<br>一<br>一<br>一<br>一<br>一<br>一<br>一<br>一<br>一<br>一<br>一 | (1)          | 经办人电话:<br>03201704。 | ï       | 息:                  | 查询      | 常报销             |
|                                                                                                    | がおうしていくいい。                                                                        |              |                     | 附件 5 张  | 确认信息无               | 误       | ,打印             |
| 单位                                                                                                    |                                                                                   | 财务处          |                     |         |                     |         |                 |
| 经费号                                                                                                    | 支出内容                                                                              | 票据张数         | 金额                  | 备注      | 报销里. 柞              | 于       | 人员签             |
| 021/00<br>财务处————————————————————————————————————                                                                                                    | 财务处 动公费-办公文具                                                                      | 3            | 40.00               |         |                     |         |                 |
| 021700-                                                                                                    | 财务·  。员邮寄费·材料收寄                                                                   | 2            | 60.00               |         | 字确认,约               | 之办.     | 人携带             |
|                                                                                                    |                                                                                   |              |                     |         | 三根ひ相关               | = **    | 約7个E            |
|                                                                                                    |                                                                                   |              |                     |         |                     | C. [.]. |                 |
|                                                                                                    |                                                                                   |              |                     | + 100.0 | 伏日内到肌               | ★条      | かな单             |
| 〕 しょうしょう ( 1997) こうしょう ひょうしん しゅうしん ひょうしん ひょう ひょうしん ひょうしん ひょうしん ひょうしん ひょうしん ひょうしん ひょうしん ひょうしん ひょうしん ひょうしん ひょうしん ひょうしん ひょう ひょうしん ひょうしん ひょう ひょう ひょう ひょう ひょう ひょう ひょう ひょう ひょう ひょう |                                                                                   | 经办人()        | 顶签字) :              |         |                     |         | $\sim \sim \pm$ |
|                                                                                                    |                                                                                   |              |                     |         | 宣告                  | 重委      | 查看              |
|                                                                                                    |                                                                                   |              |                     |         | 查香                  | 查看      | 查看              |
|                                                                                                    |                                                                                   |              |                     |         | 查看                  | 宣看      | 查看              |
| 支付方式: 对公转帐                                                                                                    | 对方单位:北京一二三四公                                                                      | 词            |                     |         | 宣毛                  | 查看      | 宣吾              |
| 总金额为: <b>50.00</b> 元                                                                                                    | 刈力地区:北京<br>  対方银行:中国工商银行服                                                         | 设份有限公司       | 中山东升支行              |         | 宣毛                  | 查看      | 查看              |
|                                                                                                    | 对方账号:12121212                                                                     | 2121212      | .12                 |         | 查看                  | 宣看      | 查看              |
| 支付方式: 网银对私实时(校P<br>总全额为: 50 00元                                                                                                    | 内) 姓名: 卡类型:工资-                                                                    | 卡(62220      |                     |         | 宣毛                  | 查看      | 查看              |
| 温馨提示:此单据                                                                                                    |                                                                                   | 参照财务如        | し相关制度规定。            |         | 宣君                  | 查看      | 查看              |
| 12                                                                                                    |                                                                                   |              | *                   |         | 宣看                  | 查看      | 查看              |
| 20                                                                                                    |                                                                                   |              |                     |         | 宣吾                  | 查看      | 宣看              |
| and the second                                                                                                    | 14 <u>ee</u>                                                                      |              |                     |         | 1 8                 | ##      |                 |

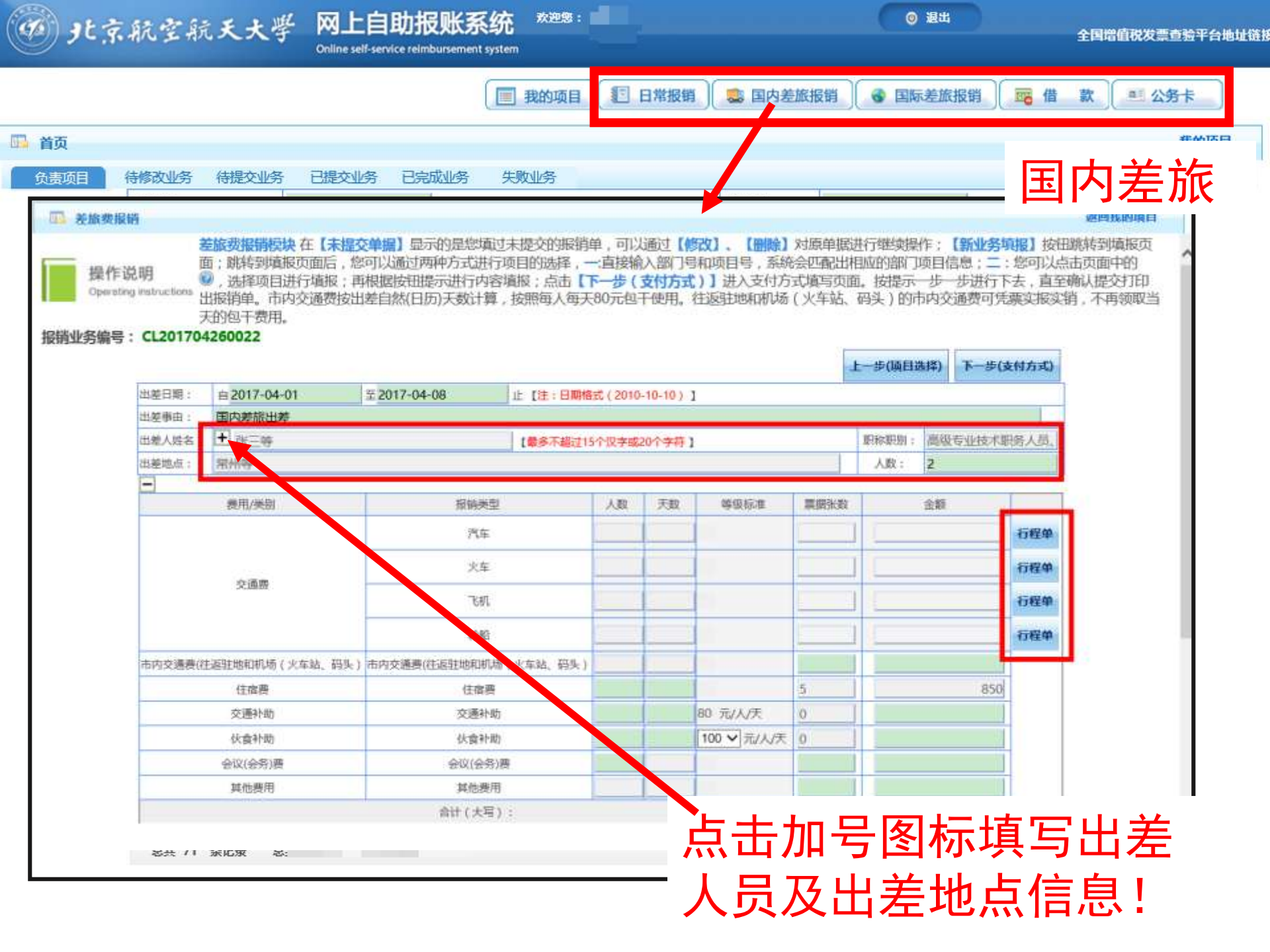

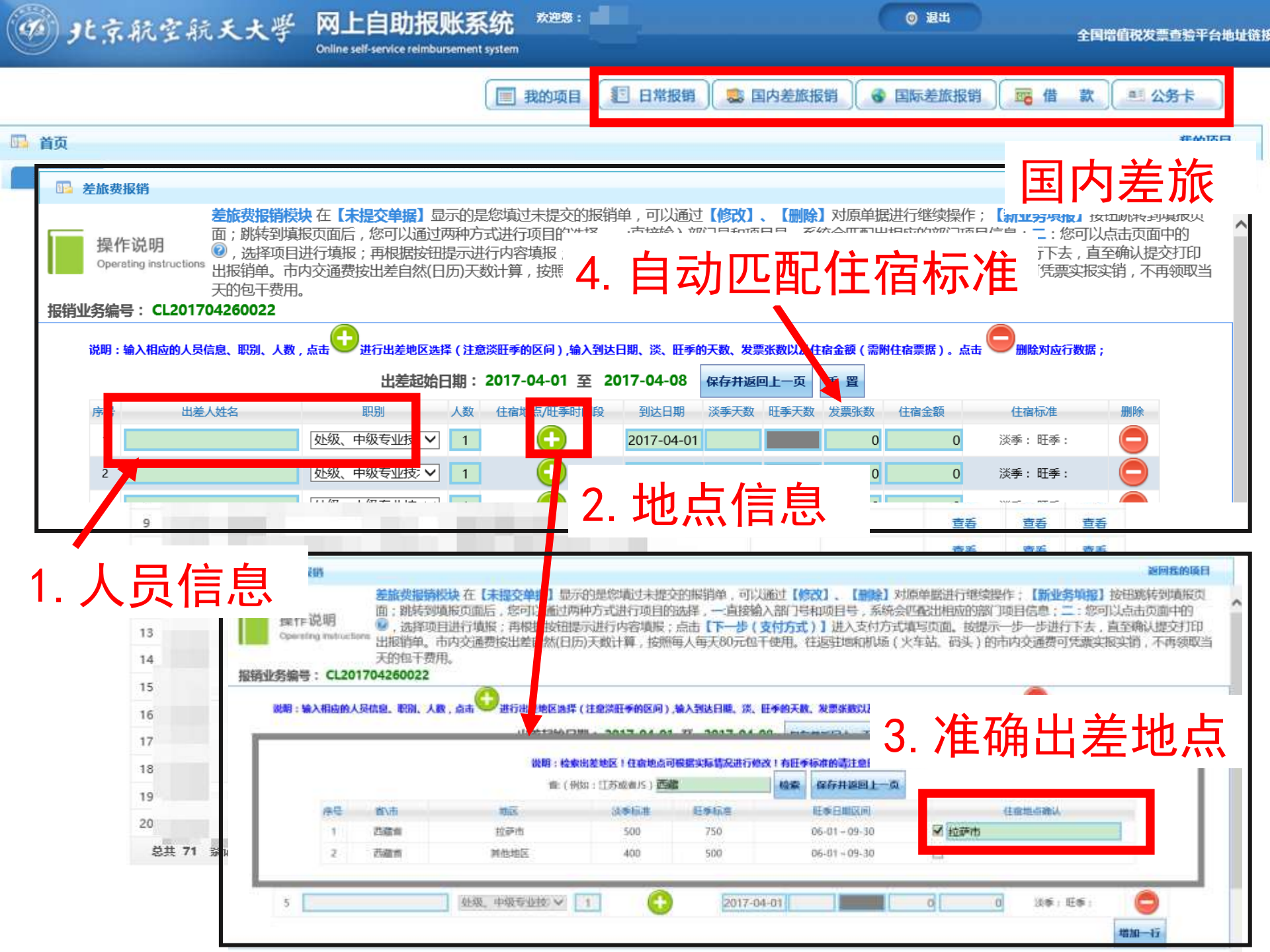

| 真写        | 行利                                | 呈单、礼                                                                                                    | 补助、会                                                                                                    | 议                                                                                                    | 諸报销)                                       | 🔹 国内差旅                                                                          | 报销                                      | 国际差旅报销                                                                                                    | 醫借款                                                                                                    |       |
|-----------|-----------------------------------|----------------------------------------------------------------------------------------------------|----------------------------------------------------------------------------------------------------|----------------------------------------------------------------------------------------------------|--------------------------------------------|---------------------------------------------------------------------------------|-----------------------------------------|----------------------------------------------------------------------------------------------------|----------------------------------------------------------------------------------------------------|-------|
| 其         | 他                                 | 费用等F                                                                                                    | 明细信息                                                                                                    |                                                                                                    |                                            | 项目信息:                                                                           |                                         |                                                                                                    | 国内                                                                                                    | 差方    |
| 2 差加费报道   | ä                                 |                                                                                                    |                                                                                                    |                                                                                                    |                                            |                                                                                 |                                         |                                                                                                    | jā                                                                                                    | 國政的項目 |
|           | 2                                 | 症状表示のです。<br>からいたいです。<br>したのです。<br>したのでする。<br>したのでする。<br>したのでする。<br>したのでする。<br>したのでする。<br>したのでする。<br>したのでする。<br>したのでする。<br>したのでする。<br>したのでする。<br>したのでする。<br>したのです。<br>したのでする。<br>したのでする。<br>したのでする。<br>したのでする。<br>したのでする。<br>したのでする。<br>したのでする。<br>したのでする。<br>したのでする。<br>したのでする。<br>したのでする。<br>したのでする。<br>したのでする。<br>したのでする。<br>したのででする。<br>したのでです。<br>したのでです。<br>したのでです。<br>したのででする。<br>したのでする。<br>したのででする。<br>したのでする。<br>したのでする。<br>したのでする。<br>したのでする。<br>したのでする。<br>したのでする。<br>したのでする。<br>したのでする。<br>したのでする。<br>したのでする。<br>したのでする。<br>したのでする。<br>したのでする。<br>したのでする。<br>したのでする。<br>したのでする。<br>したのでする。<br>したのでする。<br>したのでする。<br>したのでする。<br>したのでする。<br>したのでする。<br>したのでする。<br>したのでする。<br>したのででする。<br>したのででする。<br>したのででする。<br>したのでする。<br>したのででする。<br>したのでする。<br>したのででする。<br>したのでする。<br>したので | 交单据】显示的是您填过未<br>你可以通过更加方式;此行师                                                                                                    | 提交的报》单,可以                                                                                                    | 以通过【作<br>合入部门目                             | 3001、【 <b>劉除</b> 】                                                              | 対原単語                                    | 进行继续操作;【新业务                                                                                                    | 填握】按钮跳转<br>● 你可以占未可                                                                                            | 到填报页  |
| 操作说       | 明                                 | 2.选择项目进行填报;                                                                                                    | 再根据按钮提示进行内容填                                                                                                    | 版;点击【7一步(                                                                                                    | 支付方式                                       | )]进入支付方                                                                         | 式填写页面                                   | 国。按提示一步一步进行                                                                                                    | 下去,直至确认                                                                                                    | 提交打印  |
| Operating | g instructions                    | 出报销单。市内交通费按                                                                                                    | 出差自然(日历)天数计算,挂                                                                                                    | d照每人每天6°元包                                                                                                    | 干使用。                                       | 往返驻地和机场                                                                         | 5(火车站、                                  | 码头)的市内交通费可知                                                                                                    | 毛栗实报实销,2                                                                                                    | 不再领取当 |
| 出版之间是,    | CL20170                           | 时间于费用。                                                                                                    |                                                                                                    |                                                                                                    |                                            |                                                                                 |                                         |                                                                                                    |                                                                                                    |       |
| 明业穷骗亏;    | CL201704                          | +200022                                                                                                    |                                                                                                    |                                                                                                    |                                            |                                                                                 |                                         |                                                                                                    |                                                                                                    |       |
|           |                                   |                                                                                                    |                                                                                                    |                                                                                                    |                                            |                                                                                 |                                         | 上一步(项目选择) 下一步                                                                                                    | (支付方式)                                                                                                    |       |
|           |                                   |                                                                                                    |                                                                                                    |                                                                                                    |                                            |                                                                                 |                                         | and the second second se                                                                                  | Second Second Second                                                                                           |       |
|           | 出差日期:                             | ≘2017-04-01                                                                                                    | ፰ 2017-04-08                                                                                                    | 上【注:日期稽式(201                                                                                                    | 10-10)                                     | 1                                                                               |                                         |                                                                                                    |                                                                                                    |       |
|           | 出差日期:<br>出差事由:                    | 自2017-04-01<br>国内差旅出差                                                                                                    | <u>≆</u> 2017-04-08                                                                                                    | 上【注:日期格式(201                                                                                                    | (10-10)                                    | 1                                                                               |                                         |                                                                                                    |                                                                                                    |       |
|           | 出差日期:<br>出差事由:<br>出差人姓名:          | 自2017-04-01<br>国内差旅出差<br>十] 张三等                                                                                                    | ፰ 2017-04-08 1                                                                                                    | 上【注:日期稽武(2014<br>【最多不紹过15个汉字書                                                                                                    | 10-10))<br>220-1字符)                        | 1                                                                               |                                         | 职称职制: 高级专业技术                                                                                                    | 职务人员、                                                                                                    |       |
|           | 出差日期:<br>出差事由:<br>出差人姓名:<br>出差地点; | 自2017-04-01<br>国内整旅出差<br>十 张三等<br>常州等                                                                                                    | ± 2017-04-08                                                                                                    | 上【注:日期格式(2014<br>【量多不超过15个汉字書                                                                                                    | 2010-10))<br>220-1字符)                      | 1                                                                               |                                         | 即称职制: 高级专业技术<br>人数: 2                                                                                                    | 职务人员、                                                                                                    |       |
|           | 出差日期:<br>出差事由:<br>出差人姓名:<br>出差地点: | 自2017-04-01<br>国内差旅出差<br>★ 张三等<br>常田/张明                                                                                                    | 至2017-04-08                                                                                                    | 上【注:日期格式(2011<br>【最多不紹过15个汉字書<br>人の                                                                                                    | 0 10-10))<br>220-1字符)<br>王政                | ]<br>()<br>()<br>()<br>()<br>()<br>()<br>()<br>()<br>()<br>()<br>()<br>()<br>() | 001                                     | 即称职别: 高级专业技术<br>人数: 2                                                                                                    | 职务人员、                                                                                                    |       |
|           | 出差日期:<br>出差事由:<br>出差人姓名:<br>出差地点: | 自2017-04-01<br>国内整旅出差                                                                                                    | 至2017-04-08                                                                                                    | 上【注:日期格式(2010<br>【量多不超过15个汉字型<br>人政                                                                                                    | 2010-10))<br>2201(字符 )<br>天政               | 1                                                                               | 度接触                                     | 即称职制: 高级专业技术<br>入数: 2<br>金额                                                                                                    | 明务人员、                                                                                                    |       |
|           | 出差日期:<br>出差事由:<br>出差人姓名:<br>日差地点: | 自2017-04-01<br>国内差旅出差<br>★ 张三等<br>堆州等<br>満用/类别                                                                                                    | 至2017-04-08                                                                                                    | 上【注:日期格式(2011<br>【最多不紹过15个仮字書<br>人数                                                                                                    | 2010-10))<br>220-1字符)<br>天政                | 9 等级标准                                                                          | 原語法政                                    | 即称职制: 高级专业技术<br>入数: 2                                                                                                    | 职务人员、<br>]<br>行程单                                                                                              |       |
|           | 出差日期:<br>出差事由:<br>出差人放名:<br>出差地点: | 自2017-04-01<br>国内差旅出差<br>★ 张三等<br>常州等<br>費用/类别                                                                                                    | 至2017-04-08 1                                                                                                    | <ul> <li>【注:日期格式(2010)</li> <li>【量多不超过15个汉字组</li> <li>人政</li> </ul>                                                                                     | 2010-10))<br>220-11字符 ]<br>天政              | 9 等级标准                                                                          | 原語法政<br>1<br>1                          | 即称职制:高级专业技术<br>入数: 2 金额 300                                                                                                    |                                                                                                    |       |
|           | 出差日期:<br>出差事由:<br>出差人姓名:<br>出差地点: | <ul> <li>由2017-04-01</li> <li>国内差旅出差</li> <li>★ 张三等</li> <li>漱州等</li> <li>麦用/类别</li> <li>交通费</li> </ul>                                                                                                    | 王 2017-04-08                                                                                                    | 注【注:日期格式(2010<br>【量多不超过15个汉字書<br>人数                                                                                                    | 210-10))<br>220-1学符)<br>天政                 | 等级标准                                                                            | 原語法数<br>1<br>1<br>1                     | 即称职别:高级专业技术<br>人数: 2                                                                                                    |                                                                                                    |       |
|           | 出差日期:<br>出差事由:<br>出差人姓名:<br>出差地点: | <ul> <li>由2017-04-01</li> <li>国内差旅出差</li> <li>★ 张三等</li> <li>燃州等</li> <li>液用/类别</li> <li>交通費</li> </ul>                                                                                                    | 王 2017-04-08                                                                                                    | 上【注:日期格式(2010<br>【量多不超过15个汉字型<br>人政                                                                                                    | 2010-10))<br>2201.‡符)<br>天政                | 1<br>等级标准                                                                       | 原題洗款<br>1<br>1<br>1<br>1                | 即称职制: 高级专业技术<br>入数: 2           金額                                                                                                    | <ul> <li>小照务人员、</li> <li>行程单</li> <li>行程单</li> <li>行程单</li> <li>行程单</li> <li>行程单</li> </ul>                    |       |
|           | 出差日期:<br>出差事由:<br>出差处弦名:<br>二     | 自2017-04-01       国内差旅出差       第三等       常王等       常用/类别       支護費                                                                                                    | 王2017-04-08<br>1<br>振勝类型<br>一<br>二<br>一<br>た<br>れ<br>乾船<br>-<br>・<br>1<br>1<br>1<br>1<br>1<br>1<br>1<br>1<br>1<br>1<br>1<br>1<br>1                                                                                                    | 上【注:日期格式(2010<br>【量多不超过15个汉字書<br>人数                                                                                                    | 220-1(字符)<br>(天政)                          | 1<br>等级标准                                                                       | 原唐张政<br>1<br>1<br>1<br>1                | 即称职制: 高级专业技术<br>人数: 2           金額           1                                                                                                    |                                                                                                    |       |
|           | 出差日期:<br>出差, 达名:<br>出差地点:         | <ul> <li>自2017-04-01</li> <li>国内差旅出差</li> <li>★ 张三等</li> <li>常州等</li> <li>麦用/类别</li> <li>支通書</li> <li>主运驻地和机场 (火车站、码头</li> <li>(本本業)</li> </ul>                                                                                                    | <ul> <li>王 2017-04-08</li> <li></li></ul>                                                                                                    | 上【注:日期格式(2010)<br>【量多不紹过15个汉字書<br>人数<br>(上)<br>(11)<br>(11)<br>(11)<br>(11)<br>(11)<br>(11)<br>(11)                                                     | 110-10))<br>220-1学符)<br>天政                 | 9 等级标准                                                                          | 東田計数<br>1<br>1<br>1<br>1                | 即称职制: 高级专业技术<br>人数: 2           金額           1         50           300         300           1         200                                                                                                    | 現時入気、<br>1<br>1<br>1<br>1<br>1<br>1<br>1<br>4<br>1<br>1<br>1<br>1<br>1<br>1<br>1<br>1<br>1<br>1<br>1<br>1<br>1 |       |
|           | 出差日期:<br>出差,始名:<br>出差地点:          | <ul> <li>申2017-04-01</li> <li>国内差旅出差</li> <li>★ 张三等</li> <li>第八类别</li> <li>★ 現用/类别</li> <li>支通费</li> <li>主运驻地和机场 (火车站、码头</li> <li>住宿费</li> <li>六面补助</li> </ul>                                                                                                    | 王2017-04-08 正2017-04-08 指期类型 汽车 八车 3 7.机 彩船 *船 *船 *船 *船 *船 *船 *船 *船 * * | 上【注:日期格式(2010<br>【量多不認过15个汉字書<br>人数                                                                                                    | 10-10)))                                   | 1<br>等级标准                                                                       | 原原洗数<br>1<br>1<br>1<br>1<br>1<br>5<br>0 | 即称职制: 高级专业技术<br>入数: 2 金額 300 300 |                                                                                                    |       |
|           | 出差日期:<br>出差,姓名:<br>出差地点:          | <ul> <li>自2017-04-01</li> <li>国内差旅出差</li> <li>第三等</li> <li>第三等</li> <li>第州等</li> <li>麦用/类别</li> <li>支運費</li> <li>支運費</li> <li>注返註地和机场 (火车站、码头</li> <li>住宿费</li> <li>交通計助</li> <li>小金360</li> </ul>                                                                                                    | 至 2017-04-08 1 下のののののののののののののののののののののののののののののののののののの                                                                                                    | 上【注:日期格式(2010<br>【量多下超过15个汉字書<br>人取<br>上<br>大取<br>上<br>「一」」                                                                                             | 220-11年7月)<br>220-11年7月)<br>天政<br>3        | 等级标准<br>等级标准<br>80 元/人/天                                                        | 原接法数<br>1<br>1<br>1<br>1<br>1<br>5<br>0 | 即称职別: 高级专业技术<br>人数: 2 金額 300 300 |                                                                                                    |       |
|           | 出差日期:<br>出差, 达名:<br>出差地点:         | <ul> <li>自2017-04-01</li> <li>国内差旅出差</li> <li>第三等</li> <li>常川等</li> <li>麦用/类别</li> <li>支通費</li> <li>全通券</li> <li>住宿费</li> <li>交通外助</li> <li>休食补助</li> </ul>                                                                                                    | <ul> <li>王2017-04-08</li> <li></li></ul>                                                                                                    | 上【注:日期格式(2010<br>【量多不紹过15个汉字書<br>人数<br>上<br>上<br>生<br>、<br>八数<br>二<br>二<br>二<br>二<br>二<br>二<br>二<br>二<br>二<br>二<br>二<br>二<br>二<br>二<br>二<br>二<br>二<br>二 | 110-10))<br>220-11学符)<br>天政<br>3<br>3<br>3 | 等级标准<br>等级标准<br>80 元/人/天<br>120 元/人/天                                           | 原因法政<br>1<br>1<br>1<br>1<br>5<br>0<br>0 | 即称职別: 高级专业技术<br>人数: 2 ▲級 ▲級 ●                                                                                                    |                                                                                                    |       |

| @ 3t 3      | :航空航天+     | 大學              | 经办人编号<br>单据结算信<br>预约单号:<br>业务号:Cl<br>预约时间:<br>序号为:0 | :<br>息如下<br>03201<br>2017(<br>2017- | 05-            |            |         |             |                 |              |           | 经办人<br>03201 | 电话:<br>       | -          |      | 日間    | 全国間の  | 间税发票查验<br>———————————————————————————————————— | 平台地址   |
|-------------|------------|-----------------|-----------------------------------------------------|-------------------------------------|----------------|------------|---------|-------------|-----------------|--------------|-----------|--------------|---------------|------------|------|-------|-------|------------------------------------------------|--------|
| 🕠 首页        |            |                 |                                                     |                                     |                | 北京船        | 范空      | 航天大         | 学国内差            | 旅费报          | 销单        |              |               |            |      |       |       | 10                                             | M17.E3 |
| <b>各主版日</b> | 法修改则 经 法提力 | sul <i>ie</i> s | 部门名称:                                               | 10                                  |                |            | 经费<br>- | 号:021       | 700-1           |              |           |              |               | 附件8张       |      | E     |       | 化林                                             |        |
| 贝贝贝贝        | 部门信息:      |                 | 姓夕                                                  | T                                   |                |            | ॠ≕      | 筌           |                 | 职务           | 止级、中      | 级专业          | 支术职务人员        | 员及其他人      |      | 포     | [1]:  | 左川                                             | K      |
|             |            | 2. 20119AA      |                                                     |                                     |                |            |         |             |                 | 别            |           |              | 员等            |            | - [  | 25 X0 | TH SE |                                                |        |
|             | 注: 次巴的 表示已 | 空到期的            | 出差事田                                                | 3                                   |                | 国          | 内差旅     | 建造          |                 |              | ≜ 自2      | 2017 年       | 05月01日        |            |      | 旦问    | 王王    |                                                |        |
|             | 编号部门编号     | 部门名             | 出差地点                                                |                                     |                |            | 常州      | 等           |                 | 日其           | 月 至2      | 2017 年       | 05月03日        | 共3天        | 录额   | 度信息   | 余额查看  |                                                |        |
|             | 1          |                 | 出差人数                                                | ž 🛛                                 |                |            | 2人      |             |                 |              |           |              |               |            |      | 宣看    | 查看    |                                                |        |
|             | 2          |                 |                                                     |                                     | 交通             | 工具         |         |             | 其 他             |              |           |              | 补助            |            | 100  | 查看    | 查看    |                                                |        |
|             | 3          |                 |                                                     | 汽车                                  | 火车             | 飞机         | 轮船      | 住宿费         | 会议(会务)          | 患 其他         | 市内3       | 交通费          | 交通补助          | 伙食补助       | 1    | 查看    | 查看    |                                                |        |
|             | 4          |                 | 申请金额                                                |                                     | 1,000.00       | 1,600.00   | )       | 830.00      | 1,000.          | 00 420.0     | 0         |              | 480.00        | 400.00     | 1    | 查看    | 童呑    |                                                |        |
|             | 5          |                 | 实报金额                                                |                                     |                |            |         |             |                 |              |           |              |               |            | 6    | 查看    | 查看    |                                                |        |
|             | 6          |                 | 预约报销总                                               | <br>余额 (                            | 大写)伍           | L<br>千柒佰叁拾 | <br>元整  |             |                 |              |           |              |               | ¥ 5.730.00 | 1    | 查看    | 查看    |                                                |        |
|             | 7          |                 | 实际报销总                                               | 余额:                                 |                |            |         |             |                 |              |           |              |               |            | 4    | 查着    | 宣看    |                                                |        |
|             | 8          |                 | A主 1 依今                                             |                                     |                |            |         |             |                 | いん しんあな      | ·=\.      | n .          |               |            |      | 查看    | 查看    |                                                |        |
|             | 9          |                 | 刘英八金子                                               | )                                   | •              |            | 申       | 12025       | 2               | 917(1995     |           |              |               |            | 8    | 查看    | 查看    |                                                |        |
|             | 10         |                 |                                                     |                                     |                |            |         |             |                 |              |           |              |               |            | 1    | 宣后    | 童香    |                                                |        |
|             | 11         |                 |                                                     |                                     |                |            |         |             |                 |              |           |              |               |            |      | 查看    | 查看    |                                                |        |
|             | 12         |                 |                                                     |                                     |                |            |         |             |                 |              |           |              |               |            |      | 查看    | 查看    |                                                |        |
|             | 13         |                 | 支付方式:<br>总全麵为:                                      | 网银                                  | 讨私实时(⇒<br>▶00元 | 饺内 )       |         | 姓名:<br>T문:  | 卡类型:            | 工资卡(62       | 220X      |              |               |            | 1    | 查看    | 查看    |                                                |        |
|             | 14         |                 | 100240751                                           | 0,10                                |                |            |         | 住           |                 |              |           |              |               |            |      | 查看    | 宣看    |                                                |        |
|             | 15         |                 | <sub>定早</sub> 出差人                                   | 姓                                   |                | 切割は日期      | 8       | 住宠地占        | ※ 委于数 府         | <b>委于数</b> 信 | 11左仝 55   | 前日标          | 准(※肝委)        | 据销标准       | 0    | 查看    | 查看    |                                                |        |
|             | 16         |                 | <sup>////3</sup> 名<br>1 관=                          | 45-52                               |                | 2017.0     | 5 01    |             |                 | 0            | 250       |              | 200/0         | X0.00      | - 18 | 查看    | 童看    |                                                |        |
|             | 17         |                 | 2 李四                                                |                                     | 04 1           | 2017-0     | 5-01    | 拉萨市         | 0               | 0            | 480       | 50           | 0/ 750        | ¥0.00      |      | 查看    | 查看    |                                                |        |
|             | 18         |                 | 【职别备注                                               | ]:0                                 | 1->院士、         | 部级:02->5   | 5岁以     | 上的正高        | 级专业技术职          | 务人员;03       | ->高级委     | -<br>シリン技术   | ·<br>职务人员、    | 局级;04->    | 18   | 查看    | 查看    |                                                |        |
|             | 19         |                 |                                                     |                                     |                | 处级、中级      | (全业)    | 支木及其代       | 也人员;05->字       | 生:06->核      | 初入员       | ;            |               |            |      | 查看    | 查看    |                                                |        |
|             | 20         |                 |                                                     |                                     |                |            |         | 车船          | <b>對細记录表</b>    |              |           |              | 714           |            | 1    | 查看    | 查看    |                                                |        |
|             | 总共 71 亲记录  | 思:              | 起                                                   | Ā                                   | <u>2</u> 迄时則   | 迄          | _       | 起这          | 地点              | 票別           |           | 単            | 忎             | 总价         | 跳转   |       | н     |                                                |        |
|             |            |                 | 月日日                                                 | 寸分                                  | F              | 目日时分       |         | 起           | 迄               |              |           | 价            | 数             |            |      |       |       |                                                |        |
|             |            |                 | 2017-0                                              | 5-03                                | 20             | 17-05-04   |         | 常州          | 拉萨              | 火车-硬         | 한<br>2844 | 500          | 2             | 1,000.00   |      |       |       |                                                |        |
|             |            |                 | 2017-0                                              | (千陆伊                                |                | 17-03-03   |         | 세자          | 市711            | V71-7±0      | ne        | 000          | 2             | 2600.00    |      |       |       |                                                |        |
|             |            |                 |                                                     | 温馨热                                 | <br>是示:此单      | 报销金额       | 以财      | <b>务核定金</b> | 额为准 <u>,</u> 报银 | 背标准参照        | 33财务处     | 相关制          | <b> </b> 度规定。 | 200000     | ,    |       |       |                                                |        |

首相

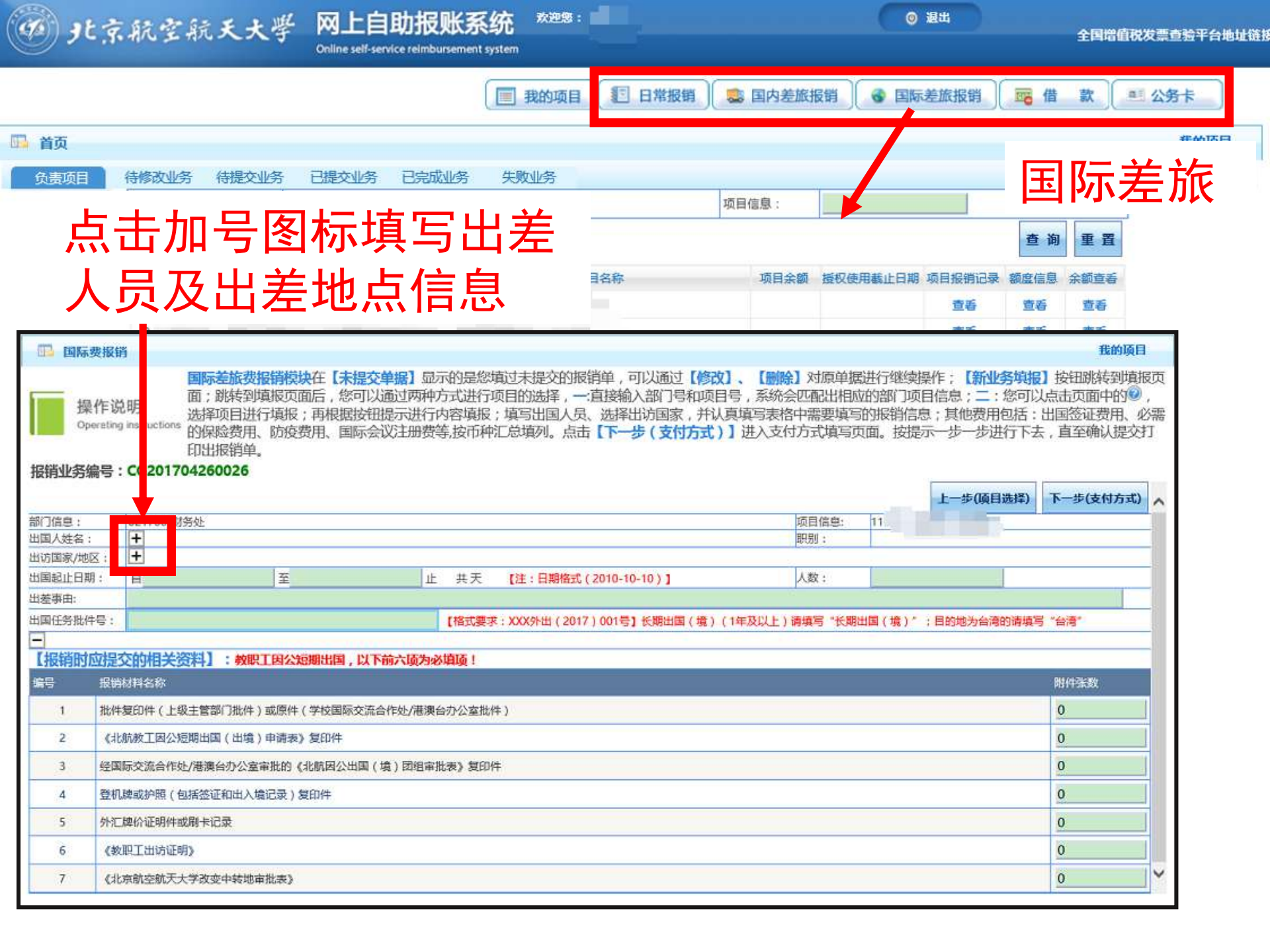

• 北京航空航天大學

= 公务卡

③ 退出

♂ 国际差旅报销

置 借款

Online self-service reimbursement system

网上自助报账系统

🗐 我的项目 🖅 日常报销 📜 墓 国内差旅报销

欢迎您:

山 首页

| ▶ 国际费报                    | 销              |             |            |            |                         |                    |                                                          |           | 我的项目       |                      | 际兰          | Ξť |
|---------------------------|----------------|-------------|------------|------------|-------------------------|--------------------|----------------------------------------------------------|-----------|------------|----------------------|-------------|----|
| 7/66 -                    | 021700-时保約     |             |            |            |                         | (GG)(G)            | e. h.                                                    |           |            |                      | 小 左         | ミル |
| 国人姓名:                     | + =            |             |            |            |                         |                    | 院士。部级                                                    |           |            | -                    |             |    |
| 方国家/地区:                   | ▶ 演大利亚/重尔本,卢森  | 2           |            |            |                         |                    |                                                          |           |            | 查 询                  | 重晋          |    |
| 国起止日期:                    |                | 至2017-0-    | 4-08       | 止 共天       | 【注:日期格式(2010-10-10)】    | 人数:                | 1                                                        |           |            |                      |             |    |
| 差事由:                      | 国际差旅访问         |             | 10         |            |                         |                    |                                                          | 11        | - ヨ )      |                      | ¥I          |    |
| 国任务批件号:                   | XX外出(2017)001号 |             |            | 【格式要求      | :XXX外出(2017)001号】长期出国(1 | 费)(1年及以上) <b>请</b> | 镇写"长期出国(境)"                                              | ;目的地为台湾的清 | 与 、 と ノ    | く正う                  | 左 八         | 冗  |
|                           |                |             | -          | 1          |                         |                    |                                                          |           |            | · · .                |             |    |
| 开支项目                      | 地点             | 人数          | 天散         | 8          | 报销标准                    | 票据张数               | 市种                                                       | 外币金额      |            | = ∕i⇒ ⊮              |             |    |
| 国际旅费                      | 国际旅费           | 1           | 4          | 汇率:4.5     | 标准:                     | 1                  | ◎ 〔澳大利业元 ~                                               | 300       |            | 2185                 | 武力・         |    |
| 住房费                       | 演大利亚/墨尔本       | 1           | 3          | 汇率:4.5     | 标准:200 美元               | t <u>1</u>         | ◎ [澳大利亚元 ~]                                              | 200       |            |                      |             | 7  |
|                           | 卢森堡            | 1           | 2          | 汇率:5       | 标准:160 欧5               | t <u>1</u>         | 欧元 ~                                                     | 300       | L (25) 40  | ב <del>הלי</del> ח ⊏ | 古口。         | Ы. |
| SUM THE                   | 漫大利亚/墨尔本       | 1           | 3          | 汇率:4.5     | 标准:60 美元                | 0                  | 美元 🗸                                                     | 180       | 1 美北       | 도카 1                 | 追らく         | シト |
| 以與即                       | 卢森堡            | 1           | 3          | 汇率:5       | 标准:55 欧元                | 0                  | 欧元 🗸                                                     | 165       |            |                      | ~~          |    |
| 11.0012-04401             | 澳大利亚/墨尔本       | 1           | 2          | 汇率:4.5     | 标准:50 美元                | 0                  | 美元 >                                                     | 100       | ╔╶╮┍╾╶┳    | т — н                |             |    |
| 公杂费                       | 卢森堡            | 1           | 3          | 汇率:5       | 标准:38 欧元                | 0                  | 欧元 >                                                     | 114       | 〒 冫 ナ      | ┢╈┇                  | IA ZH       | _  |
|                           | 演大利亚/墨尔本       | 1           | 3          | 汇率:4.5     | 标准:美元                   | 5                  | 演大利亚元 🗸                                                  | 85        |            |                      | <b>71-H</b> | •  |
| 國外城市间交通                   | i祷<br>         | 1           | 2          | 汇率:5       | 标准:欧元                   | 6                  | 欧元 ~                                                     | 40        | L ni       |                      |             | 11 |
|                           | 币种1            | 1           | 2          | 汇本:6.8     | 标准:                     | 5                  | 美元 >                                                     | 100       | 一下口        | 口谷                   | 4218月~      | 14 |
|                           | 市种2            |             |            | [[素 -      | 振冲 ·                    |                    | 清洗择 >                                                    |           | - 10173    |                      |             | 11 |
| 其他费用                      | a⊊¥dra         | 4           |            | Tto -      | 100 to 1                |                    |                                                          |           | ि नार अप   | L                    |             |    |
|                           | TEAL A         |             |            | <br>       | 470H -                  |                    | はない いい はない いい はん しょう しょう しょう しょう しょう しょう しょう しょう しょう しょう |           | - げ 3      | σ                    |             |    |
| A1111 P.C.                | iD444          | -           |            |            | 1 切/庄:                  | -                  | HA297 V                                                  |           |            | λ                    |             |    |
| 青矿(人民币)                   |                | TRANSHELL   | T NTMATEN  | Luberter 1 |                         |                    |                                                          |           |            | 1000000              |             |    |
| 1211311912/101<br>53. 40a |                | 工图公理期间      | 湖,以下的八坝/   |            |                         |                    |                                                          |           | 0+1+21/45- | 童看                   | 查看          |    |
| ust 5                     | 1411010        |             |            |            |                         |                    |                                                          |           | PUTHORSX   | 查看                   | 查看          |    |
| 1 批作                      | #夏印件(上级主管部门批件) | ) 或原件 ( 学校) | 国际交流合作处/港  | 演台办公室批件    | =)                      |                    |                                                          |           | 2          |                      | ante artic  |    |
| 2 (3                      | 比就教工国公短期出国(出境) | 申请表》复印      | ŧ.         |            |                         |                    |                                                          |           | 2          | 旦右                   | 旦田          |    |
| 3 经国                      | 国际交流合作处/港澳台办公室 | 审批的《北航因     | 公出国 (境) 团组 | 审批表》复印件    | E.                      |                    |                                                          |           | 3          | 宣看                   | 查看          |    |
| 4 登根                      | 1牌或护照(包括签证和出入地 | 龍记录) 复印件    |            |            |                         |                    |                                                          |           | 1          | 查看                   | 查看          |    |
| 5 外泪                      | 目牌价证明件或剧卡记录    |             |            |            |                         |                    |                                                          |           | 1          | 音手                   | 音看          |    |
| 6 (8                      | 如职工出访证明》       |             |            |            |                         |                    |                                                          |           | 1          | at af                | 書手          |    |
| 7 (3                      | 北京航空航天大学改变中转地和 | #批表》        |            |            |                         |                    |                                                          |           | 2          | 三日日                  | E C         |    |
|                           |                |             |            | _          |                         |                    |                                                          |           |            | 首若                   | 宣者          |    |

| <b>9</b> 91 3.  | 航空航天      | 大学。      | 经办人编号:0<br>单据结算信息如下<br>预约单号:032~~<br>业务号:CG2u<br>预约时间:2017 |                      |              | 经力<br>日本の<br>と<br>日本の<br>と<br>日本の |                      |                       | 经<br>111111111111111111111111111111111111 | 办人电话:<br>3201704。                      | -                               | <b>±</b> i |          |            | 全国增值 | 祝发票查验平台 | 也址链  |
|-----------------|-----------|----------|------------------------------------------------------------|----------------------|--------------|-----------------------------------|----------------------|-----------------------|-------------------------------------------|----------------------------------------|---------------------------------|------------|----------|------------|------|---------|------|
|                 |           |          | 序亏万:0005                                                   | -                    | 化京師          | 回L <sup>2</sup><br>航空航天           | 17:20年<br>大学国际差加     | 依费报销单                 | <b>自</b>                                  |                                        |                                 | 版报算        | i   📼    | 借          | 款    | • 公务卡   |      |
| □□ 首页<br>● 金まで日 | 住修动制成 (社) |          | 部门项目号:021<br>部门名称:<br>取别:                                  | 700/112011           | 财务<br>院士、    | 处部级                               | 2017:<br>出国ノ<br>ノ    | 年04月26日<br>员姓名:<br>数: |                                           | <u>张三</u><br>1                         | 附件19张                           |            | F        | -1         | 7= - |         | a' l |
| 贝贾贝口            | 部门信息:     |          | 出访国家:           出国起止日期           出差事由:                     | l: 2017-04-<br>国际差旅; | D1 至<br>问    | 2017-04-0                         | 澳大利亚/<br>8 止 共 8天    | 重尔本,户森                | £                                         |                                        |                                 |            | <u> </u> | Ī          | りい?  | 左       |      |
|                 | 注:"灰色的"表示 | 示已经到期的项目 | 出国任务批件等                                                    | 号: XX外出()<br>地点      | 2017)<br>人数: | 001号<br>天数 票据张                    | 数 币种                 | 外币金额 折                | 合人民币                                      | 报销标准(                                  | 每人每天)                           |            | Ŧ        | 重询         | 重置   |         |      |
|                 | 编号部门编号    | 部门名称     | 国际旅费                                                       | 国际旅费                 | 1            | 4                                 | 1 澳大利亚元              | 300                   | 1350                                      |                                        |                                 | 目报销        | 记录额度     | 信息         | 余额查看 |         |      |
|                 | 1         |          | 住宿费                                                        | 澳大利亚/墨尔本             | 1            | 3                                 | 1 澳大利亚元              | 200                   | 900                                       | 汇率:4.5 标<br>汇本:5 标                     | 准:200 美元                        | 查看         | 营        | 晤          | 查看   |         |      |
|                 | 2         |          | 小会事                                                        | 户林室<br>澳大利亚/墨尔本      | 1            | 3                                 | 美元                   | 180                   | 810                                       | 汇率:5 10/1 <sup>2</sup><br>汇率:4.5 标     | 注:160 1 <u>6</u> 01;<br>淮:60 美元 | 宣看         | 查        | i看<br>≠    | 查看   |         |      |
|                 | 4         |          | 伙良费                                                        | 卢森堡                  | 1            | 3                                 | 欧元                   | 165                   | 825                                       | 汇率:5 标准                                | 1:55 欧元                         | 宣看         |          | (名)<br>(名) | 宣音   |         |      |
|                 | 5         |          | 公杂费                                                        | 澳大利亚/墨尔本<br>卢森堡      | 1            | 2                                 | 美元 欧元                | 100<br>114            | 450<br>570                                | 汇率:4.5 标<br>汇率:5 标准                    | 淮:50 美元<br>1:38 欧元              | 查看         | đ        | 毛          | 查看   |         |      |
|                 | 6         |          | 国外城市间办通知                                                   | 澳大利亚/墨尔本             | 1            | 3                                 | 5 澳大利亚元              | 85                    | 382.50                                    | 汇率:4.50                                | 美元                              | Ĩ          | 铝石       | 出          | 畄    | 上方      |      |
|                 | 7         |          | <u>нл жорну, да</u>                                        | 「卢森堡                 | 1            | 2                                 | 6 欧元                 | 40                    | 200                                       | 汇率 : 5 欧元                              | ;                               | 1          | JIXI     | 日          | 千.   |         |      |
|                 | 9         |          | 其他费用                                                       | 币种1                  | 1            | 2                                 | 5 美元                 | 100                   | 68                                        | <ul> <li>□护签费</li> <li>□保险费</li> </ul> | ✓会议注册费 □市内交通费                   | THE O      | 洗 ]      | Ħ          | 他    | 费用      |      |
|                 | 10        |          | 1                                                          |                      |              |                                   |                      |                       |                                           | □其他费用                                  |                                 | Ĩ          |          |            |      |         |      |
|                 | 11        |          |                                                            |                      |              |                                   |                      | 【汇率以中国                | 眼行汇率                                      | 牌价表的中行                                 | 前折算价为准】                         | and an     | 尖利       | 列          | 石;   | 1] []   |      |
|                 | 13        |          | 合计(人民币)金额                                                  | 大写:柒仟陆佰陆排            | 合柒元          | 伍角整                               |                      | 小                     | 写:7,667                                   | 7.50元                                  |                                 | 吉田         |          | <b>1</b>   | 青美   |         |      |
|                 | 14        |          | 负责人签字                                                      | ):                   |              | 审核签                               | 字:                   |                       | 经办                                        | 5人(须签字)                                | ):                              | 宣看         | 查        | 毛          | 宣吾   |         |      |
|                 | 15        |          | -                                                          |                      |              |                                   |                      |                       |                                           |                                        |                                 | 宣看         | 宣        | 语          | 查看   |         |      |
|                 | 16        |          | 编号 报销材料                                                    | 名称                   |              |                                   |                      |                       |                                           |                                        | 附件张数                            | 查看         | 重        | 衝          | 宣看   |         |      |
|                 | 17        |          | 1 批件复印                                                     | 件(上级主管部门排            | 北件):         | 或原件(学                             | 这国际交流合作 <del>;</del> | と/港澳台办会               | 公室批件)                                     |                                        | 2                               | 查看         | 查        | 语          | 查看   |         |      |
|                 | 18        |          | 2 《北航教                                                     | 工因公短期出国(5            | 出境)          | 申请表》复的                            | 印件                   |                       |                                           |                                        | 2                               | 查看         | 查        | 語          | 查看   |         |      |
|                 | 19        |          | 3 经国际交                                                     | 流合作处/港澳台办            | 公室审          | 7批的《北航                            | 因公出国(境)              | 团组审批表〉                | ) 复印件                                     |                                        | 3                               | 查看         | 查        | 香          | 查看   |         |      |
|                 | 20        |          | 4 登机牌或                                                     | 护照(包括签证和出            | 8入境          | 记录)复印(                            | 4                    |                       |                                           |                                        | 1                               | 音系         | 曹        | i≨         | 音系   |         |      |
|                 | 总共 71 亲记  | 录 显:     | 5 外汇牌价                                                     | 证明件或刷卡记录<br>出访证明》    |              |                                   |                      |                       |                                           |                                        | 1                               | _1         | 跳转       | ( + >      | н    |         |      |
|                 |           |          | 7 《北京航                                                     | 空航天大学改变中转            | 专地审          | 批表》                               |                      |                       |                                           |                                        | 2                               |            |          |            |      |         |      |
|                 |           |          | 支付方式: 网银<br>总金额为: <b>7,66</b>                              | 时私实时(校内)<br>7.50元    | A 6514       | 姓名:<br>工号                         | - 卡类型:Ⅱ              | 资卡(62220              |                                           | 44-100-101-1-                          |                                 |            |          |            |      |         |      |

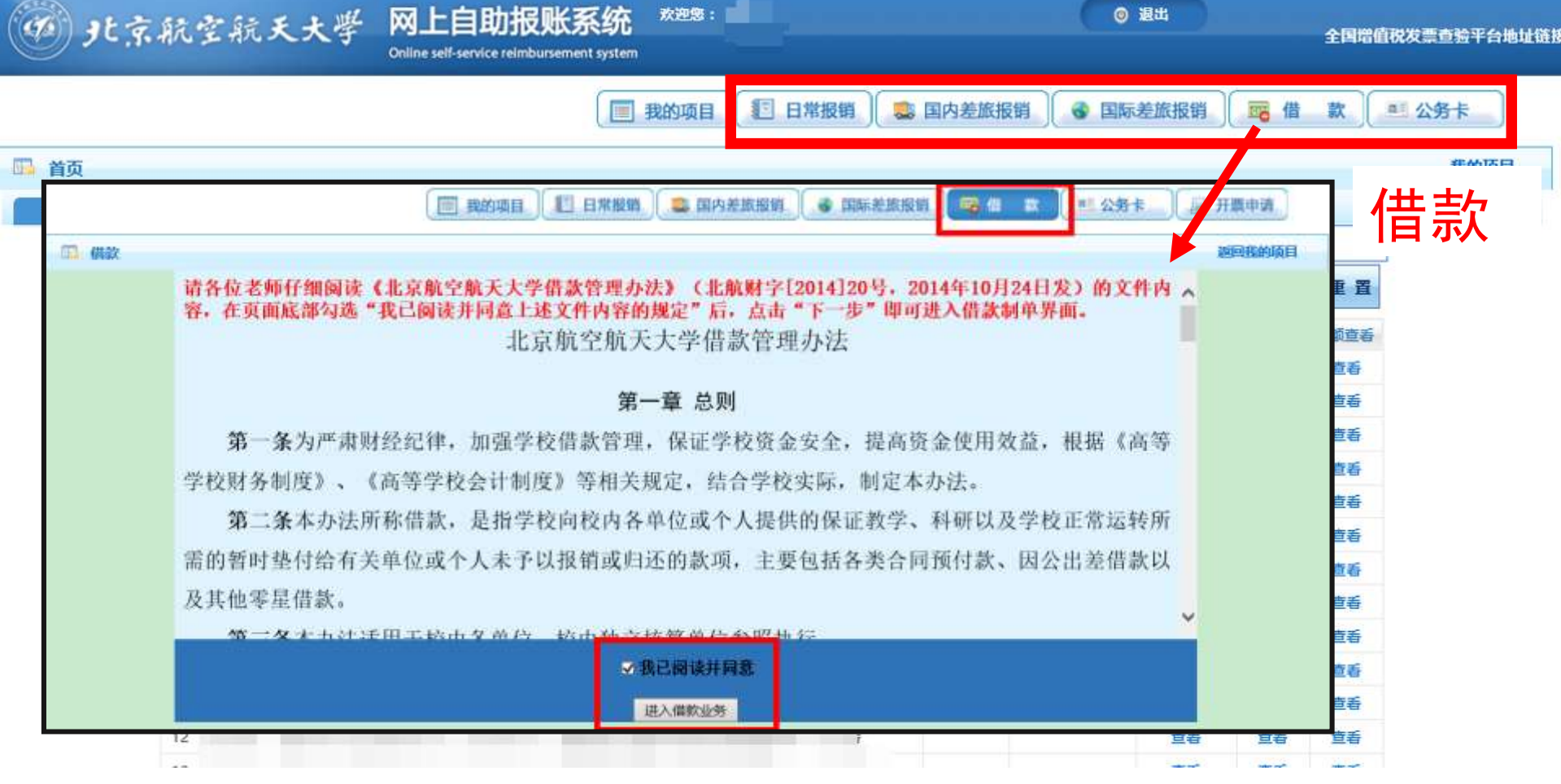

特别提示,请仔细阅读《借款管理办法》。借款仅扣 除项目余额,不占用项目任何类别的额度。还款时将 根据填报的费用类别扣除相应额度,不再扣除余额。 请您特别注意,务必确保还款时有相应足额额度。

| L京航空航   | 天大学 网上目即报版系统<br>Online self-service relmbursement syst                                                           | em                                                                                                    | e asu                      | 全国增值税发票       |
|---------|----------------------------------------------------------------------------------------------------|----------------------------------------------------------------------------------------------------|----------------------------|---------------|
|         |                                                                                                    | 3 我的项目 🚺 日常报销                                                                                                    | 🤹 国内差旅报销 🔵 🚭 国际差旅报         | 销 借款 至公       |
|         |                                                                                                    |                                                                                                    |                            |               |
| 待修改业务   | 待提交业务 已提交业务 已完成业务 经                                                                                              | 失败业务                                                                                                    |                            | 供             |
| 部门信息:   |                                                                                                    |                                                                                                    | 项目信息:                      |               |
| 注:"灰色的" | 表示已经到期的项目;授权截止日期为空的表示没有限                                                                                         | 制;                                                                                                    |                            | 查询重置          |
|         |                                                                                                    |                                                                                                    |                            |               |
| 调号 部门编号 | 部门名称    项目编号                                                                                                    | 現自名称                                                                                                    | 项目亲额 强权使用截止日期 项目报销         | 月记录 觀度信息 亲额宣者 |
|         |                                                                                                    |                                                                                                    | 上一步(项目选                    | 择) 下一步(支付方式)  |
| 是否差旅借款  | ●是○否                                                                                                    | 预冲账日期                                                                                                    | ] <b>日历控件</b> [擦除] [关i     | 闭]            |
| 差旅借款描述  |                                                                                                    | _                                                                                                    | 【 年 ▶ 2017年5月 ▲ 月          |               |
| 出差地点    | 南京                                                                                                    |                                                                                                    |                            | 7             |
| 出差日期    | 2017-05-01                                                                                                    | 出差天数                                                                                                    | 7 8 9 10 11 12 1           | 3             |
| 出差人数    | 1                                                                                                    |                                                                                                    | 14 <b>15</b> 16 17 18 19 2 | 20            |
| 借款责任人编号 | 是否本人: ●是○否 09599                                                                                                 | 李昺                                                                                                    | 21 22 23 24 25 26 2        | 7             |
| 借款事由:   | 差旅借款                                                                                                    |                                                                                                    | 28 29 30 31                |               |
| 差旅馆款金额  | 100                                                                                                    | 大与                                                                                                    |                            |               |
| 11      |                                                                                                    |                                                                                                    |                            | 音 · 查香 · 查香 · |
| 12      |                                                                                                    | Ĩ                                                                                                    | <b>*</b>                   | 香 查看 查看       |
| 13      | ᆊᇦᇦᆇᆠ                                                                                                    | と1出まりまで                                                                                                    |                            | 查看 查看         |
| 14      | <b>炙</b> 掂定省72万                                                                                                  | 水恒秋県与                                                                                                    | 加京就非细信                     | 查看 查看         |
| 15      | ╕ <u>ヽ</u> ゝ <u>┶</u> /+ ┍┓┍                                                                                     |                                                                                                    |                            | 查看 查看         |
| 16      | 3. 注意使用的                                                                                                    | 可回投作访                                                                                                    | 「正时间、又                     | 宣若 宣看         |
| 17      |                                                                                                    |                                                                                                    |                            | 查看 查看         |
| 18      | 2内容小船过2                                                                                                    | 心个汉字                                                                                                    |                            | 查看 查看         |
| 19      |                                                                                                    |                                                                                                    | _                          | 查看 查看         |
| 20      | and the second second second second second second second second second second second second second second second | 1 million 100 million 100 million | 童                          | 春 · 查香 · 查香   |
| 总共 71 章 | 和录 品:                                                                                                    |                                                                                                    |                            | 1 跳转µ∢ → H    |

| 1 | 部门信息:      | 单据结算信息如下:<br>预约单号:032017(     |                                | 经办入电话:                      |       |              |          |              | 借款 |
|---|------------|-------------------------------|--------------------------------|-----------------------------|-------|--------------|----------|--------------|----|
| 1 | 注:"灰色的"表示已 | 业务编号:JK20170<br>预约时间:2017-05- |                                | 03201                       |       |              | 查询       | 重置           |    |
|   | 编号部门编号     | 序号为:0030                      | 国際旅遊場                          | ****                        |       |              | 國度信息     | 余额查看         |    |
|   | 1          | 供款单位,时发品。                     | 北京机全机大大学信                      | 部里                          |       |              | 遭看       | 置看           |    |
|   | 2          |                               |                                | 出美術店                        | 于称    | 人迷你          | 查看       | 童看           |    |
|   | 3          | 经费号                           | - Contraction (1997)           |                             | ~     | 7.84         | 宣者       | 宣右           |    |
|   | 5          |                               |                                |                             |       |              | 自ち       | 自有           |    |
|   | 6          |                               |                                | 预计报                         | 销日期   |              | 查看       | 查看           |    |
|   | 7          | 借款事由                          | 般借款                            |                             |       |              | 查答       | 宣看           |    |
|   | 8          |                               |                                | 2017-0                      | 05-24 |              | 查看       | 查看           |    |
|   | 9          | (世物へあり上戸)                     | 吉/万二                           | ¥10                         | 2.00  |              | 查看       | 查看           |    |
|   | 10         | 1日永立初(人与)                     |                                | #100                        | 5.00  |              | 童香       | 查看           |    |
|   | 11         | 【对冲号】                         |                                |                             |       |              | 查看       | 查看           |    |
|   | 12         |                               |                                |                             |       |              | 查看       | 宣看           |    |
|   | 13         | 借款责任人:                        |                                | 借款责任人确认(                    | 签字):  |              | 童看       | 童看           |    |
|   | 14         |                               | g借款 借款金额: 100                  |                             |       |              | <b>.</b> | _            |    |
|   | 15         | 本人口间读                         | 计同变《北方航空航王十学供与管理办法》(北          | 始日本シ[2014]20                |       | 2.0          | F, H     |              |    |
|   | 17         | <u> 本入口内候</u><br>负责人签字 :      | 新问题《礼乐机空机大大子间款自建外法》(礼<br>审核签字: | 机树子[2014]20<br>经办/ <b>上</b> | Щ     |              |          | <b>7</b> , 1 |    |
|   |            |                               |                                | 7.8                         | 20.J  | . <b>•</b> 7 |          |              |    |

| <b>步</b> 北京航空航                 | 天大學                            | 网上自助报账系统<br>Online self-service reimbursement system | 欢迎您:                                     |                            |            | 退出       |        | 全国增值税发票查验            | 平台地址链  |
|--------------------------------|--------------------------------|------------------------------------------------------|------------------------------------------|----------------------------|------------|----------|--------|----------------------|--------|
|                                |                                |                                                      | 我的项目 🔳 日                                 | 常报销 🔹 国内差                  | 旅报销 🔵 🐨 国际 | 示差旅报销 )  | 借      | 款 公务卡                |        |
| 首页                             |                                |                                                      |                                          |                            |            |          |        | 307                  | MTX ER |
|                                |                                | 🗐 我的项目 🚺 日常报望                                        | 1 二 国内差旗报销                               | <ul> <li>国际差距投销</li> </ul> | 三番 「「「」    | 25 🕴 📕   | 开票中国   | 公务                   | 卡      |
| 1) 23 f                        |                                |                                                      |                                          |                            |            |          | 巡回我的项  | il i                 |        |
| 1 公务卡业务                        |                                |                                                      |                                          |                            |            |          |        |                      |        |
|                                | 2                              | 务卡服务说明:公务卡服务提供以下几个制                                  | 授务内容:【公务卡还数<br>all litt λ stationTheorem | 制制】、【编制还称明细查询              | 爲,【6       |          |        |                      |        |
|                                |                                | 公务卡还款编制                                              |                                          |                            |            |          |        |                      |        |
| 9                              |                                |                                                      |                                          |                            |            | 吉岳       | 日日     | 吉玉                   |        |
| 10                             |                                |                                                      |                                          |                            |            | 查卷       | 童香     | 宣香                   |        |
| □ 公务卡<br>□ 公务卡业务<br>操作说明:输入职工单 | 公务卡消费信息編<br>編号,回车,获取<br>#57倍集4 | 制<br>印工对应的公务卡号和姓名,然后输入                               | ·费日期和金额 , 获取公约                           | 务卡消费记录,选择对应的               | 记录,返回到前一页, | 输入公务卡消费。 | 金额,然后编 | 返回我的项<br>词制;修改日期和金额, | 目      |
| 【公务卡主信息】:                      |                                |                                                      |                                          | •                          |            |          |        | 返回上一页                | ۵.     |
|                                | 公务卡卡号:                         | 6383880062220370                                     | 职工号 <mark>: 09</mark><br>時卡人始            |                            |            |          |        |                      |        |
|                                | 消费日期:                          | 2017-04-                                             | 消费金额                                     | i: <b>49</b>               | 检索         |          |        |                      |        |
| 【公务卡消费信息】:                     |                                |                                                      |                                          |                            |            |          |        |                      |        |
|                                |                                |                                                      |                                          |                            |            |          |        |                      |        |

| <b>④ 北京航</b>                                     | 空航天大學                                      | 网上自助报账系统<br>Online self-service reimbursement syst | t 欢迎想:<br>em                    |                                                                                                    |                                                  |                                                 | 9 退出                                             | 全国增值税发票直验平台地口<br>                                                                                                    | H |
|--------------------------------------------------|--------------------------------------------|----------------------------------------------------|---------------------------------|----------------------------------------------------------------------------------------------------|--------------------------------------------------|-------------------------------------------------|--------------------------------------------------|----------------------------------------------------------------------------------------------------|---|
|                                                  |                                            |                                                    | 我的项目                            | 1 日常振                                                                                                    | 销 🔯 国内差                                          | 底报销 🔵 🕤 国                                       | 际差旅报销                                            | 借款                                                                                                    |   |
| ҧ 首页                                             |                                            |                                                    |                                 |                                                                                                    |                                                  |                                                 |                                                  | #PANTER                                                                                                    |   |
| 负责项目 待修<br>部门                                    | 改业务 待提交业务                                  | 已提交业务已完成业务                                         | 失败业务                            |                                                                                                    | 项目信息:                                            |                                                 |                                                  | 公务卡                                                                                                    |   |
| □□ 公务卡                                           |                                            |                                                    |                                 |                                                                                                    |                                                  |                                                 |                                                  | 返回我的项目                                                                                                    |   |
| 公务卡业务操作说明:输入目<br>操作说明:输入目<br>续获取新的消费<br>【公务卡主信息】 | ;公务卡消费信息编制<br>职工编号,回车,获取职工<br>己录进行编制;<br>: | 对应的公务卡号和姓名,然后输入消                                   | 费日期和金额,                         | 获取公务卡消费                                                                                                    | 记录,选择对应的记录                                       | 是,返回到前一页, <b>:</b>                              | 输入公务卡消费金额,象                                      | 然后编制;修改日期和金额,继<br>返回上一页                                                                                                    |   |
|                                                  | 八级上上局。                                     | 620                                                | 职工号:                            | 09                                                                                                    |                                                  |                                                 |                                                  |                                                                                                    |   |
|                                                  | 公分下下亏:<br>消费日期:                            | 2017-04-21                                         |                                 | 消费金额;                                                                                                    | 49.00                                            | 检索                                              |                                                  |                                                                                                    |   |
|                                                  |                                            |                                                    |                                 |                                                                                                    |                                                  |                                                 |                                                  |                                                                                                    |   |
| 【公务卡清赛信息<br>序号 公务卡号码                             | ]:                                         | <b>商户名称</b> 摘到                                     | ę                               | 流水号                                                                                                    | 公务消费全额                                           | 用途                                              |                                                  |                                                                                                    |   |
| 1 62828                                          | 160237                                     | 京东支付-京东商城                                          |                                 |                                                                                                    | 49.00                                            | 力公                                              | 漫 🗸                                              | 确认编制                                                                                                    |   |
| 修改约<br>录, (                                      | 扁制金額<br>又能使月<br>确<br>费式                    | 颜,一条公<br>刊一项经费<br>认无误后<br>记录的编辑<br>时可选择            | 、<br>务<br>项<br>"<br>御<br>工<br>公 | 卡<br>日<br>い<br>術<br>作<br>子<br>子<br>子<br>子<br>子<br>子<br>子<br>子<br>子<br>子<br>子<br>子<br>子<br>子<br>子<br>子<br>子<br>子 | 卡消<br>款<br>一次<br>制<br>"<br>り<br>れ<br>、<br>、<br>対 | 表记<br>次<br>即<br>び<br>り<br>び<br>り<br>の<br>り<br>に | ● 「「「」」。<br>● 「」」。<br>● 「」」。<br>● 「」」。<br>● 「」」。 | 重       重       重       重       重       5       5       5       5       5       5       5       5       5       5       5       5       5       5       5       5       5       5       5       5       5       5       5       5       5       5       5       5       5       5       5       5       5       5       5       5       5       5       5       5       5       5       5       5       5       5       5       5       5       5       5       5       5       5       5       5       5       5       5       5       5       5       5    < |   |

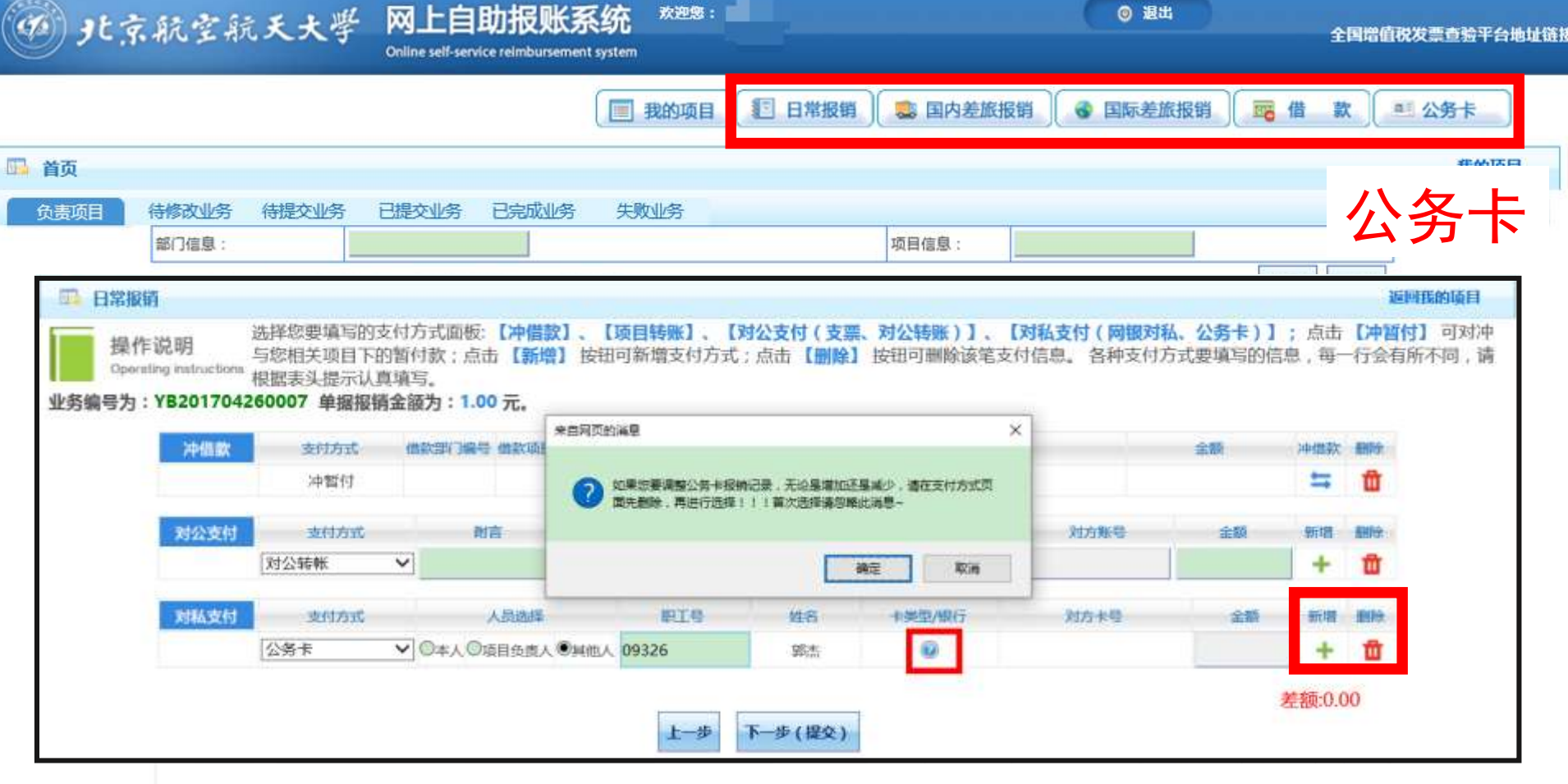

用户在填制报销单支付方式界面每次更换已 选的公务卡编制记录时需点击"删除"将已 选公务卡记录清空后再重新选择编制记录

总共 71 杀记录

兄:

1 跳转 н ∢ → н

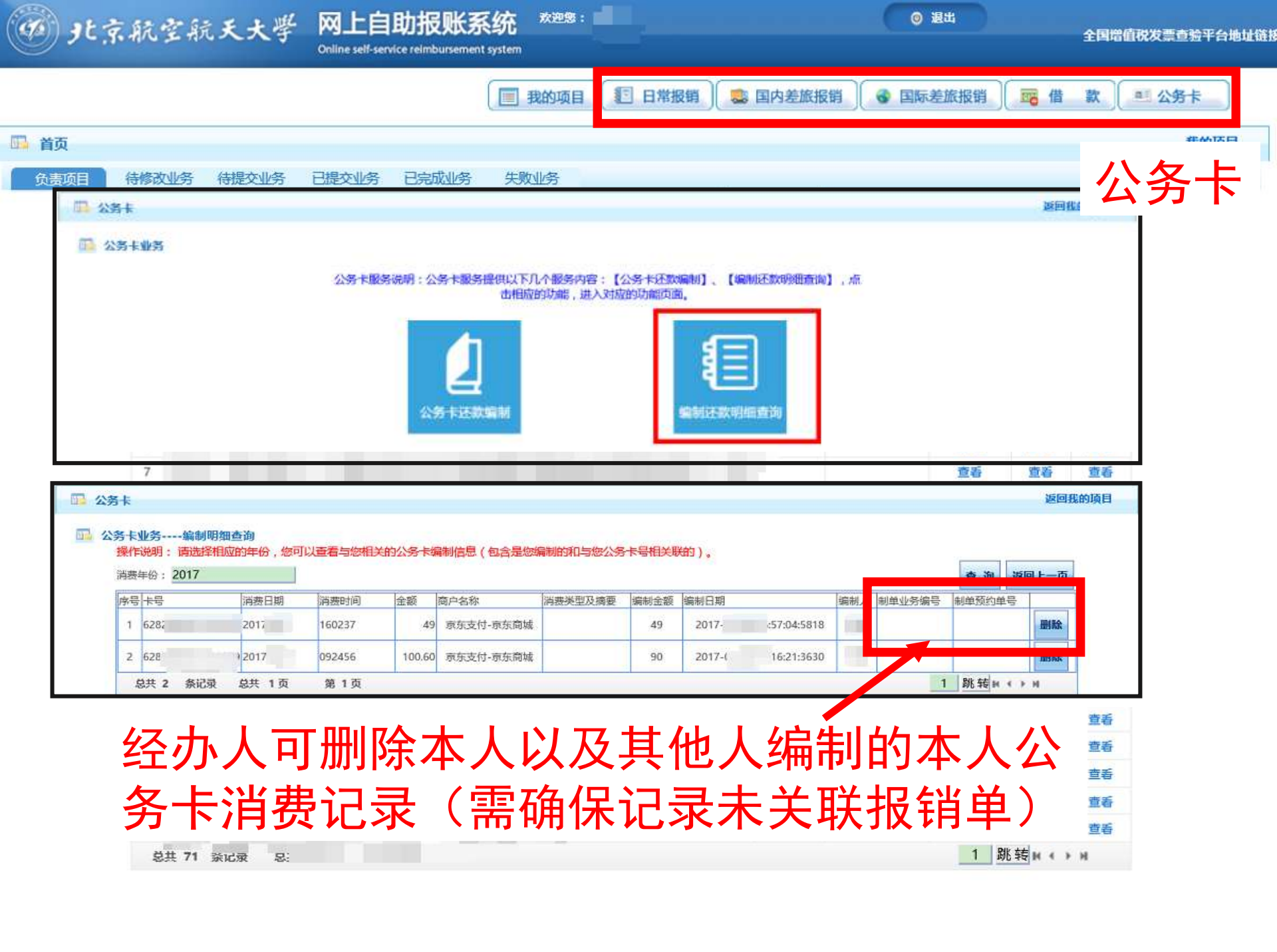

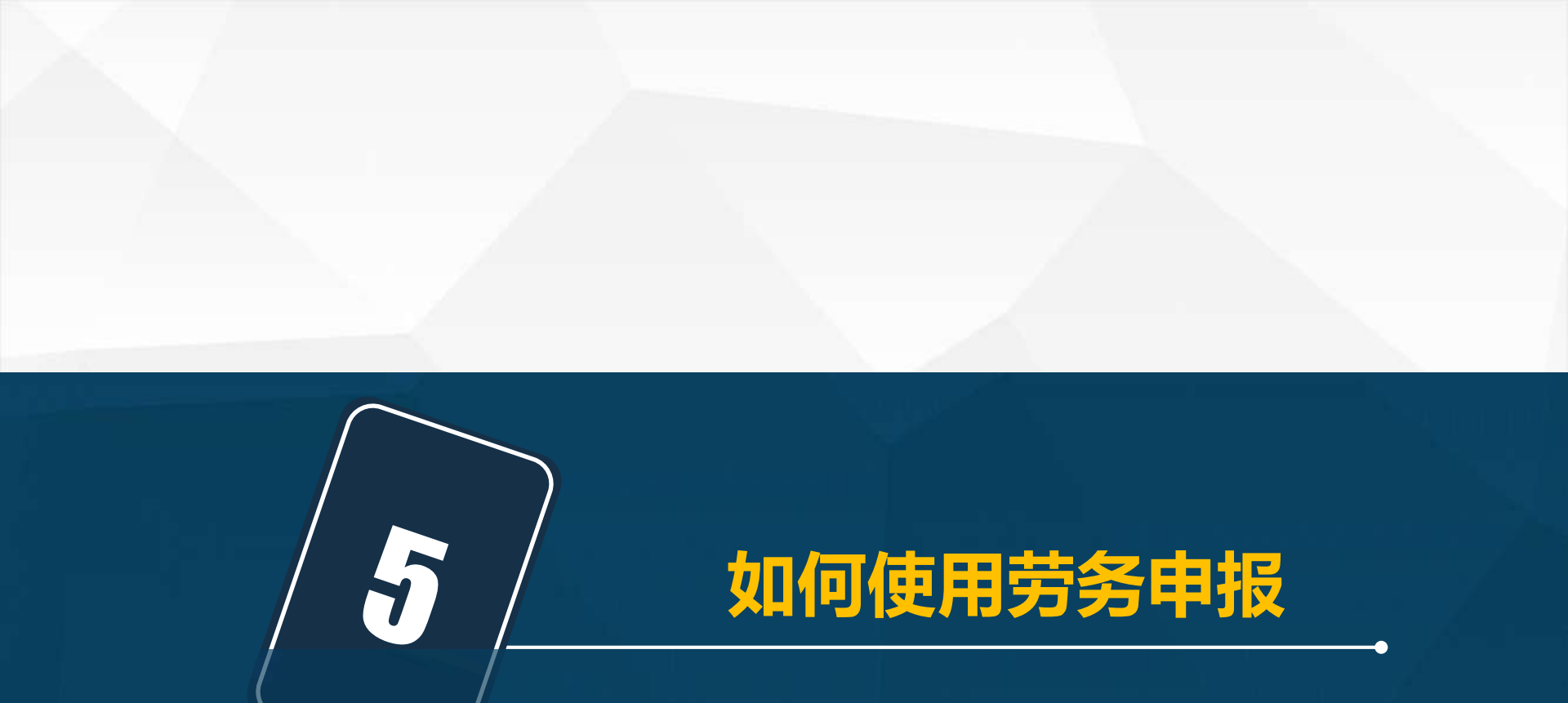

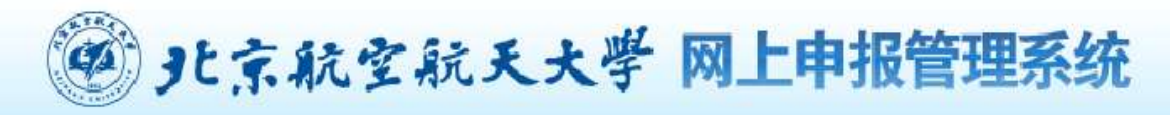

🙆 首页 🛛 🍈 关于我们

欢迎

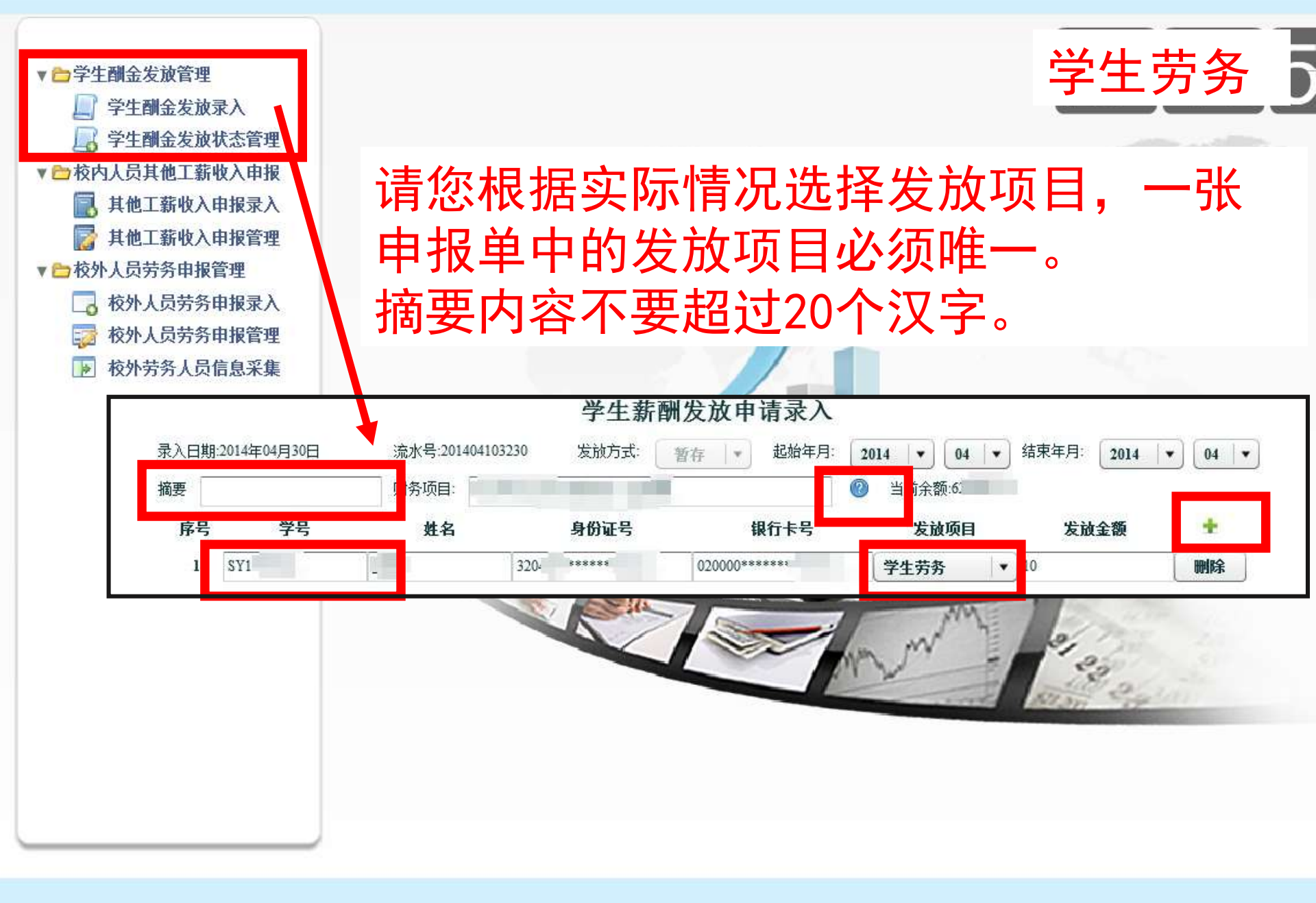

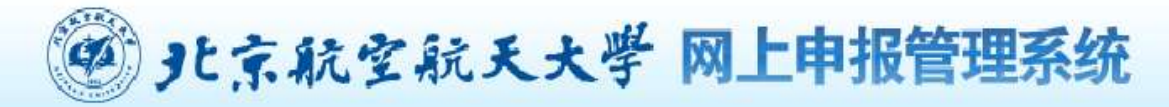

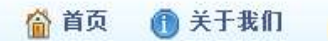

欢迎

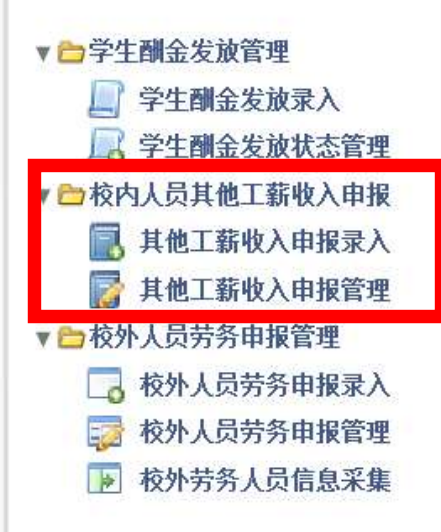

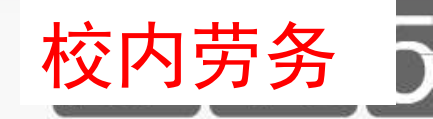

欢迎登录北京航空航天大学网上申报管理系统 Welcome to the system

# 录入方式与学生劳务类似。 注意:应根据校内人员类别分别提交单 据,并在摘要栏录入人员类别。

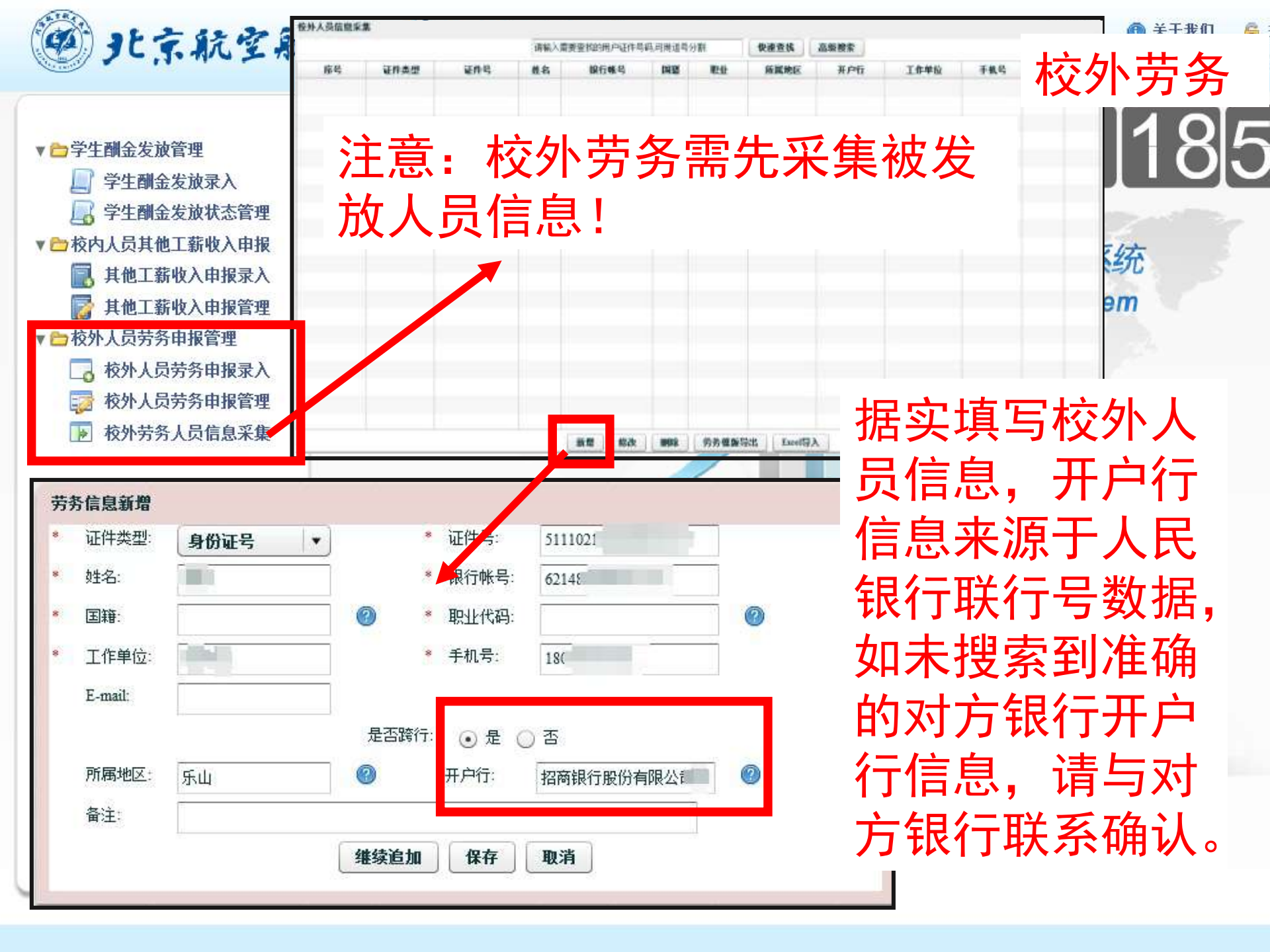

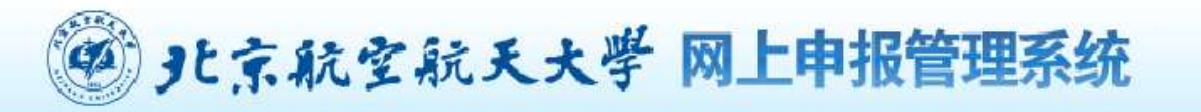

▼ > 学生酬金发放管理

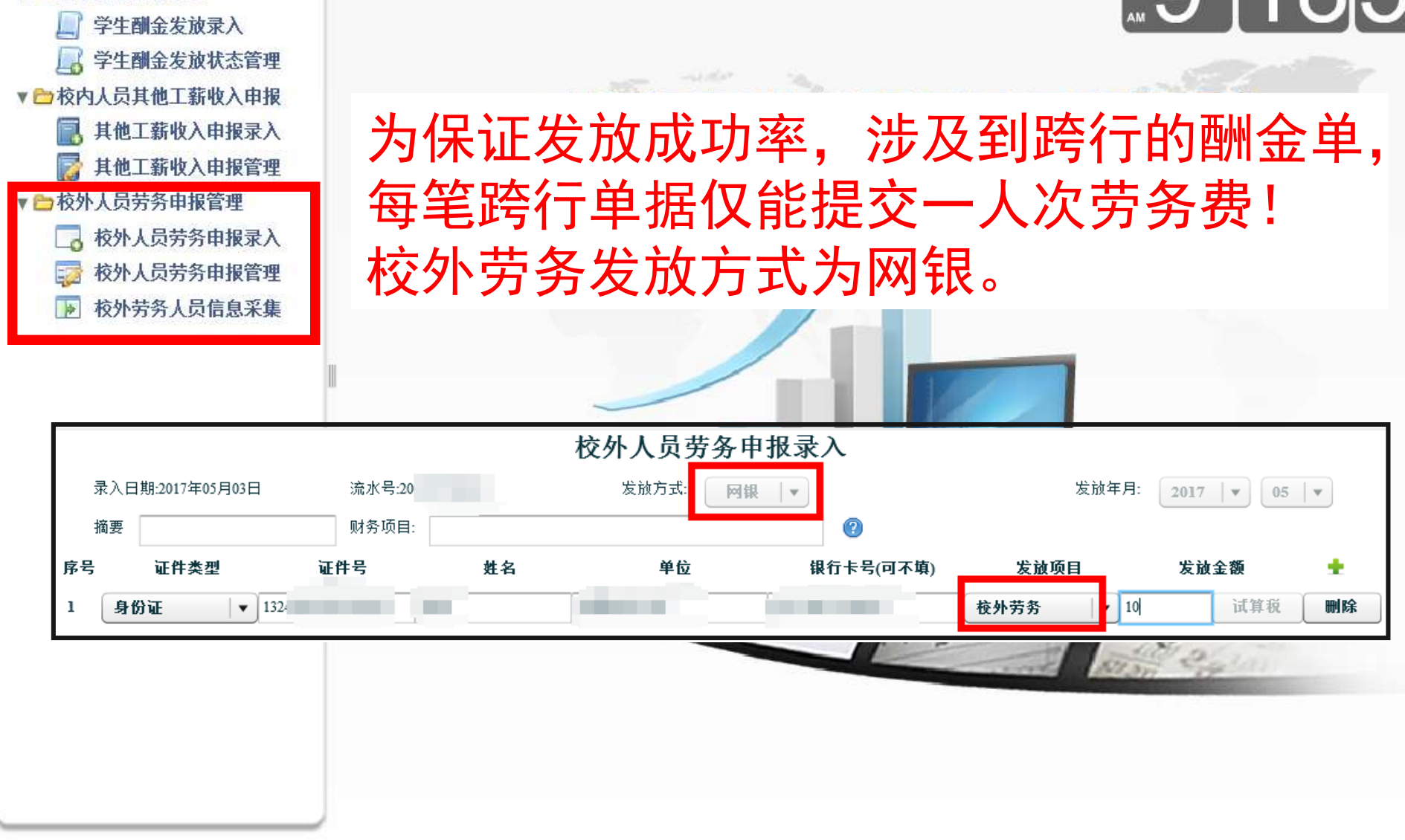

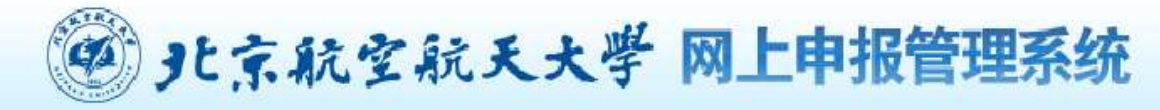

| ▼ 合学生酬素    | 金发放           | 管理     |               |     |                |                |    |    |    | 4           |    | X        |
|------------|---------------|--------|---------------|-----|----------------|----------------|----|----|----|-------------|----|----------|
| ¶2<br>□ a  | 支放申封<br>20012 | 医静改    | 在 In I-       | B   |                |                |    |    |    |             |    |          |
| ▼ □ 校内/    | 2012<br>年     | 「<br>月 | + IU ▼<br>滾水号 | 总金額 | 植要             | 审核状态           | 审4 | 凭正 | 操作 | 操作          | 操作 | 操作       |
| <b>i</b>   | 2012          | 10     | 201210000059  | 120 | 12.08-12.10助学金 | 审核通过,请打印单据送财务处 |    |    | 修  | 打.          | 复  |          |
| [] 非       | 2012          | 10     | 201210000062  | 120 | 2.10助学金        | 审核通过,请打印单据送财务处 |    |    | 修  | <b>#T</b> . | 复  |          |
| ▼ □ 校外ノ    | 2012          | 10     | 201210000068  | 240 | 12.10助学金       | 审核通过,请打印单据送财务处 |    |    | 修  | <b>打</b> .  | 复  | - H      |
|            | 2012          | 10     | 201210000056  | 120 | 12.10助学金       | 审核通过,请打印单据送财务处 |    |    | 修  | <b>打</b> .  | 复  | ·        |
| 1 <b>2</b> | 2012          | 10     | 201210000055  | 120 | 12.10助学金       | 保存未提交          |    |    | 修  | <b>#T</b> . | 复  | <b>H</b> |
|            |               |        |               |     |                |                |    |    |    |             |    |          |

学生、校内、校外劳务申报管理中可查看每月 单据信息、根据提交、制单情况可修改、打印、 复制、删除。

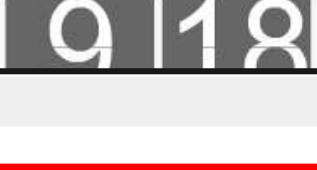

合 首页

1 1 2 2 A

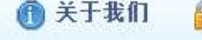

欢迎

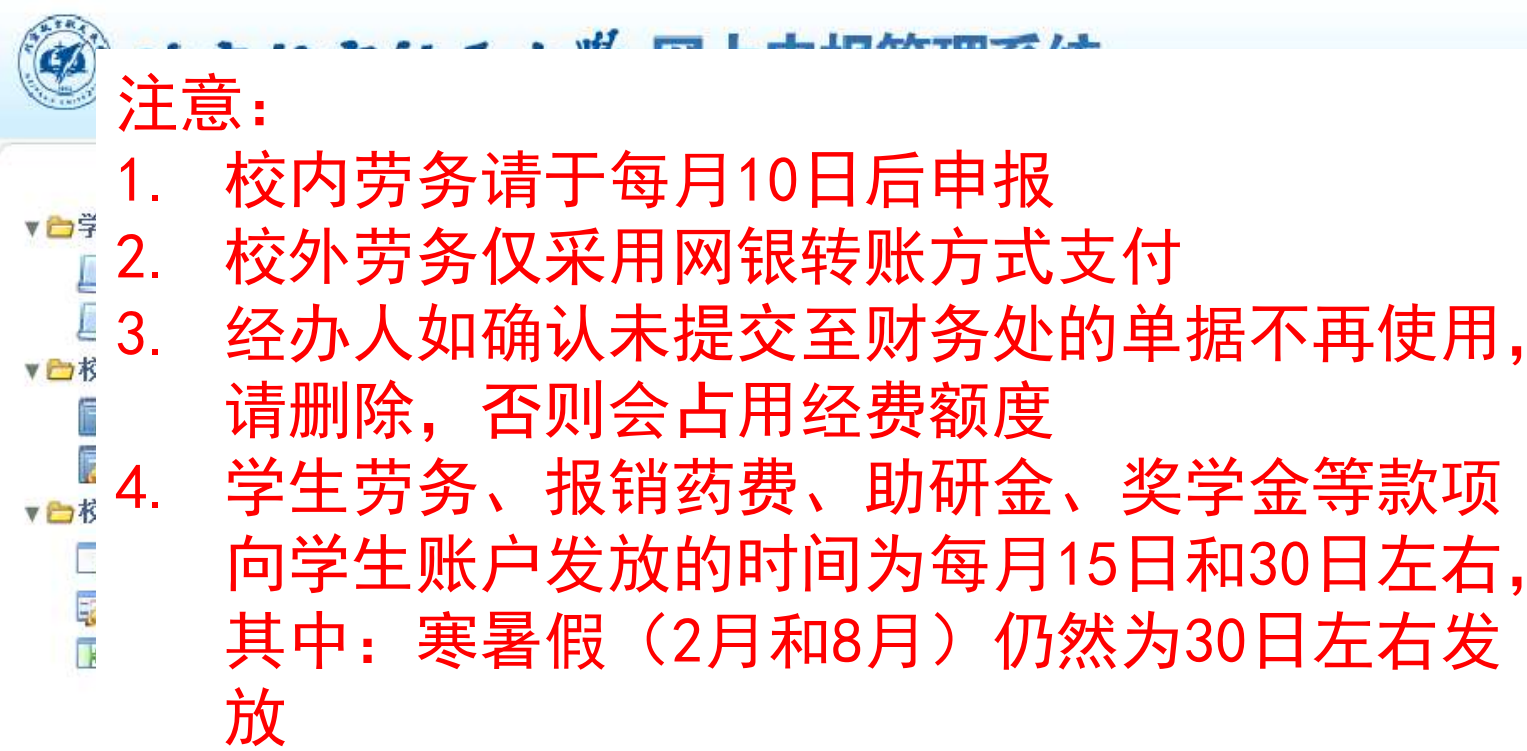

5. 为避免跨月计税问题,请在每月的最后一个工 作日前将劳务申报单据交至财务处,每月最后 一个工作日不受理各类劳务申报单据。

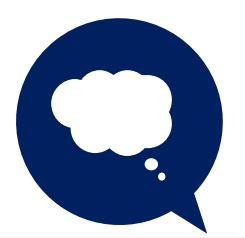

此部分注意事项请参见 系统完整使用手册

欢迎

) |18

**野**系统

vstem

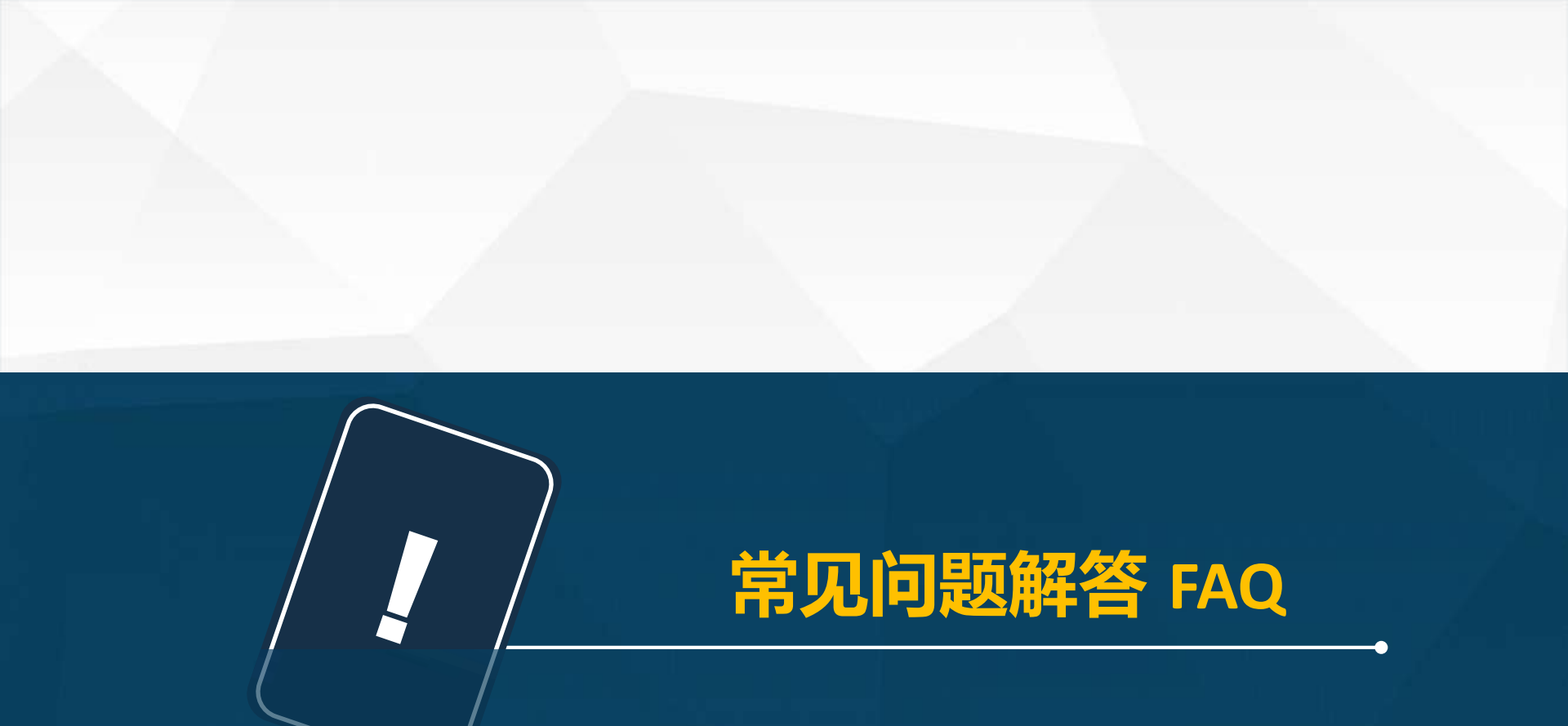

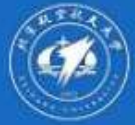

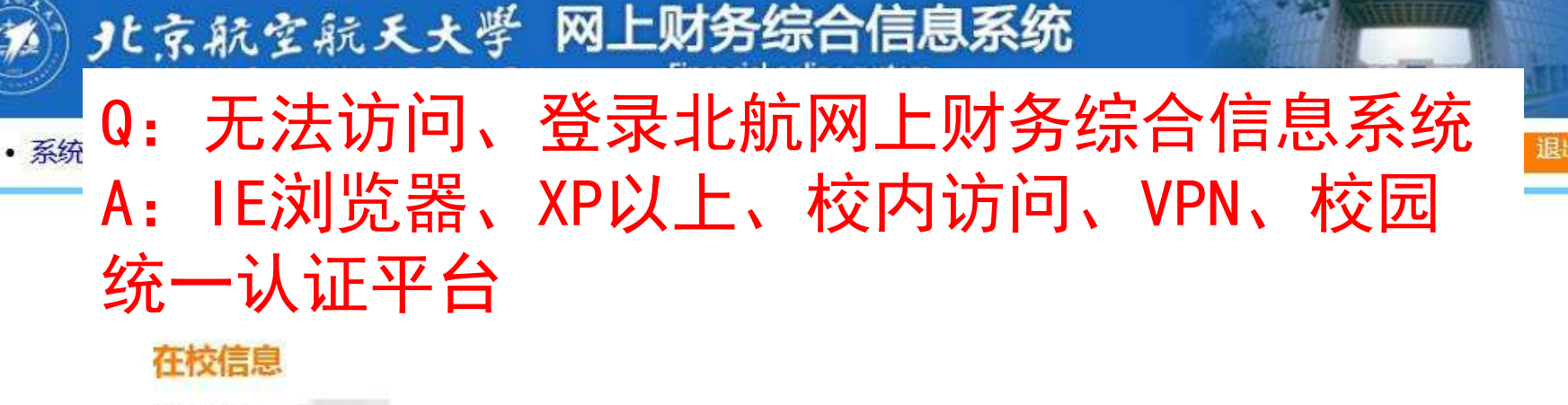

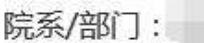

pay.icw.buaa.edu.cn

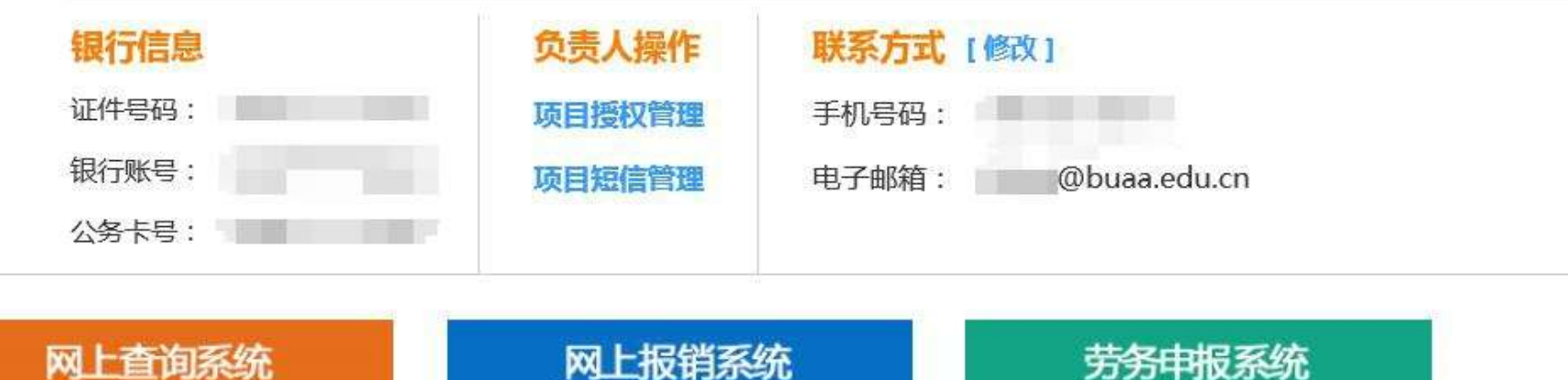

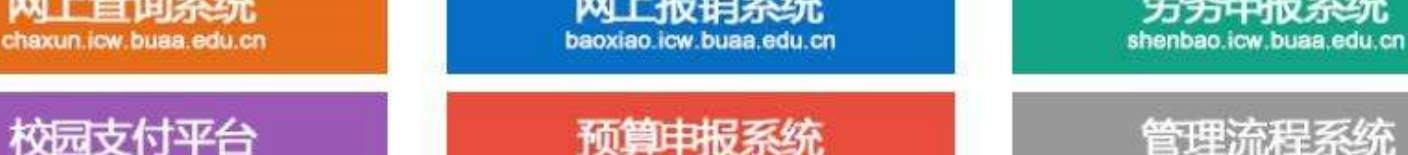

vusuan icw buaa edu cn

管理流程系统 liucheng icw buaa edu cn

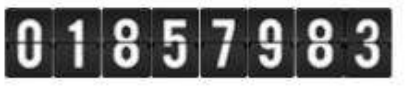

版权所有© 2012-2016 北京航空航天大学财务处 地址:北京市海淀区学院路37号 邮编:100191 电子邮件:icw@buaa.edu.cn 京ICP备05004617 文保网安备案号1101080018

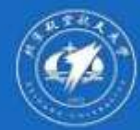

系统

# 北京航空航天大学 网上财务综合信息系统

退出

# Q: 个别按钮点击没反应 A: IE浏览器、兼容性视图

|    | 删除浏览历史记录(D) Ctrl+Shift<br>InPrivate 浏览(I) Ctrl+Sh                                            | t+Del<br>nift+P | 更改兼容性视图设置                                                                                                    |         |
|----|----------------------------------------------------------------------------------------------|-----------------|----------------------------------------------------------------------------------------------------|---------|
| (~ | 启用跟踪保护(K)<br>ActiveX 筛选(X)<br>修复连接问题(C)<br>重新打开上次浏览会话(S)                                     | w上财<br>Fina     | 添加此网站(D):<br><mark>buaa.edu.cn</mark>                                                                                      | ] 添加(A) |
|    | 特茲急添加到 並用 "规題(A)<br>查看下载(N) C<br>弹出窗口阻止程序(P)<br>SmartScreen 筛选器(T)<br>管理媒体许可证(M)<br>管理加载项(A) | Etrl+J          | 已添加到兼容性视图中的网站(W):                                                                                                    | 删除(R)   |
|    | 兼容性视图设置(B)<br>订阅此源(F)<br>源发现(E)<br>Mindows 再新(L))                                            |                 |                                                                                                    |         |
|    |                                                                                              | ift+U +****     |                                                                                                    | a       |
|    | OneNote 链接笔记(K)<br>发送至 OneNote(N)<br>Gears 设置(G)                                             | ****            | <ul> <li>● 住無音 Like Provident 如果(I)</li> <li>● 使用 Microsoft 兼容性列表(U)</li> <li>◎ 阅读 Internet Explorer 隐私声明了解详细信息</li> </ul> |         |
|    | 报告网站问题(R)<br>Internet 选项(O)                                                                  |                 |                                                                                                    | 关闭(C)   |

版权所有© 2012-2016 北京航空航天大学财务处 地址:北京市海淀区学院路37号 邮编:100191 电子邮件:icw@buaa.edu.cn 京ICP备05004617 文保网安备案号1101080018

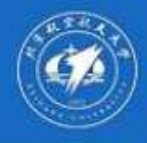

系统

# 北京航空航天大学 网上财务综合信息系统

- Q: 授权后没显示
- A: IE浏览器、分授权系统

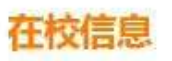

院系/部门:

| <b>チンテ航空航日</b><br>BEIHANG UNIV | そ大学 财务项目<br>Financial project | <b>1授权务</b><br>ts authorizat | <b>系统</b><br>ion system |                                    |  |  |  |
|--------------------------------|-------------------------------|------------------------------|-------------------------|------------------------------------|--|--|--|
| 🔳 我的项目 🚆 项目授权                  | 🔁 批量授权 🛛 🥦 取消投                |                              | 授权日志                    | □ 被授权日志                            |  |  |  |
| ▲当前用户>>工号/学号: 姓名               | 部门: 权限:教工                     |                              |                         |                                    |  |  |  |
| 系统列表: 清选择系统                    | 刷新                            |                              |                         |                                    |  |  |  |
| 部门编号 报销系统 申报系统                 | 而日夕恐                          | 份害人                          |                         | 请选择系统                              |  |  |  |
|                                | 2511117                       | MAX                          | 授权人                     | 起始时间截止时间                           |  |  |  |
| 1                              |                               |                              |                         |                                    |  |  |  |
| 校园支付平台<br>pay.icw.buaa.edu.cn  | <b>预算</b> 明<br>yusuan.icv     | <mark>报系统</mark>             | 'n                      | 管理流程系统<br>liucheng.icw.buaa.edu.cn |  |  |  |

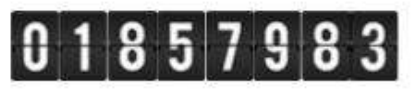

版权所有© 2012-2016 北京航空航天大学财务处 地址:北京市海淀区学院路37号 邮编:100191 电子邮件:icw@buaa.edu.cn 京ICP备05004617 文保网安备案号1101080018 退出

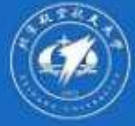

## JL京航空航天大学 网上财务综合信息系统

Q:无法调出借款、网报额度超支
 A:确认、删除所有可操作人员名下占用借款记录、占用额度的单据("待修改业务"、"待提交业务"、"已提交业务"、"失败业务")

院系/部门:

|      |            |            |            | 3 我的项目 | 1 日常报销 | 蕊 国内差旅 | 报销 🚱 国际  | 差旅报销   | 屬借   | 款      | ■ 公务卡 |
|------|------------|------------|------------|--------|--------|--------|----------|--------|------|--------|-------|
| 🖬 首页 |            |            |            |        |        |        |          |        |      |        | 我的项目  |
| 负责项目 | 待修改业务 待提   | 交业务 已提交    | 业务 已完成业务   | 失败业务   |        |        |          |        |      |        |       |
|      | enee.      |            |            |        |        | 项目信息:  |          |        |      |        |       |
|      | 注:"灰色的"表示E | 已经到期的项目;授权 | 又截止日期为空的表示 | 没有限制;  |        |        |          |        | 查询   | 重置     |       |
|      | 编号部门编号     | 部门名称       | 项目编号       | 项目     | 名称     | 项目余额   | 授权使用截止日期 | 项目报销记录 | 额度信息 | 余额查看   |       |
|      | 1          | Bern role  |            |        |        |        |          | 宣看     | 查看   | 查看     |       |
|      | 2          |            |            |        |        |        |          | 宣香     | 查看   | 查看     |       |
|      | 3          |            |            |        |        |        |          | 查看     | 查看   | 查看     |       |
|      | 4          |            |            |        |        |        |          | 萱香     | 宣看   | 遺香     |       |
|      | 5          |            |            |        |        |        |          | 宣香     | 查看   | 查看     |       |
|      |            |            |            |        |        |        |          | 吉王     | まま   | ate at |       |

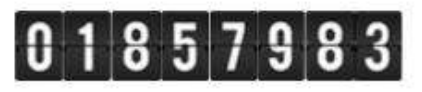

版权所有© 2012-2016 北京航空航天大学财务处 地址:北京市海淀区学院路37号 邮编:100191 电子邮件:icw@buaa.edu.cn 京ICP备05004617 文保网安备案号1101080018

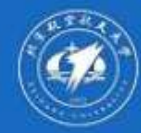

系统

# 北京航空航天大学 网上财务综合信息系统 Q:提交网报单提示网页有错误 A:时间控件、不超过20个中文字符

### 在校信息

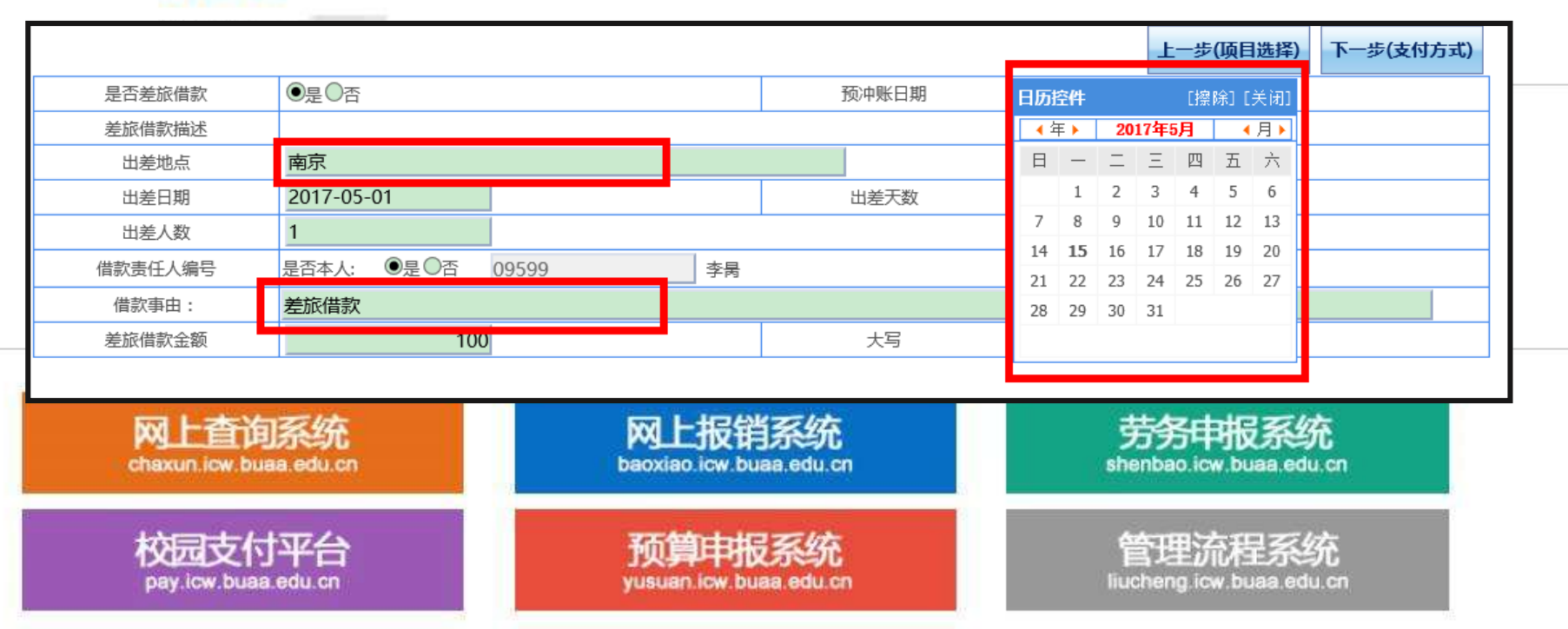

# 01857983

版权所有© 2012-2016 北京航空航天大学财务处 地址:北京市海淀区学院路37号 邮编:100191 电子邮件:icw@buaa.edu.cn 京ICP备05004617 文保网安备案号1101080018 退出

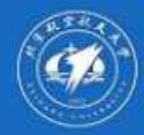

系统

# <u>ナた就空航天大学 网上财务综合信息系统</u> Q: 进入劳务申报时报错

A: XP以上操作系统、Flash插件

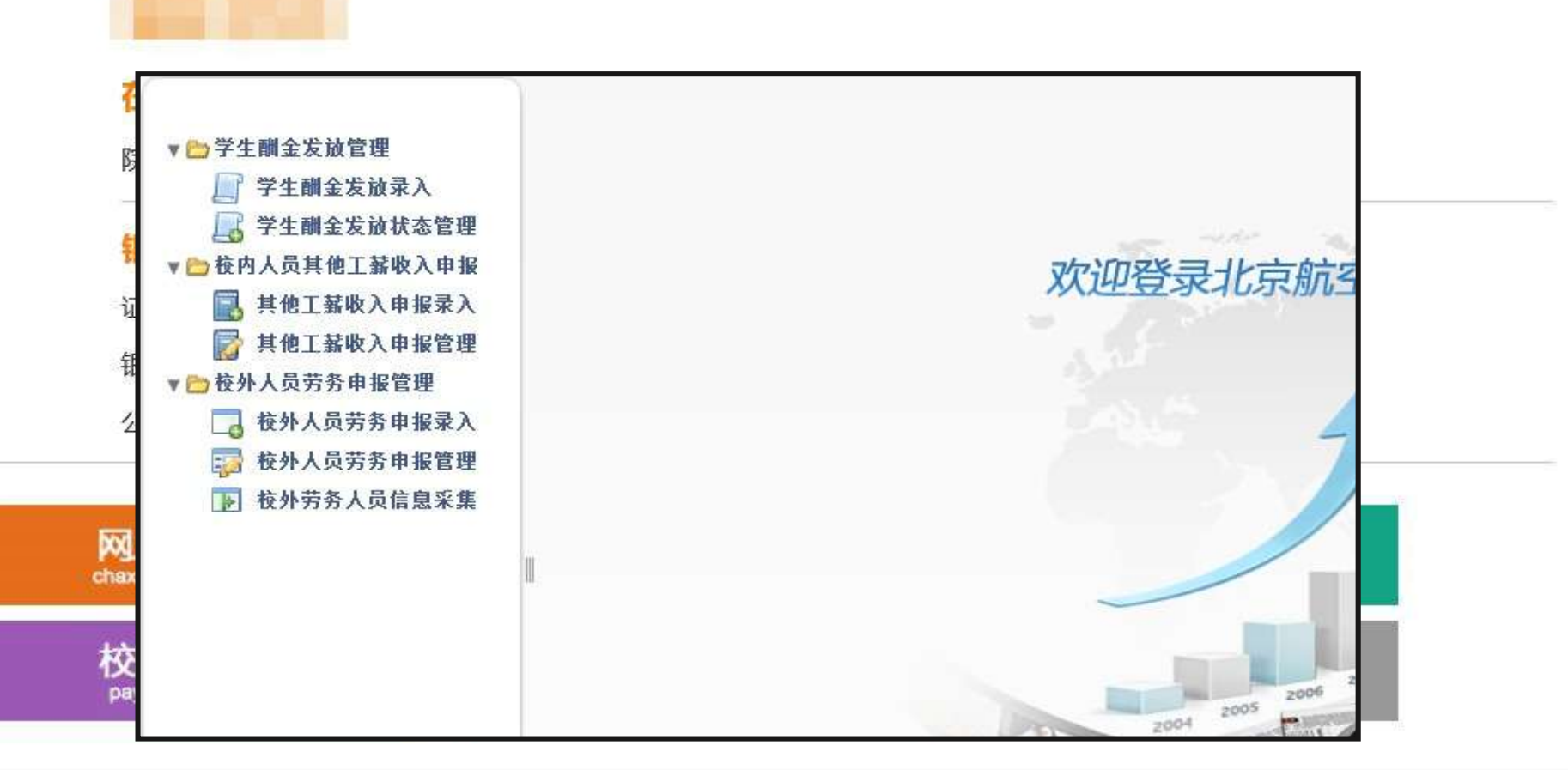

# 01857983

版权所有© 2012-2016 北京航空航天大学财务处 地址:北京市海淀区学院路37号 邮编:100191 电子邮件:icw@buaa.edu.cn 京ICP备05004617 文保网安备案号1101080018 退出

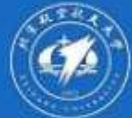

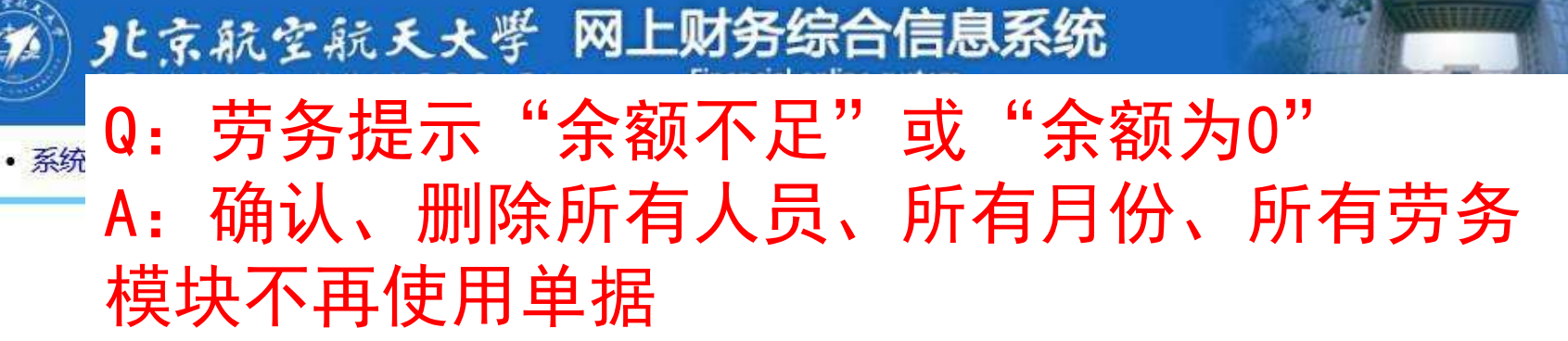

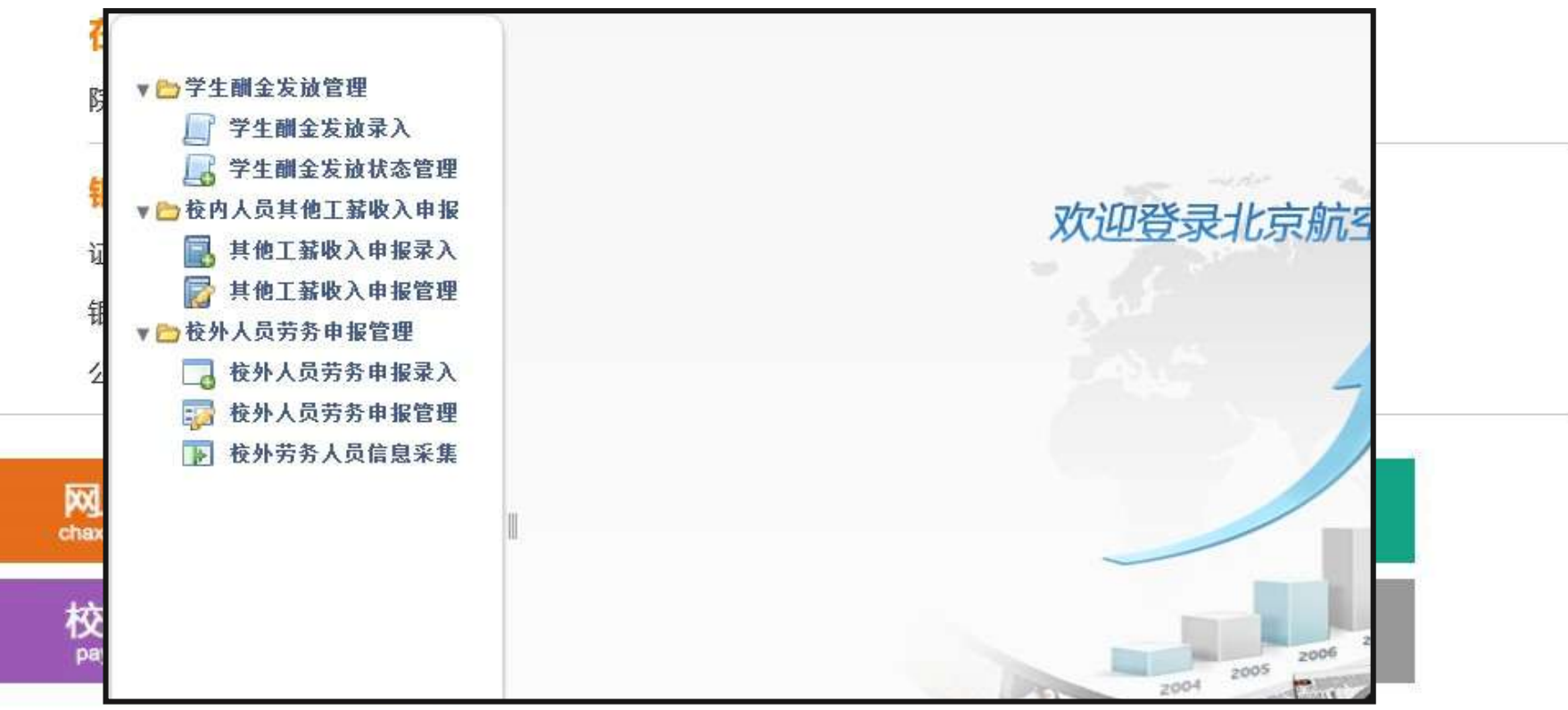

# 857983

版权所有© 2012-2016 北京航空航天大学财务处 地址:北京市海淀区学院路37号 邮编:100191 电子邮件:icw@buaa.edu.cn 京ICP备05004617 文保网安备案号1101080018

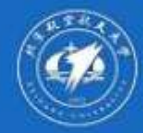

系统

## JL京航空航天大学 网上财务综合信息系统

- Q: 劳务提交时保存失败
- A: 每张跨行校外申报单只能填报一位校外人员

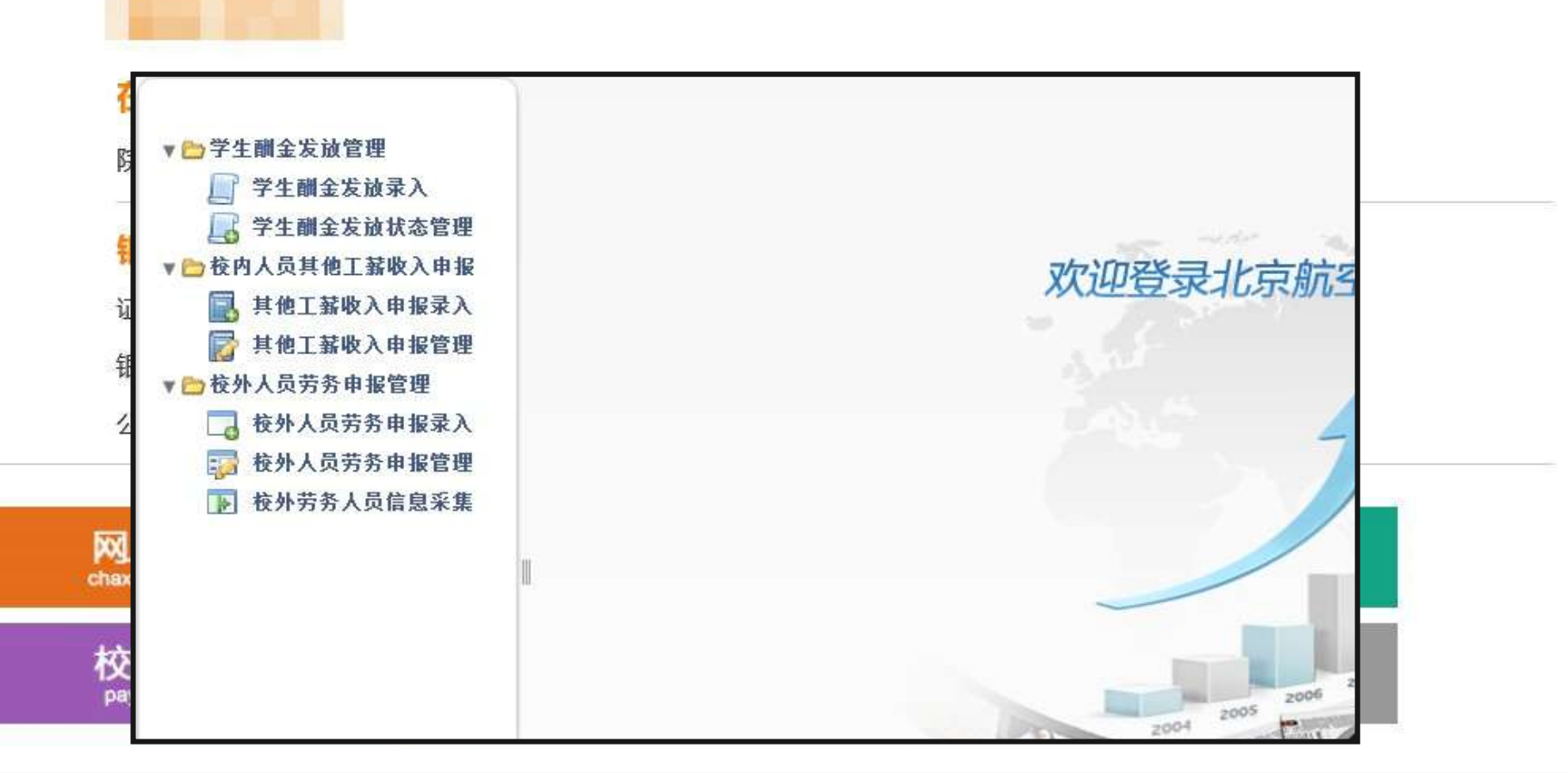

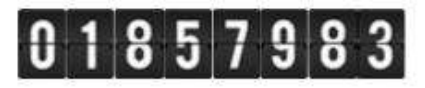

版权所有© 2012-2016 北京航空航天大学财务处 地址:北京市海淀区学院路37号 邮编:100191 电子邮件:icw@buaa.edu.cn 京ICP备05004617 文保网安备案号1101080018

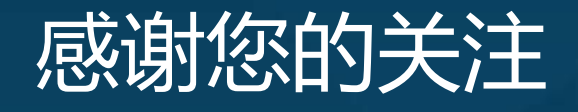

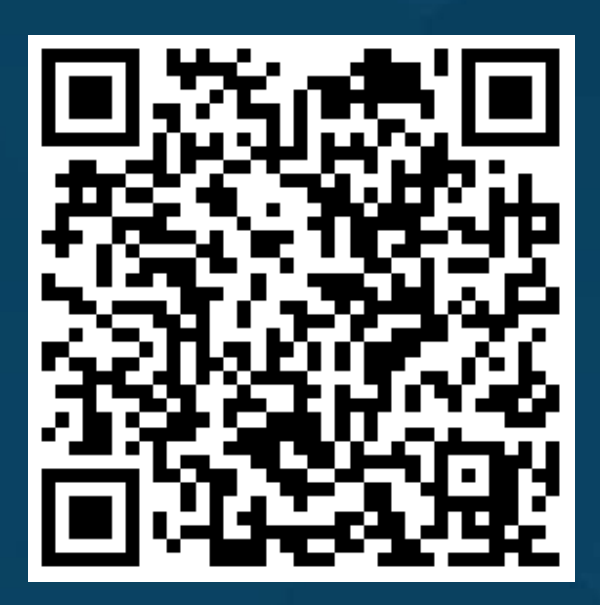

<u>https://cwc.buaa.edu.cn/go/icw\_manual</u> 网上财务系统使用手册 (8.5M大小请在WIFI连接状态下打开)